# 

# **Projects Guide**

Author: UTEL Training Team Email: training@utel.co.uk

Version: V1.2 Software: S2.4.6

| 1 Introduction                       | . 5 |
|--------------------------------------|-----|
| 2 Projects                           | . 5 |
| 2.1 Teams                            | . 5 |
| 2.2 Create Project                   | . 6 |
| 2.2.1 Create LLD Project             | . 8 |
| 2.3 Sub Project and Tasks            | 10  |
| 2.3.1 Civils                         | 10  |
| 2.3.2 Cables                         | 14  |
| 2.3.2.1 Patch Cassette & Pigtails    | 16  |
| 2.3.2.2 Closures                     | 18  |
| 2.3.3 Connections                    | 19  |
| 2.3.3.1 Patch Cords                  | 20  |
| 2.3.3.2 Splice                       | 21  |
| 2.3.3.3 Splitter                     | 22  |
| 2.4 Capture Planning & Splitter Tool | 24  |
| 2.4.1 Planning Zone                  | 24  |
| 2.4.2 Splitter Zone                  | 25  |
| 2.5 Equipment Types and Costs        | 26  |
| 2.5.1 Equipment Type                 | 27  |
| 2.5.2 Equipment Cost Estimate        | 29  |
| 2.6 Wayleaves and SED                | 29  |
| 2.6.1 Wayleaves                      | 30  |
| 2.6.2 SED                            | 32  |
| 2.7 Capacity                         | 33  |
| 2.8 Seek Review/Approval             | 36  |
| 2.9 SLD                              | 38  |
| 2.10 Design Pack                     | 39  |
| 2.10.1 All                           | 40  |
| 2.10.2 Civils - Single Duct          | 41  |
| 2.10.3 Civils - Micro/Multiduct      | 41  |
| 2.10.4 Surface Type                  | 42  |
| 2.10.5 SLD PDF                       | 43  |
| 2.10.6 Cable And Fibre               | 43  |
| 2.10.7 Street Furnature - Cabinet    | 44  |
| 2.10.8 Street Furnature - Chamber    | 44  |
| 2.10.9 Release Sheet                 | 45  |
| 2.10.10 Health And Safety Sheet      | 45  |
| 2.10.11 Bill of Quantities           | 46  |

| 2.11 Bill of Materials                  | 47 |
|-----------------------------------------|----|
| 2.11.1 BOM PDF                          |    |
| 2.11.2 BOM CSV                          | 50 |
| 2.12 Works Order                        | 50 |
| 2.13 Project Status Report              | 53 |
| 2.14 Quick guide to creating on the Map | 56 |
| 2.14.1 Map Buttons                      | 56 |
| 2.14.2 Creating in Map                  | 68 |
| 2.14.3 Creating Points in Map           | 69 |
| 2.14.4 Creating Paths in Map            | 72 |
| 2.14.5 Creating Regions                 |    |
| 2.14.5.1 Creating Zones                 |    |
| 2.14.5.2 Creating Default Building      |    |
| 2.14.5.3 Creating Default Boundary      | 82 |
|                                         |    |

# Introduction

### 1 Introduction

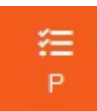

The **Project** screen is where you can set up Teams and Projects for the Designers, Planners, Databuilders and Installers.

This Guide assists you on the setting up **Projects (Designs)** with teams, including status, dependents and phases.

Projects allow accountability while building a network, with **Planning** getting *Peer Reviewed* and *Approved* before a Works Order is issued.

The Installers are notified of the Works Order, and each item is processed until all is installed.

Dependent on trusted (or untrusted) Installers - the jobs are *verified* and then the Project can be set to **Complete**.

### 2 Projects

For Simplicity we will be referring to Planners in this document (this includes Designers).

The system will present buttons in Orange to indicate an action for user friendly operation.

A **Planner** user initiates a Project by forming a Team, and then sets up a Full Project. Navigate to **Project Teams** from the tree.

### 2.1 Teams

Create a Team from the button on the top right corner.

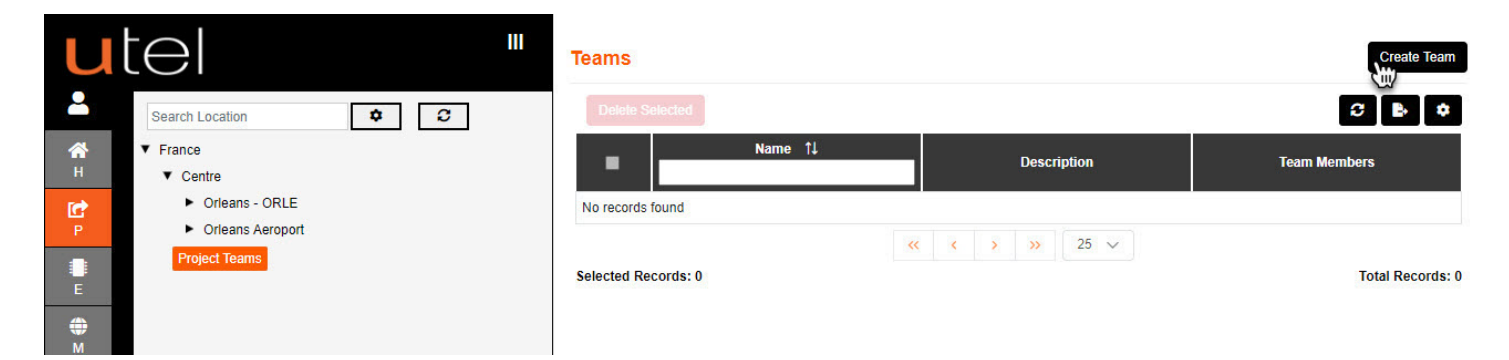

Choose a unique name that all users can utilize. Select Add.

| U             | tel                                                       | III<br>Team |            |                               |                      |
|---------------|-----------------------------------------------------------|-------------|------------|-------------------------------|----------------------|
| -             | Search Location 🗢 C                                       | Deta        | s Projects |                               |                      |
| <b>А</b><br>н | <ul> <li>▼ France</li> <li>▼ Centre</li> </ul>            |             |            | * Name:                       | Team Orleans         |
| P             | <ul><li>Orleans - ORLE</li><li>Orleans Aeroport</li></ul> |             |            | Description:<br>Team Members: | None                 |
| E             | Project Teams                                             |             |            |                               | Add Cancel           |
|               |                                                           |             |            |                               | en realition for the |

The planner/user that created the Team will automatically become the Leader.

| utel "                 | Team Team Orleans                                                                                                    | Add Team Member Remove Team Member ? |
|------------------------|----------------------------------------------------------------------------------------------------|--------------------------------------|
| Search Location        | Details Projects  Name: Team Orleans  Description:  Team Members: Planner Leader LEADER  Trusted Installer INSTALLER |                                      |
| KML<br>?<br>Help<br>LO | Admin Org<br>MEMBER<br>Planner Approver<br>LEADER<br>Demo Designer                                                   | C Approver                           |
| ÷ = • •                | MEMBER<br>Save                                                                                                    | • Project Team - Team Orleans        |

Add **Team Members** as required, but it is advised to add an Approver and an Installer; at the least. The options for user **Project Roles** is either Leader, Member or a Viewer.

A Leader can edit details on the project, a Member can add and delete tasks, and a Viewer is read only.

| <b>u</b><br>≛⁺ | Search Location                                                             | Please Add a Team Me       | ember and their Role                             |                                | × am M | amber Remove Team Member ? |
|----------------|-----------------------------------------------------------------------------|----------------------------|--------------------------------------------------|--------------------------------|--------|----------------------------|
| н              | France     Centre     Orleans - ORLE     Orleans Aeroport     Froject Teams | * User:<br>* Project Role: | Please Select User Please Select Role Add Cancel |                                | ~      |                            |
| E<br>KML       | Team Orleans                                                                |                            |                                                  | Trusted Installer<br>INSTALLER | Z      |                            |
| U<br>•         | Search Location                                                             | Please Add a Team Me       | ember and their Role                             |                                | × am M | ember Remove Team Member ? |

| <b>*</b>      | Search Location                                           |                 |                                                    |                                |   |  |
|---------------|-----------------------------------------------------------|-----------------|----------------------------------------------------|--------------------------------|---|--|
| <b>К</b><br>Н | <ul> <li>France</li> <li>Centre</li> </ul>                | * User:         | Trusted Databuilder (Data Builder)                 |                                | ~ |  |
| P P           | <ul><li>Orleans - ORLE</li><li>Orleans Aeroport</li></ul> | * Project Role: | Please Select Role<br>Please Select Role<br>LEADER |                                | ~ |  |
| E             | <ul> <li>Project Teams</li> <li>Team Orleans</li> </ul>   |                 | VIEWER                                             |                                |   |  |
|               |                                                           |                 |                                                    | Trusted Installer<br>INSTALLER | ø |  |

The **Project** can now be created, and the team is ready to start *designing the plan*. Team members can be added at any time, and their roles modified.

### 2.2 Create Project

Signed in as a **Planner** - navigate to the location required, select Projects folder on the tree. Select **Create Project** from the button on the top right corner.

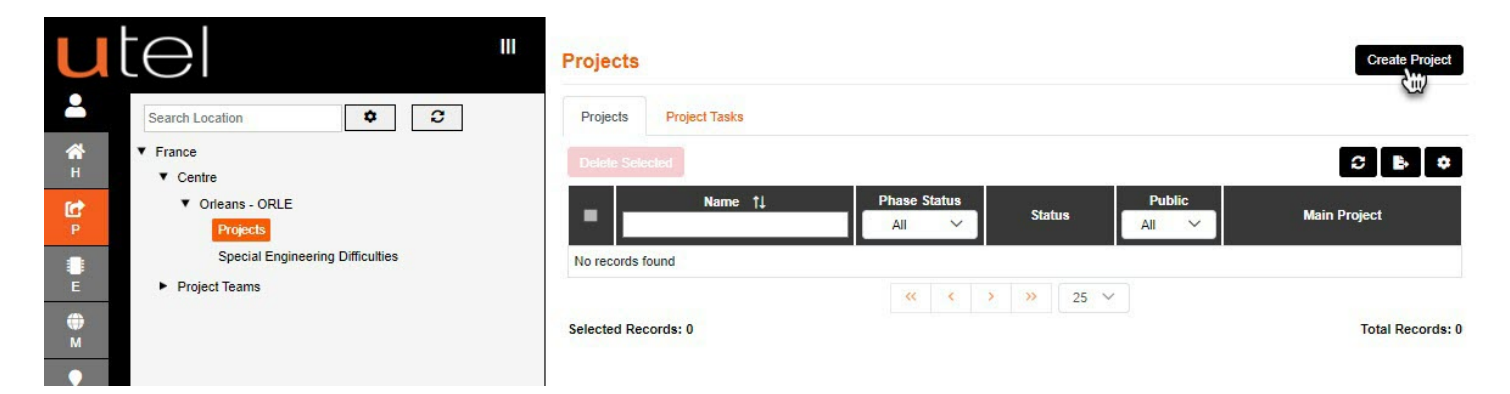

Select a Project Name.

The **Start Date** is selected from when the project is created, but is configurable - along with the **End Date**.

The **Team** is defaulted to the one the user is involved in, as well as the **Project Leader**. Both drop downs can be changed if other options are available.

Selecting the project to be **Public** will allow the items to be viewed from the map by different users.

The Phase Status will be set to Planning until after review.

At this point no **High Level Project** has been created, but a project can select one at this point. This saves having to exit and create a LLD from it's HLD.

The **Geo Data** outline of the Planning Location needs to be set up via the *Select* button Create the outline similar to creating the POP Location. When satisfied then select '*Save*'.

The user will be navigated back to the form, and the button will now display Change.

Select Add to create the Project.

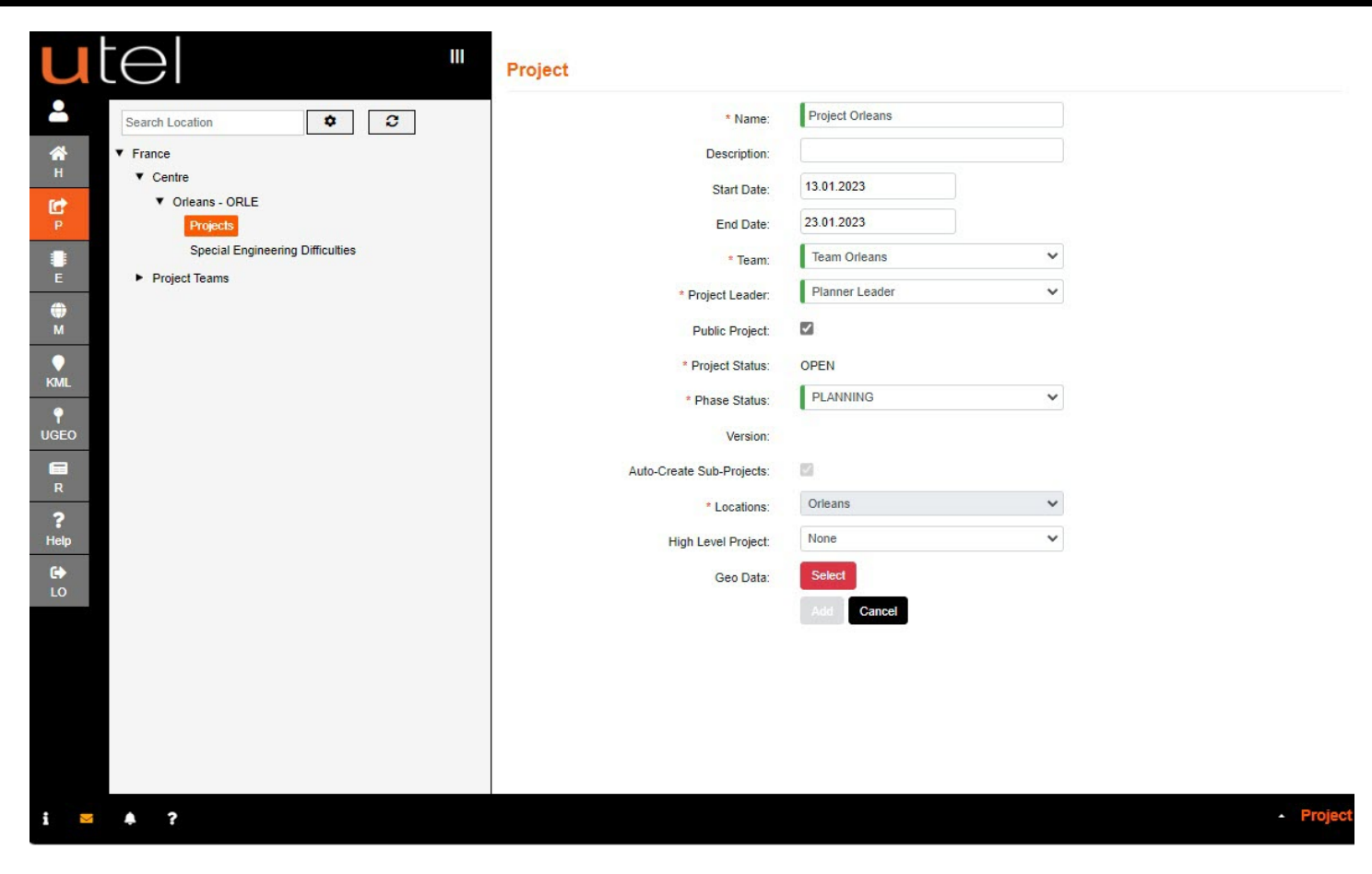

The **Project** will be added to the tree.

If any projects get deleted - the Update folder will bring them back to the defaulted items for a Full Project.

| utel "                                                                                                    | Project Project Orleans HLD                                                                                                    | Map Fibre SLD Capacity Bill Of Material + Design Pack + Update                                                |
|----------------------------------------------------------------------------------------------------|----------------------------------------------------------------------------------------------------|----------------------------------------------------------------------------------------------------|
| Image: Search Location       Image: Search Location         Image: Search Location       Image: Image: Search Location         Image: Search Location       Image: Image: Search Location         Image: Search Location       Image: Image: Search Location         Image: Search Location       Image: Search Location         Image: Search Location       Image: Search Location <t< th=""><th>Project       Project Orleans HLD         Details       Inventory       Projects       Project Tasks       History       Project Mappers         • Name:              Project Orleans HLD                 Project Orleans HLD                   Project Orleans HLD               Project Orleans HLD               Bast Tasks               Project Orleans HLD               Bast Tasks               Broject Orleans HLD               Bast Tasks               Broject Orleans HLD               Bast Tasks               Broject Orleans HLD               Bast Tasks               Broject Orleans HLD               Bast Tasks               Broject Orleans               Broject Details               Broject Orleans               Project Satus             Sore               Project Satus             Sore             Sore             S</th><th>Map Fibre SLD Capacity Bill Of Material  Design Pack Update Park Create Low Level Project Connections Pending</th></t<> | Project       Project Orleans HLD         Details       Inventory       Projects       Project Tasks       History       Project Mappers         • Name:              Project Orleans HLD                 Project Orleans HLD                   Project Orleans HLD               Project Orleans HLD               Bast Tasks               Project Orleans HLD               Bast Tasks               Broject Orleans HLD               Bast Tasks               Broject Orleans HLD               Bast Tasks               Broject Orleans HLD               Bast Tasks               Broject Orleans HLD               Bast Tasks               Broject Orleans               Broject Details               Broject Orleans               Project Satus             Sore               Project Satus             Sore             Sore             S | Map Fibre SLD Capacity Bill Of Material  Design Pack Update Park Create Low Level Project Connections Pending |
|                                                                                                    | Locations: Orleans<br>Save Seek Review f                                                                                                    | Reset Cancal Dakete                                                                                           |

### 2.2.1 Create LLD Project

After creating a HLD Project, and the main architecture is in place for a LLD, select the 'Create Low Level Project', button

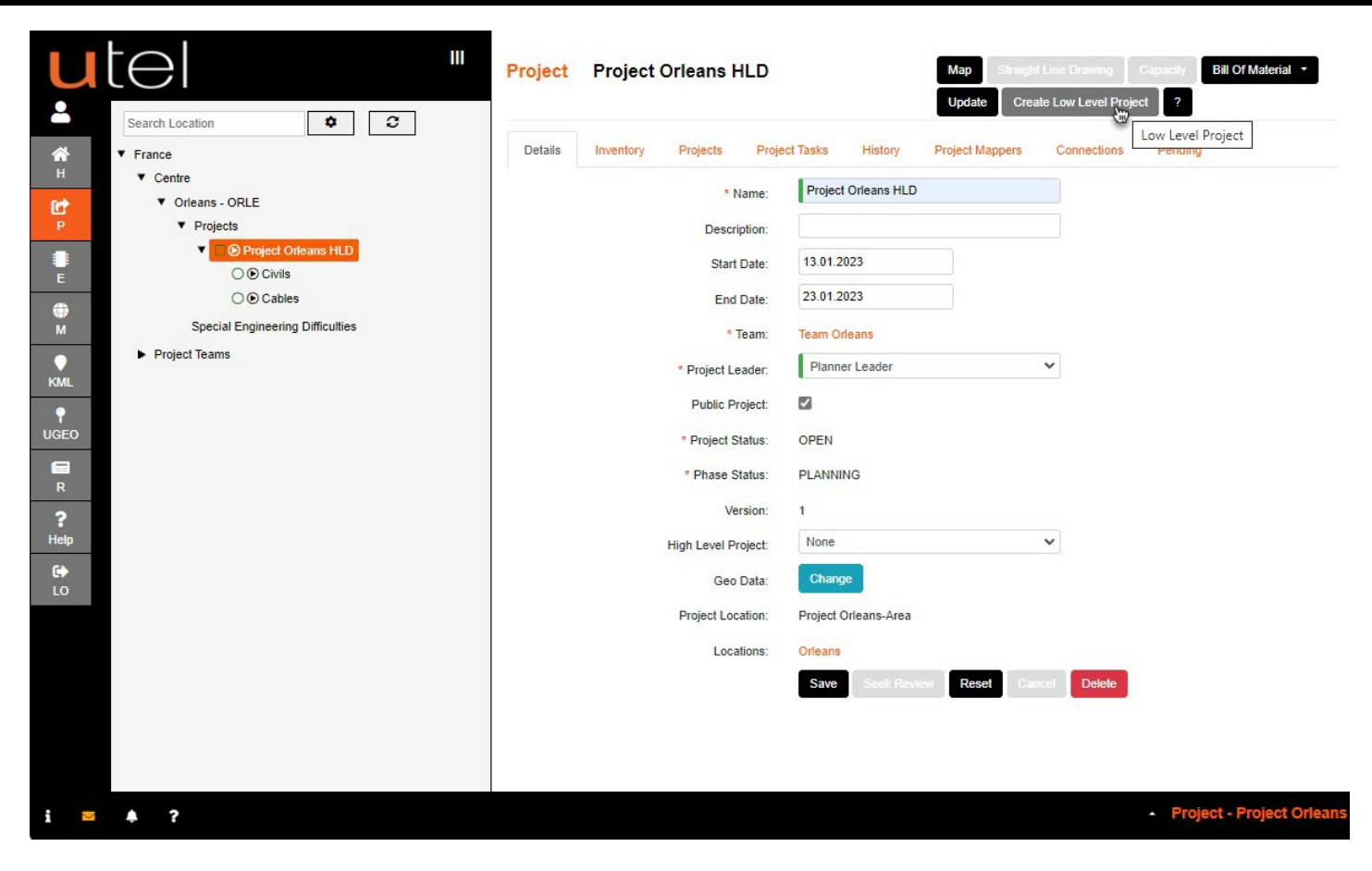

The user will be presented with a similar form as the Main project. Enter the LLD projects name.

| utel "                                                                                                    | Project                                                                                                    |                                                                                                    |  |
|----------------------------------------------------------------------------------------------------|----------------------------------------------------------------------------------------------------|----------------------------------------------------------------------------------------------------|--|
| <ul> <li>Search Location</li> <li>France <ul> <li>Contre</li> <li>Contre</li> <li>Contre</li> <li>Contre</li> <li>Contre</li> <li>Projects</li> <li>Project Otleans HLD</li> <li>Low Level Projects</li> <li>O Cables</li> <li>SEDs</li> <li>Project Teams</li> </ul> </li> <li>Project Teams</li> </ul> | Project  * Name: Description: Start Date: End Date: Team: * Project Leader: Public Project: * Project Status: * Phase Status: Version: Auto-Create Sub-Projects: * Locations: High Level Project: | Project Orleans LLD01   24.01.2023   03.02.2023   Team Orleans   Planner Leader   Planner Leader   OPEN   PLANNING   Orleans   Project Orleans HLD   Select |  |
| LO                                                                                                    |                                                                                                    | Add Cancel                                                                                                    |  |

Create the outline for the LLD, Save when satisfied.

The navigation will present the project form and in order to save the project - select *Add*. The project will then be displayed on the tree, under the HLD.

The user can modify the outline at anytime by selecting Geo Data 'Change' button.

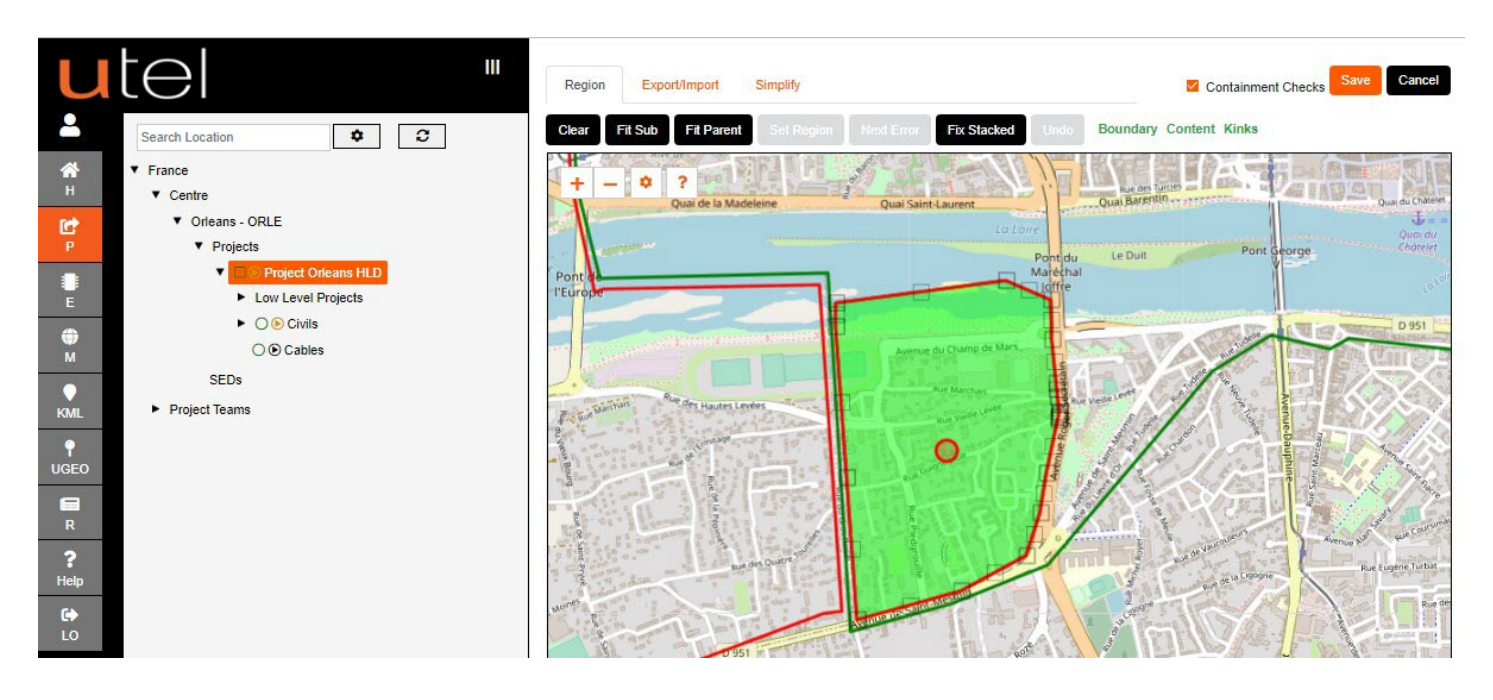

### 2.3 Sub Project and Tasks

The project set up is broken into separate sub-projects; Civils and Cables.

### 2.3.1 Civils

The project is broken up into separate Civil sub-projects; Manholes, Cabinets, Poles, DP, NT, Microwave, ONT, Ducts and Trenches.

Creating Civil's should be processed first before the users can create Cables.

Any Zones, DP Locations, Properties and similar that are already existing in the POP Location will be seen in the tree.

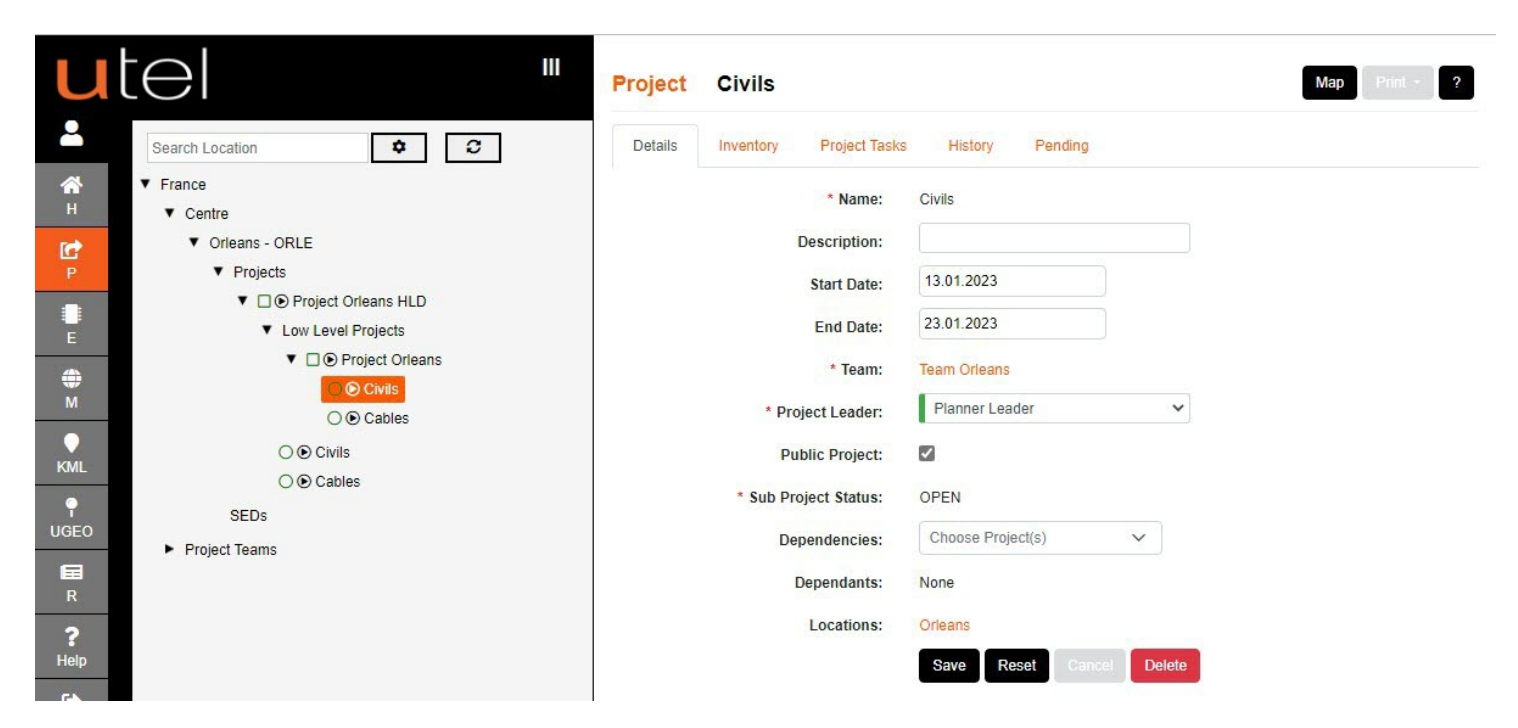

Navigating to the map from the button on the top right corner will show the planning location chosen.

You can now start creating your project items and they will automatically be added to the tree.

Refer to the GIS Mapping Data Build Guide and Element Manager Data Build Guide for help creating items in the network.

For a quick reference a section has been added to this guide Creating in Map

All created items will create a project task, and will be visually red until the project task has been closed.

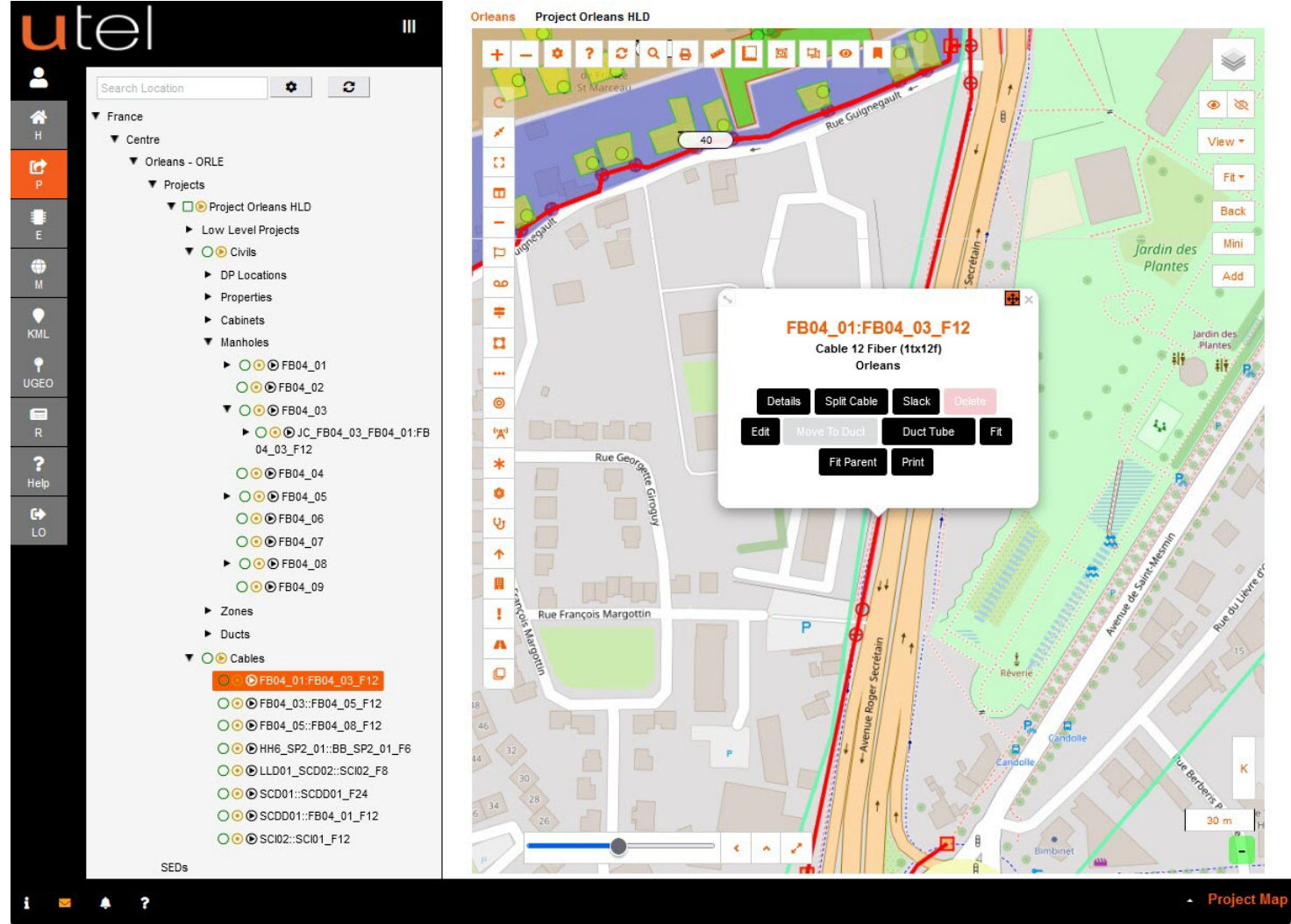

As in *Mapping Guide* there is a menu bar along the left side of the map from which to choose your items, but Projects also have a unique feature of a **wheel**.

Right Click opens the wheel and left click wheel center to close.

Expand to the item you would like to create by hovering over the segment, click type to select.

The center of the wheel is where the selected item will be placed.

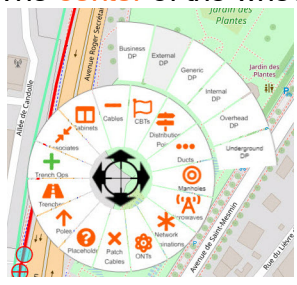

Printing a full Manhole job can be accessed by the **Print** button on the top right hand side, whist on the *Manhole Folder*.

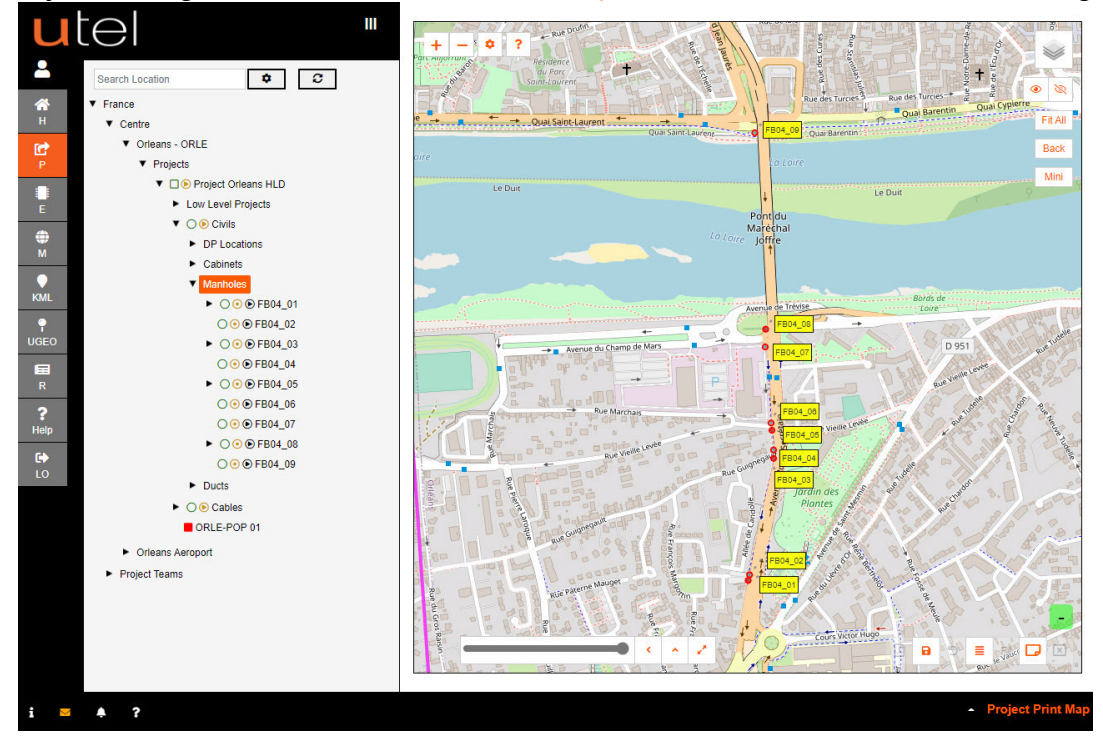

Adjust the tags, then click on the 'Place A4 print outline' button on the bottom right corner (as shown).

Move, and expand, the print view box, then select the 'Start print to pdf' button on the bottom right corner (as shown).

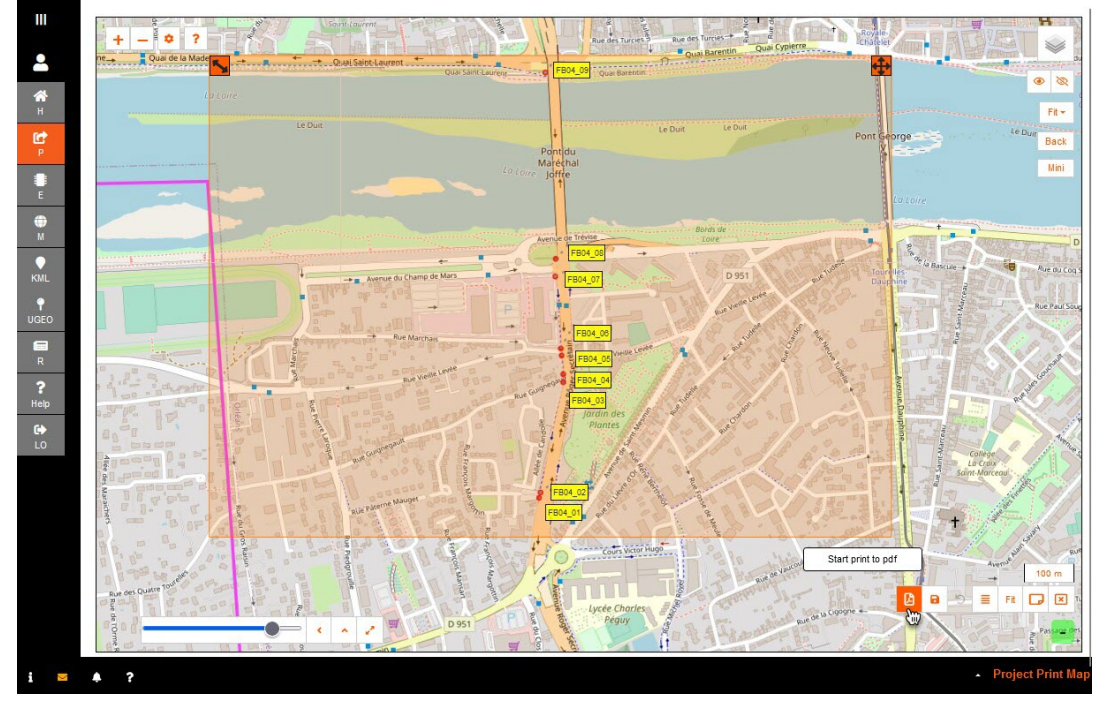

The **pdf** will process, and then prompt whether to save or open.

The Manholes PDF (Poles and Cabinets will be similar):

| ut                                                | el                                                    | Project Or                                                                                                    | leans HLD (Manholes)                            |                                                   |                                                              |
|---------------------------------------------------|-------------------------------------------------------|----------------------------------------------------------------------------------------------------|-------------------------------------------------|---------------------------------------------------|--------------------------------------------------------------|
|                                                   | Que lant Levren                                       | -                                                                                                    |                                                 | Legend / K                                        | ev                                                           |
|                                                   |                                                       | A result of the second second |                                                 | Legend / K                                        |                                                              |
| Name                                              | Type                                                  | Status                                                                                                    |                                                 | Latitude                                          | Longitude                                                    |
| EB04_01                                           | Enotway Roy                                           | Planning                                                                                                    | / Inavailable                                   | 47 880071                                         | 1 895024                                                     |
| FB04_07                                           | Footway Box                                           | Planning                                                                                                    | Unavailable                                     | 47 890068                                         | 1.895081                                                     |
| EB04_02                                           | Footway Box                                           | Planning                                                                                                    | / Insuriable                                    | 47.000000                                         | 1.005879                                                     |
| EB04_03                                           | Footway Box                                           | Planning                                                                                                    |                                                 | 47 902223                                         | 1.005679                                                     |
| B04_04                                            | Footway Box                                           | Planning                                                                                                    |                                                 | 47.892223                                         | 1.805835                                                     |
| ED04_05                                           | Footway Box                                           | Planning                                                                                                    | Unavailable                                     | 47.092004                                         | 1.090030                                                     |
| FB04_00                                           | Footway Box                                           | Planning                                                                                                    | /Inavailable                                    | 47.894003                                         | 1.895483                                                     |
| EB04_02                                           | Footway Box                                           | Planning                                                                                                    | / Inavailable                                   | 47 804300                                         | 1.805474                                                     |
| EB04_00                                           | Footway Box                                           | Planning                                                                                                    | /Japunilable                                    | 47.907704                                         | 1.005405                                                     |
|                                                   |                                                       |                                                                                                    |                                                 |                                                   |                                                              |
|                                                   |                                                       |                                                                                                    |                                                 |                                                   |                                                              |
| Project                                           | Ma<br>Project Orleans HLD                             | nholes Installation Info                                                                                                    | rmation                                         |                                                   |                                                              |
| Project<br>Name                                   | Ma<br>Project Orleans HLD                             | nholes Installation Info                                                                                                    | rmation                                         | fa                                                | astlight                                                     |
| Project<br>Name<br>Province                       | Ma<br>Project Orleans HLD<br>Centre                   | nholes Installation Info                                                                                                    | rmation<br>Orleans                              | fa                                                | astlight                                                     |
| Project<br>Name<br>Province<br>Author             | Ma<br>Project Orleans HLD<br>Centre<br>Planner Leader | nholes Installation Info<br>Region<br>Author Email                                                                                                    | rmation<br>Orleans<br>marianne.allan@utel.co.uk | fa                                                | astight<br>ioratories                                        |
| Project<br>Name<br>Province<br>Author<br>Approver | Ma<br>Project Orleans HLD<br>Centre<br>Planner Leader | nholes Installation Info<br>Region<br>Author Email<br>Approver email                                                                                                    | rmation<br>Orleans<br>marianne.allan@utel.co.uk | fa<br>UTEL La<br>Wolves F<br>Off Ipse:<br>Hadicip | astight<br>astight<br>and Lanc<br>ich Road<br>United Kingdom |

Printing can also be accessed via Civils folder. Use the Print drop down to choose the type of Civil to be printed, this is Ducts;

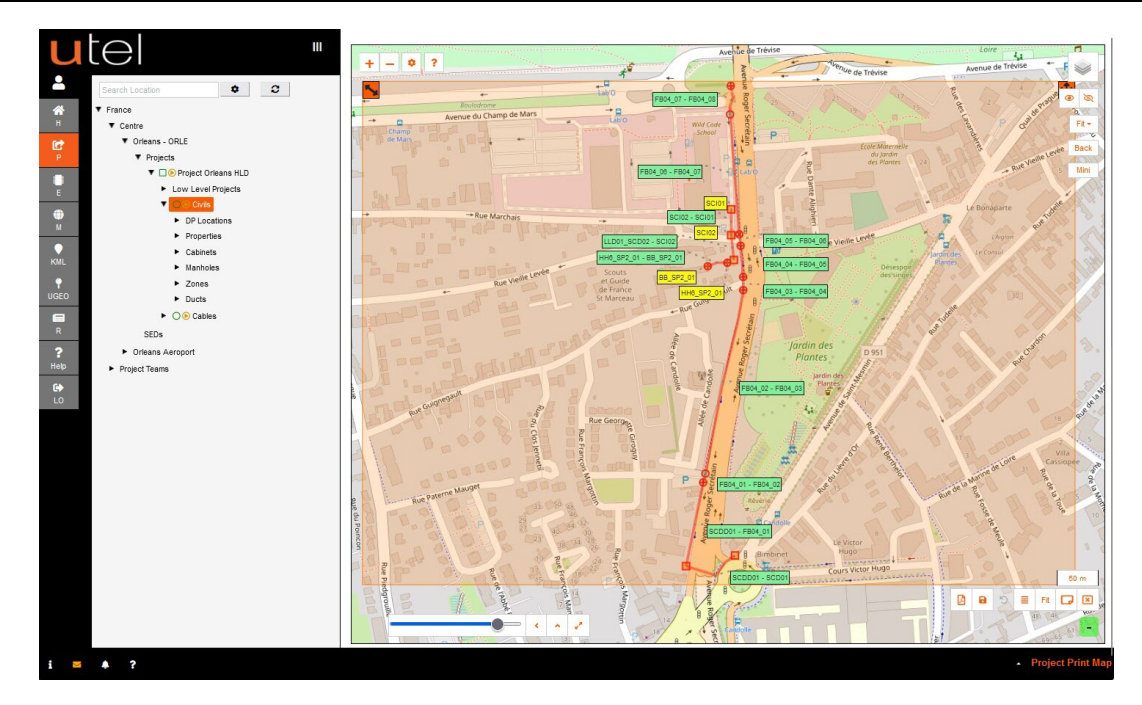

### The **Ducts** PDF (Trench will be similar):

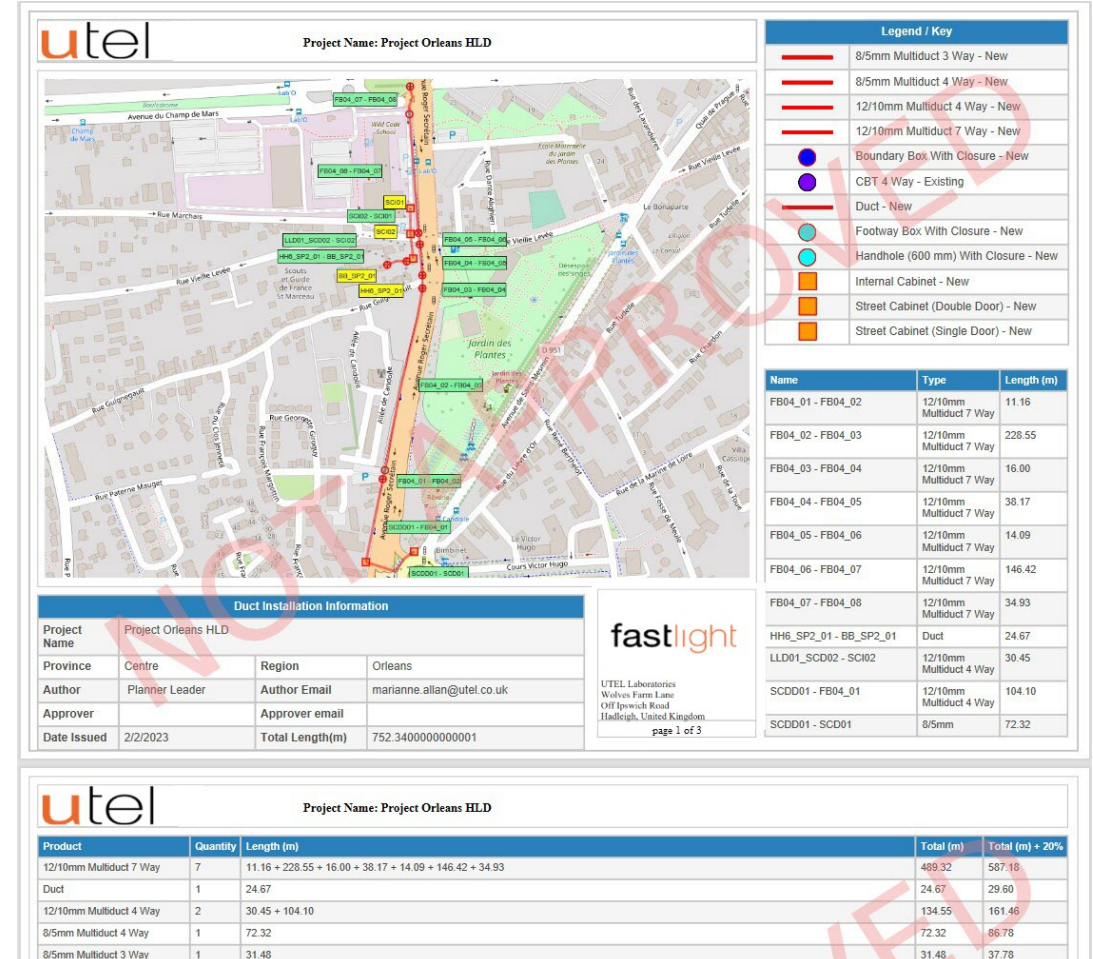

### 2.3.2 Cables

Creating Cables should be processed first before the users can Connections.

| u              |                                                                                                    | Project | <u>Cables</u>                                                  |                                           | Map Print |
|----------------|----------------------------------------------------------------------------------------------------|---------|----------------------------------------------------------------|-------------------------------------------|-----------|
| 2              | Search Location                                                                                                    | Details | Inventory Project Tasks                                        | History Pending                           |           |
| &н СР ще Ф     | <ul> <li>France</li> <li>Centre</li> <li>Orleans - ORLE</li> <li>Projects</li> <li>Project Orleans HLD</li> <li>Low Level Projects</li> <li>O O Civils</li> <li>Cables</li> </ul> |         | * Name:<br>Description:<br>Start Date:<br>End Date:<br>* Team: | Cables 06.09.2022 16.09.2022 Team Orleans |           |
| KML            | ORLE-POP 01  Orleans Aeroport  Project Teams                                                                                                    |         | * Project Leader:<br>Public Project:<br>* Sub Project Status:  | Pranner Leader                            |           |
| UGEO<br>R<br>R |                                                                                                    |         | Dependencies:<br>Dependants:<br>Locations:                     | Choose Project(s) V<br>None<br>Orleans    |           |
| Help           |                                                                                                    |         |                                                                | Save Reset Cancel Delete                  |           |

Navigating to the map from the button on the top right corner will show the project within the POP location.

You can now start creating your cables (similar to Create Civils 10).

Cables will automatically be added to the *tree*, along with the associated Closures, Patch Cassette and Pigtails.

| u                |                                                                                | Project Task SCDD01::FB04_      | 01_F12                       | Map Slack Print                                        |
|------------------|--------------------------------------------------------------------------------|---------------------------------|------------------------------|--------------------------------------------------------|
| -                | Search Location 🗘 🖸                                                            | Details Inventory Other Tasks   | History                      |                                                        |
| <b>А</b><br>Н    | <ul> <li>▼ France</li> <li>▼ Centre</li> </ul>                                 | * Name:                         | SCDD01::FB04_01_F12          |                                                        |
| P                | <ul> <li>Orleans - ORLE</li> <li>Projects</li> </ul>                           | Description:<br>* Task Status:  | OPEN                         | •                                                      |
| E                | Project Orleans HLD     Low Level Projects                                     | Start Date:                     | 06.09.2022                   |                                                        |
| <b>⊕</b><br>M    | <ul> <li>✓ O Colles</li> <li>O O FB04 01::FB04 03 F12</li> </ul>               | End Date:<br>* Task Owner:      | 16.09.2022<br>Planner Leader | •                                                      |
| KML              | <ul> <li>○ ● FB04_05::FB04_08_F12</li> <li>○ ● FB04_03::FB04_05_F12</li> </ul> | * Task Assigned to:             | Planner Leader               | ~                                                      |
| ୍ମ<br>UGEO       | O C SCDD01::FB04_01_F12<br>ORLE-POP 01                                         | Due On:<br>Public Project Task: |                              |                                                        |
| R R              | <ul> <li>Orleans Aeroport</li> <li>Project Teams</li> </ul>                    | Dependencies:                   | Choose Project Task(s)       |                                                        |
| <b>?</b><br>Help |                                                                                | Dependants:                     | None                         |                                                        |
| C)<br>LO         |                                                                                |                                 | Save Cancer Delete           |                                                        |
| i 🖂              | <b>▲</b> ?                                                                     |                                 |                              | <ul> <li>Project Task - SCDD01::FB04_01_F12</li> </ul> |

Printing a Cable job can be accessed by the **Print** button on the top right hand side.

Adjust the tags, then click on the 'Place A4 print outline' button on the bottom right corner.

Select the main **Cables** folder to print all the cables in one pdf document. Individual Cables can be printed from the desired cable node

### The printed Cables PDF (partial):

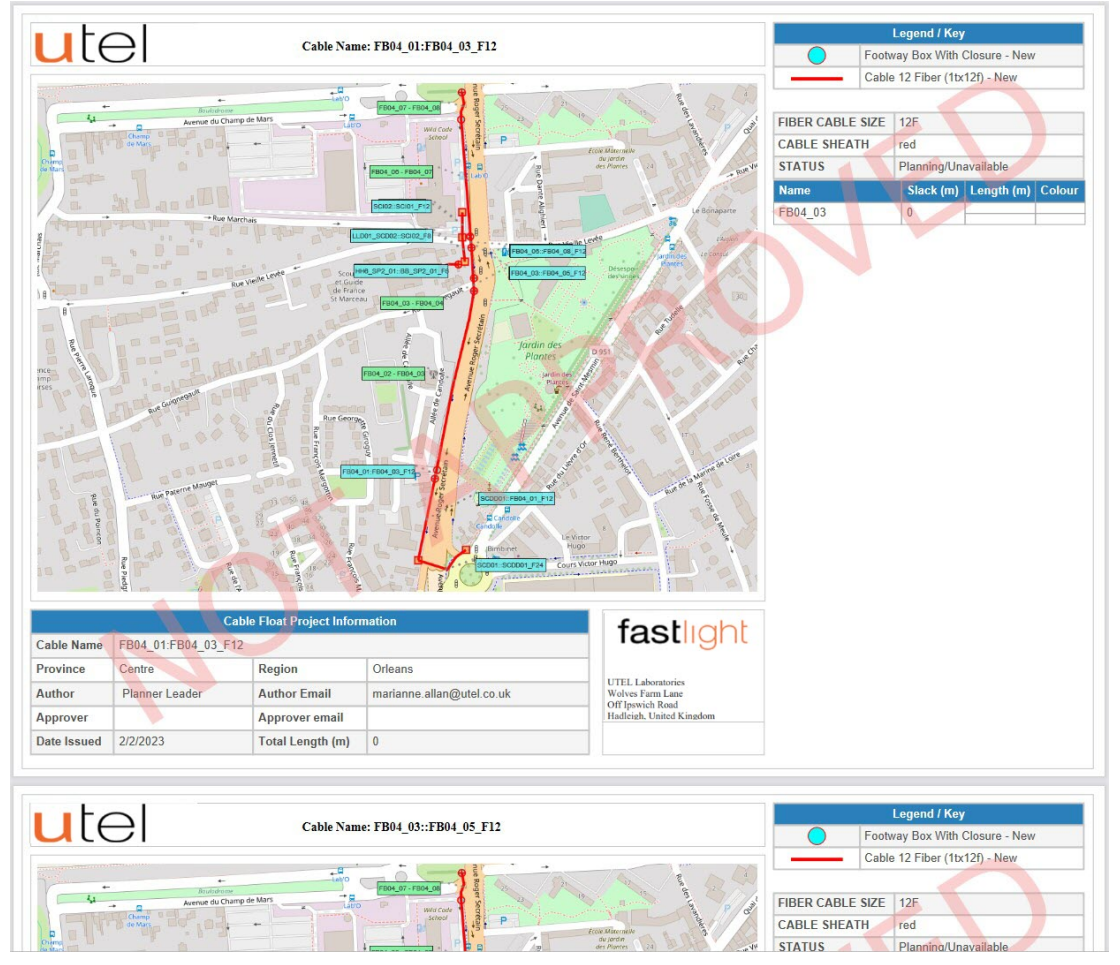

### 2.3.2.1 Patch Cassette & Pigtails

When a cable is created from a POP, and Street Cabinet, the Patch Cassette and Pigtails will automatically be added to the tree under their associated enclosure.

| u             | tel "                                                        | Project Task PCA_SCDD01::FB04_01_F12 A-END 01 Map Print Connection: | 5    |
|---------------|--------------------------------------------------------------|---------------------------------------------------------------------|------|
| 2             | Search Location 🗘 🗘                                          | Details Inventory History                                           |      |
| <b>А</b><br>Н | ▼ France<br>▼ Centre                                         | * Name: PCA_SCDD01::FB04_01_F12 A-END 01                            |      |
| C             | ▼ Orleans - ORLE                                             | Description:                                                        |      |
| P             | Projects     Project Orleans HI D                            | * Task Status: OPEN 🗸                                               |      |
| E             | Low Level Projects                                           | Start Date: 06.09.2022                                              |      |
| <b>A</b>      | ▼ ○                                                          | End Date: 16.09.2022                                                |      |
| м             | DP Locations     Cabinets                                    | * Task Owner: Planner Leader 🗸                                      |      |
| •             | ▼ ○ • SCDD01                                                 | * Task Assigned to: Planner Leader 🗸                                |      |
| KMIL          | <ul> <li>PGRP_SCDD01::FB04_01_</li> <li>F12 A-END</li> </ul> | Due On:                                                             |      |
| UGEO          | O O PCA_SCDD01::FB<br>04_01_F12 A-END 01                     | Public Project Task:                                                |      |
| R R           | ○ ● PT_SCDD01::FB04_01<br>_F12 A-END                         | Dependencies: Choose Project Task(s) V                              |      |
| ?             | Manholes                                                     | Dependants: None                                                    |      |
| Help          | ► Ducts                                                      | Save Cancel Delete                                                  |      |
| •             | ▼ ○ ⊙ Cables                                                 |                                                                     |      |
| LO            | ○ • FB04_01:FB04_03_F12                                      |                                                                     |      |
|               | • • • • • • • • • • • • • • • • • • •                        |                                                                     |      |
|               | O O O SCDD01::E804_01_F12                                    |                                                                     |      |
|               | ■ ORLE-POP 01                                                |                                                                     |      |
| i 🖂           | <b>A</b> ?                                                   | <ul> <li>Project Task - PCA_SCDD01::FB04_01_F12 A-ENI</li> </ul>    | D 01 |

**Print Connections** from Pigtails (individual) will give a single report. Civils Folder **Print** drop down, will print all the Pigtails.

### Pigtails PDF:

| ute             | Ξl           |                | Pigtail ID: 1       | PT_SCD01::        | SCDD01_F24 B-END                |                   |                                         |
|-----------------|--------------|----------------|---------------------|-------------------|---------------------------------|-------------------|-----------------------------------------|
|                 |              |                |                     | Pigtail<br>Type   | Pigtail (2tx12f)                | Pigtail<br>Name   | PT_SCD01::SCDD01_F24<br>B-END           |
|                 |              | Sancor         |                     | Enclosure<br>Type | Street Cabinet (Double<br>Door) | Enclosure<br>Name | SCDD01                                  |
|                 |              | <u> </u>       | +                   | Latitude          | 47.8890536109                   | Longitude         | 1.8947446346                            |
|                 |              |                |                     |                   |                                 |                   |                                         |
|                 |              |                |                     |                   | Lege                            | end / Key         |                                         |
|                 |              |                | 1                   | Stree             | t Cabinet (Double Door) - I     | New               |                                         |
|                 |              |                | Co                  | prostions         | [ablo                           |                   |                                         |
|                 | SCD0         | 1.:.SCDD01_E24 | 1                   |                   | PCA SCD01                       | SCDD01            | F24 B-END 01                            |
| Fibre           | Tube         | Tube Fibr      | re Fibre color      | ur Po             | rt                              |                   |                                         |
| F1              | 1            | 1              | blue                | P                 |                                 |                   |                                         |
| F2              | 1            | 2              | orange              | P                 | 2                               | 11                |                                         |
| F3              | 1            | 3              | green               | P                 |                                 | 1                 |                                         |
| F4              | 1            | 4              | brown               | P                 |                                 |                   |                                         |
| F5              | 1            | 5              | gray                | P                 | 5                               |                   |                                         |
| F6              | 1            | 6              | white 🥖             | P                 | 1                               |                   |                                         |
| F7              | 1            | 7              | red                 | P                 |                                 |                   |                                         |
| F8              | 1            | 8              | black               | P                 | }                               |                   |                                         |
| F9              | 1            | 9              | yellow              | P                 | )                               |                   |                                         |
| F10             | 1            | 10             | purple              | P                 | 10                              |                   |                                         |
| F11             | 1            | 11             | pink                | P                 | 11                              |                   |                                         |
| F12             | 1            | 12             | aqua                | P                 | 12                              |                   |                                         |
| F13             | 2            | 1              | blue                | P                 | 13                              |                   |                                         |
| F14             | 2            | 2              | orange              | P                 | 14                              |                   |                                         |
| F15             | 2            | 3              | green               | P                 | 15                              |                   |                                         |
| F16             | 2            | 4              | brown               | P                 | 16                              |                   |                                         |
| F17             | 2            | 5              | gray                | P                 | 17                              |                   |                                         |
| F18             | 2            | 6              | white               | P                 | 18                              |                   |                                         |
| F19             | 2            | 7              | red                 | P                 | 19                              |                   |                                         |
| F20             | 2            | 8              | black               | P                 | 20                              |                   |                                         |
| F21             | 2            | 9              | yellow              | P                 | 21                              |                   |                                         |
| F22             | 2            | 10             | purple              | P                 | 22                              |                   |                                         |
| F23             | 2            | 11             | pink                | P                 | 23                              |                   |                                         |
| F24             | 2            | 12             | aqua                | P                 | 24                              |                   |                                         |
|                 |              |                |                     |                   |                                 |                   |                                         |
|                 |              | Pigtail        | Installation Inform | nation            |                                 |                   |                                         |
| Project<br>Name | Project Orle | ans HLD        |                     |                   |                                 |                   | fastlight                               |
| Province        | Centre       | R              | egion               | Orleans           |                                 |                   | J                                       |
| Author          | Planner Lea  | ader A         | uthor Email         | marianne.         | allan@utel.co.uk                | ហ                 | EL Laboratories                         |
| Approver        | -            | A              | pprover email       |                   |                                 | Of                | f Ipswich Road<br>dieigh United Kingdom |
| Date lequed     | 3/2/2023     |                |                     |                   |                                 | na                | arcigit, Chinese realigneet             |

**Print Connections** from Patch Cassette (individual) will give a single report. Civils Folder **Print** drop down, will print all the Patch Cassettes.

A *Patch Cassette* PDF can only be printed after **Connections** have been made:

| ute                                               | $\exists$                                  |                                               | Patch Ca                                     | ssette ID: PCA                      | LLD01_SCI                                     | 002::HH6_S        | P2_01_F18 A-END                                                   | 01                             |  |  |
|---------------------------------------------------|--------------------------------------------|-----------------------------------------------|----------------------------------------------|-------------------------------------|-----------------------------------------------|-------------------|-------------------------------------------------------------------|--------------------------------|--|--|
| 5                                                 | или жлаз <sup>*</sup> • <mark>•</mark>     | a Avenue Roge                                 | R.                                           | PCA Type                            | 24 Way<br>LC-APC<br>Pigtail Patch<br>Cassette | PCA<br>Name       | PCA_LLD01_SCD01::LLD01_SCI<br>F24 A-END 01                        |                                |  |  |
| A                                                 | LLDO'_SCDOI                                | a Sectionin +                                 |                                              | Enclosure<br>Type                   | Street<br>Cabinet<br>(Single<br>Door)         | Enclosure<br>Name | LLD01_SCD01                                                       |                                |  |  |
| 1                                                 |                                            | -711                                          |                                              | Stree                               | et Cabinet (Sing                              | Legen             | nd / Key                                                          |                                |  |  |
|                                                   |                                            |                                               |                                              | Connections                         | Tabla                                         |                   |                                                                   | 0                              |  |  |
|                                                   | ED04 04.11                                 |                                               | 2                                            | Lonnections                         | Table                                         |                   | 04                                                                | E24                            |  |  |
| Fibre                                             | Tube                                       | Tube Fibre                                    | Eibre col                                    | our E                               | ibre                                          | Tube              | Tube Fibre                                                        | Fibre colour                   |  |  |
| F1                                                | 1                                          | 1                                             | blue                                         | F                                   | 1                                             | 1                 | 1                                                                 | blue                           |  |  |
| -<br>F1                                           | 1                                          | 1                                             | blue                                         | F                                   | 2                                             | 1                 | 2                                                                 | orange                         |  |  |
| -1                                                | 1                                          | 1                                             | blue                                         | E                                   | 3                                             | 1                 | 3                                                                 | green                          |  |  |
| =1                                                | 1                                          | 1                                             | blue                                         | E                                   | 4                                             | 1                 | 4                                                                 | brown                          |  |  |
| 1                                                 |                                            | 5                                             | P                                            | 95                                  |                                               |                   |                                                                   |                                |  |  |
| 5                                                 | 10                                         | 5                                             | P                                            | 96                                  |                                               |                   |                                                                   |                                |  |  |
| Project                                           | Project Orleans                            | Patch Cassette<br>ss LLD01                    | Installation                                 | Information                         |                                               |                   | for                                                               |                                |  |  |
| Project<br>Name                                   | Project Orleans                            | Patch Cassette<br>s LLD01                     | Installation                                 | Information                         |                                               |                   | fas                                                               | stlight                        |  |  |
| Project<br>Name<br>Province                       | Project Orleans<br>Centre                  | Patch Cassette<br>s LLD01                     |                                              | Information<br>Orleans              |                                               |                   | fas                                                               | stlight                        |  |  |
| Project<br>Name<br>Province<br>Author             | Project Orleans<br>Centre<br>Planner Leade | Patch Cassette<br>s LLD01<br>Regio<br>er Auth | Installation<br>on<br>or Email               | Information<br>Orleans<br>marianne. | allan@utel.co.                                | uk                | fas                                                               | stight<br>land                 |  |  |
| Project<br>Vame<br>Province<br>Author<br>Approver | Project Orleans<br>Centre<br>Planner Leade | Patch Cassette<br>s LLD01<br>er Auth<br>Appr  | Installation<br>on<br>or Email<br>over email | Information<br>Orleans<br>marianne. | allan@utel.co.                                | uk                | fas<br>UTEL Labor<br>Wolves Farm<br>Off Ipowich B<br>Hadleigh, Un | tories<br>Lane<br>tend Kingdom |  |  |

### 2.3.2.2 Closures

Closures are created along with the cables, when starting or ending from a Manhole or Pole.

**Print Connections** from Closure (individual) will give a single report. Civils Folder **Print** drop down, will print all the Closures.

*Closures* PDF can only be printed after **Connections** have been made:

|                                       |                                                      | Closure II                |                                 |                   | \$04_01_F12       |                                                       |                                                               |  |  |  |
|---------------------------------------|------------------------------------------------------|---------------------------|---------------------------------|-------------------|-------------------|-------------------------------------------------------|---------------------------------------------------------------|--|--|--|
|                                       | - 441                                                | 1/5                       | Closure<br>Type                 | 4 way Closure     | Closure<br>Name   | JC_FB04_01_SCI<br>2                                   | DD01::FB04_01_F1                                              |  |  |  |
|                                       |                                                      | 2001-1964_01_112          | Enclosure<br>Type               | Footway Box       | Enclosure<br>Name | FB04_01                                               |                                                               |  |  |  |
|                                       | +                                                    |                           | Latitude                        | 47.889970891<br>1 | Longitude         | 1.8950235844                                          |                                                               |  |  |  |
|                                       | - Participant                                        |                           | Legend / Key                    |                   |                   |                                                       |                                                               |  |  |  |
|                                       |                                                      | 1                         | O Foot                          | way Box With Clo  | sure - New        |                                                       | -                                                             |  |  |  |
|                                       |                                                      | c                         | Connections                     | Table             |                   |                                                       |                                                               |  |  |  |
| _                                     | FB04 SPLC SP                                         |                           |                                 |                   | FB04 0            | 1:FB04 03 F12                                         |                                                               |  |  |  |
| Port                                  |                                                      |                           | F                               | ibre 1            | Fube              | Tube Fibre                                            | Fibre colour                                                  |  |  |  |
| и                                     |                                                      |                           | F                               | 5 1               | 1                 | 5                                                     | gray                                                          |  |  |  |
| 2                                     |                                                      |                           | F                               | 6                 | 1                 | 6                                                     | white                                                         |  |  |  |
| 3                                     |                                                      |                           | F                               |                   | 1                 | 7                                                     | red                                                           |  |  |  |
| 4                                     |                                                      |                           | E                               | 8                 | 1                 | 8                                                     | black                                                         |  |  |  |
| 5                                     |                                                      |                           | E                               | 9                 | 1                 | 9                                                     | yellow                                                        |  |  |  |
| 6                                     |                                                      |                           | F                               | 10 1              | 1                 | 10                                                    | purple                                                        |  |  |  |
|                                       |                                                      |                           |                                 |                   |                   | 4.4                                                   | nink                                                          |  |  |  |
| 7                                     |                                                      |                           | F                               | 11 1              | 1                 | 11                                                    | Purk                                                          |  |  |  |
| 77<br>80                              | <u>í</u>                                             | (P                        | F                               | 12 1              | 1                 | 11 12                                                 | adna                                                          |  |  |  |
| 27                                    | JO                                                   |                           | F                               | 11 12 1           | 1                 | 11                                                    | aqua                                                          |  |  |  |
| Project Name                          | C<br>Project Orleans HLD                             | Nosure Installation Info  | rmation                         | 11 12 1           | 1                 | fas                                                   |                                                               |  |  |  |
| Project<br>lame<br>Province           | Project Orleans HLD<br>Centre                        | Closure Installation Info | rmation                         |                   | 1                 | fas                                                   | aqua                                                          |  |  |  |
| Project<br>Name<br>Province           | C<br>Project Orleans HLD<br>Centre<br>Planner Leader | Closure Installation Info | rmation<br>Orleans<br>marianne. | allan@utel.co.uk  | 1<br>1<br>1       | fas<br>UTEL Laborat<br>Wales Fare                     | aqua<br>stlight                                               |  |  |  |
| Project<br>Name<br>Province<br>Author | Centre<br>Planner Leader                             | Closure Installation Info | rmation<br>Orleans<br>marianne. | allan@utel.co.uk  | 1<br>1<br>        | fas<br>UTEL Laborat<br>Wolves Farm I<br>Off pawich Ra | aqua<br>aqua<br>tlight<br>ories<br>Line<br>ord<br>det Kingdom |  |  |  |

### 2.3.3 Connections

The Connections (Splice, Splitter and Patch Cords) will be added to the tree under their associated enclosure.

Navigating to the **map** you can now start creating your connections from the point item **Connections** screen.

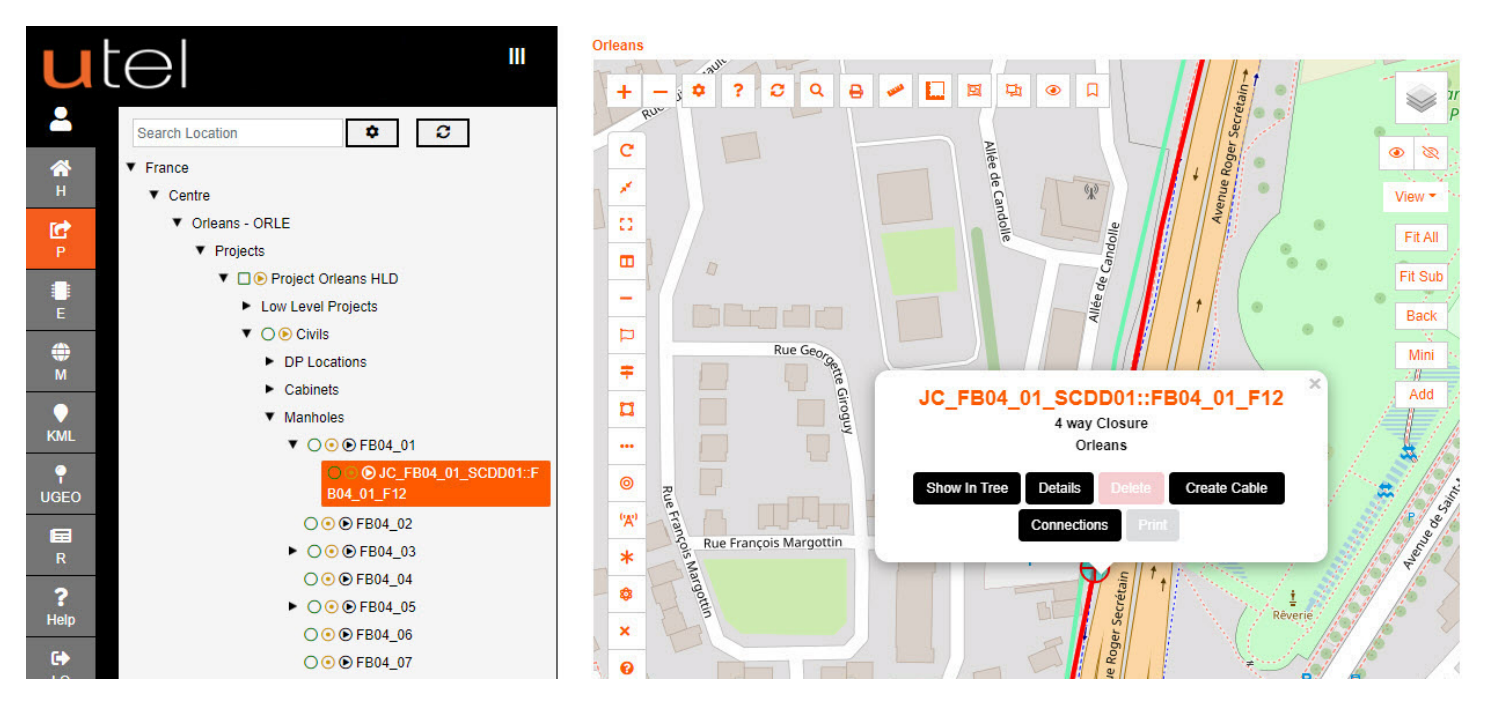

### 2.3.3.1 Patch Cords

The Patch Cords are created in the POP, Cabinet, NT, ONT and DP Connection Screens.

| U<br>L       | Search Location                                     | Cabinet Connections SCDD01     | Hide Unlinked Patch Port     Reset     Auto Clear     Save       Save & Back     ?     Back |
|--------------|-----------------------------------------------------|--------------------------------|---------------------------------------------------------------------------------------------|
|              | ▼ France                                            |                                | + Add / Remove                                                                              |
| н            | ▼ Centre                                            |                                |                                                                                             |
| Terb         | ▼ Orleans - ORLE                                    |                                |                                                                                             |
| P            | ▼ Projects                                          | PCA_SCD01::SCDD01_F24 B-END 01 | PCA_SCDD01::FB04_01_F12 A-END A                                                             |
|              | ▼ □                                                 | F01 Out T01-F01                | 💶 问 In T01-F01 🛛 🖉                                                                          |
| F            | Low Level Projects                                  | F02 Out T01-F02                | In T01-F02 F02                                                                              |
| -            | ▼ ○ • Civils                                        | F04 Out T01-F04                | in T01-F03 F03                                                                              |
| ۲            | DP Locations                                        | F05 Out T01-F05                | In T01-F05 F05                                                                              |
| M            | <ul> <li>Cabinets</li> </ul>                        | F06 Out T01-F06                | Q In T01-F06 F06                                                                            |
| $\mathbf{Q}$ | ► ○ ⊙ ⊙ SCD01                                       | F07 Out T01-F07                |                                                                                             |
| KML          | ▼ <mark>○ ◎ ● SCDD01</mark>                         | F09 Out T01-F09                | in 101-F08 F08                                                                              |
| <b>e</b>     | ► • PGRP_SCD01::SCDD01_F                            | F10 Out T01-F10                | In T01-F10 F10                                                                              |
| UGEO         | 24 B-END                                            | F11 Out T01-F11                | 💶 🕖 in T01-F11 🛛 F11 📘                                                                      |
| E            | • O PGRP_SCDD01::FB04_01                            | F12 Out T01-F12                | in T01-F12 F12                                                                              |
| R            |                                                     | F13 Out 102-F01                |                                                                                             |
| 2            | CDD01_F24 B-END 01 Out 01                           | F15 Out T02-F03                |                                                                                             |
| ∎<br>Help    | ○ • PC0_PCA_SCD01::S                                | F16 Out T02-F04                |                                                                                             |
| 64           | CDD01_F24 B-END 01 Out 02                           | F17 Out T02-F05                |                                                                                             |
| 10           | O                                                   | F18 Out T02-F06                |                                                                                             |
| 40000        | CDD01_F24 B-END 01 Out 03                           | F20 Out T02-F08                |                                                                                             |
|              | CDD01 F24 B-END 01 Out 04                           | F21 Out T02-F09                |                                                                                             |
|              | ○ • PC0_PCA_SCD01::S                                | F22 Out T02-F10                |                                                                                             |
|              | CDD01_F24 B-END 01 Out 05                           | F23 Out T02-F11                |                                                                                             |
|              | ○ • PC0_PCA_SCD01::S<br>CDD01_F24 B-END 01 Out 06   |                                |                                                                                             |
|              | ○ ● PC0_PCA_SCD01::S<br>CDD01_F24 B-END 01 Out 07   |                                |                                                                                             |
|              | O • PCO_PCA_SCD01::S<br>CDD01_F24 B-END 01 Out 08 ▼ |                                | -                                                                                           |
| i 🖂          | <b>*</b> ?                                          |                                | Cabinet Connection                                                                          |

Print Connections from Patch Cord (individual) will give single report

Print from Cabinet folder, or Civils Folder Print drop down, will print all the Patch Cord connections.

### The Patch Cord PDF: utel Patch Cord ID: PCO\_PCA\_LLD01\_SCD02::SCI02\_F8 B-END 01 Out 04 LC-APC to LC-APC Patch PCO\_PCA\_SCD01::SCDD01\_F24 B-END 01 Out 01 Patch Patch Cord Type Cord Name Enclosure Street Cabinet Enclosure SCDD01 Туре (Double Door) Name Latitude 47.8890536109 Longitude 1.8947446346 Legend / Key Street Cabinet (Double Door) - New Connections Table PCA\_SCD01::SCDD01\_F24 B-END 01 PCA\_SCDD01::FB04\_01\_F12 A-END 01 Port Port P1 P1 - P2 P2 - P3 P3 P4 - P4 - P5 P5 - P6 P6 - P7 P7 - P8 P8 - P9 P9 P10 P10 Patch Cord Installation Information Project Project Orleans HLD fastlight Name Province Centre Region Orleans UTEL Laboratories Wolves Farm Lane Off Ipswich Road Hadleigh, United Kingdom Author Planner Leader Author Email marianne.allan@utel.co.uk Approver Approver email 3/2/2023 Date Issued Page 2 of 3

### 2.3.3.2 Splice

Splice connections are created in the Manhole and Pole Joint Closure Connection Screens.

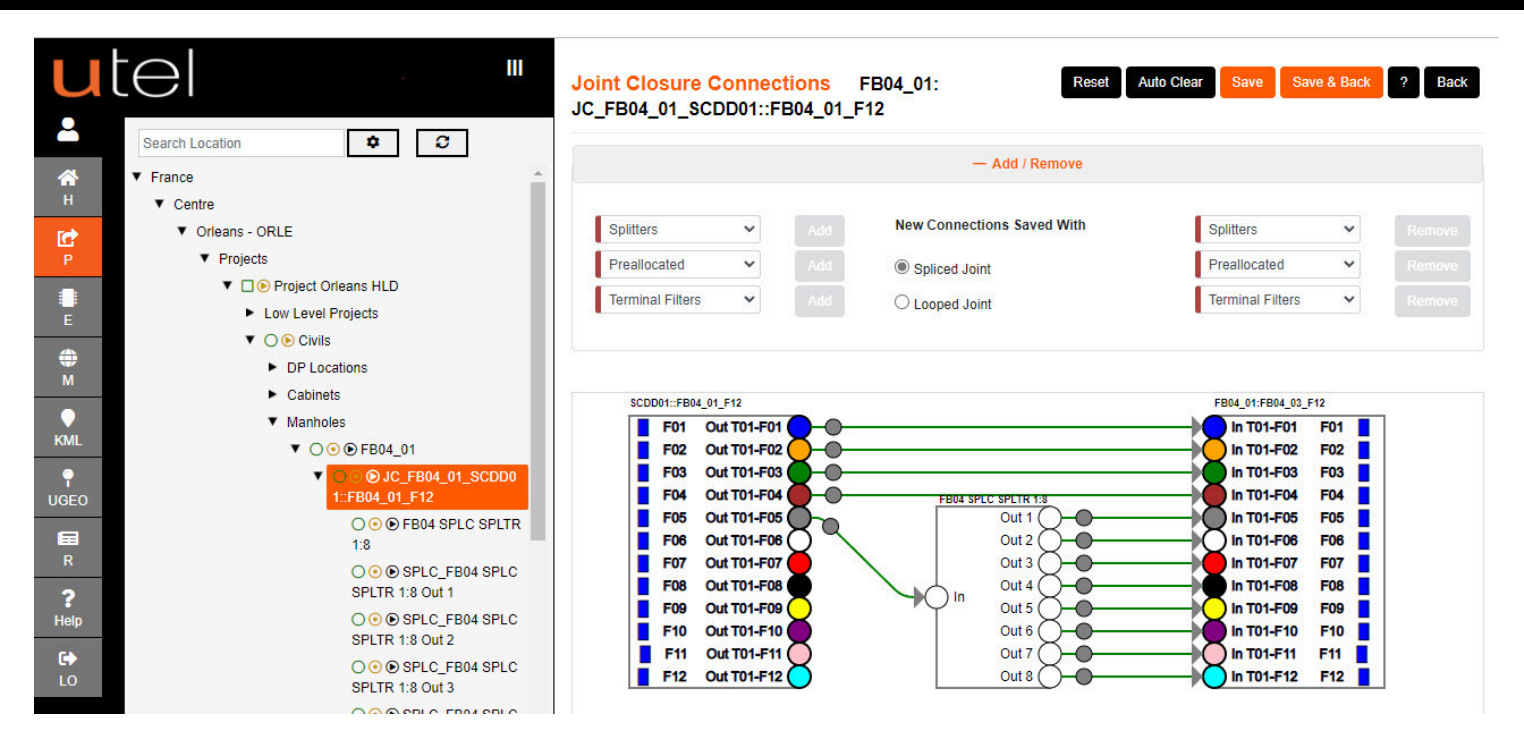

**Print Connections** from Splice (individual) will give a single report. Civils Folder **Print** drop down, will print all the Splice connections.

### A Splice PDF:

|                                                                                                    | Splice                                                                  | Splice                                                                                                    | Splice<br>Name    | SPLC_FB04 SPL                                                   | C SPLTR 1:8 Out                                                           |
|----------------------------------------------------------------------------------------------------|-------------------------------------------------------------------------|----------------------------------------------------------------------------------------------------|-------------------|-----------------------------------------------------------------|---------------------------------------------------------------------------|
| aller and and aller                                                                                                    | Enclosure<br>Type                                                       | Footway Box                                                                                                    | Enclosure<br>Name | FB04_01                                                         |                                                                           |
| TLN X                                                                                                    | Latitude                                                                | 47.8899708911                                                                                                    | Longitude         | 1.8950235844                                                    |                                                                           |
|                                                                                                    |                                                                         |                                                                                                    | Legend            | / Key                                                           |                                                                           |
|                                                                                                    | - Foot                                                                  | way Box - New                                                                                                    |                   |                                                                 |                                                                           |
|                                                                                                    |                                                                         |                                                                                                    |                   |                                                                 |                                                                           |
|                                                                                                    | Connections                                                             | Table                                                                                                    |                   | 100                                                             |                                                                           |
| FB04 SPLC SPLTR 1:8                                                                                                    | Connections                                                             | Table                                                                                                    | FB04_01           | :FB04_03_F12                                                    | V                                                                         |
| FB04 SPLC SPLTR 1:8<br>Port                                                                                                    | Connections                                                             | Table<br>ibre 1                                                                                                    | FB04_01           | :FB04_03_F12<br>Tube Fibre                                      | Fibre colour                                                              |
| FB04 SPLC SPLTR 1:8<br>Port<br>P1                                                                                                    | Connections<br>F                                                        | Table<br>ibre 1<br>5 1                                                                                                    | FB04_01<br>Tube   | :FB04_03_F12<br>Tube Fibre<br>5                                 | Fibre colour<br>gray                                                      |
| FB04 SPLC SPLTR 1:8<br>Port<br>P1<br>P2                                                                                                    | Connections<br>F<br>F<br>F                                              | Table<br>ibre 1<br>5 1<br>6 1                                                                                                    | FB04_01           | :FB04_03_F12<br>Tube Fibre<br>5<br>6                            | Fibre colour<br>gray<br>white                                             |
| FB04 SPLC SPLTR 1:8<br>Port<br>P1<br>P2<br>P3                                                                                                 | Connections<br>Fi<br>Fi<br>Fi<br>Fi<br>Fi<br>Fi                         | Table         1           ibre         1           5         1           6         1           7         1                                                                                           | FB04_01           | :FB04_03_F12<br>Tube Fibre<br>5<br>6<br>7                       | Fibre colour<br>gray<br>white<br>red                                      |
| FB04 SPLC SPLTR 1:8<br>Port<br>P1<br>P2<br>P3<br>P4                                                                                           | Connections<br>F<br>F<br>F<br>F<br>F<br>F                               | Table         T           ibre         T           5         1           6         1           7         1           8         1                                                                     | FB04_01           | :FB04_03_F12<br>Tube Fibre<br>5<br>6<br>7<br>8                  | Fibre colour<br>gray<br>white<br>red<br>black                             |
| FB04 SPLC SPLTR 1:8 Port P1 P2 P3 P4 P5                                                                                                    | Connections<br>F<br>F<br>F<br>F<br>F<br>F<br>F<br>F                     | Table         1           ibre         1           5         1           6         1           7         1           8         1           9         1                                               | FB04_01           | :FB04_03_F12<br>Tube Fibre<br>5<br>6<br>7<br>8<br>9             | Fibre colour<br>gray<br>white<br>red<br>black<br>yellow                   |
| FB04 SPLC SPLTR 1:8           Port         P1           P1         P2           P3         P4           P5         P6                         | Connections<br>F<br>F<br>F<br>F<br>F<br>F<br>F<br>F<br>F<br>F           | Table         1           ibre         1           5         1           6         1           7         1           8         1           9         1           10         1                        | FB04_01           | :FB04_03_F12<br>Tube Fibre<br>5<br>6<br>7<br>8<br>9<br>10       | Fibre colour<br>gray<br>white<br>red<br>black<br>yellow<br>purple         |
| FB04 SPLC SPLTR 1:8           Port         P1           P1         P2           P3         P4           P5         P6           P7         P1 | Connections<br>F<br>F<br>F<br>F<br>F<br>F<br>F<br>F<br>F<br>F<br>F<br>F | Table         1           ibre         1           5         1           6         1           7         1           8         1           9         1           10         1           11         1 | FB04_01           | :FB04_03_F12<br>Tube Fibre<br>5<br>6<br>7<br>8<br>9<br>10<br>11 | Fibre colour<br>gray<br>white<br>red<br>black<br>yellow<br>purple<br>pink |

### 2.3.3.3 Splitter

**Splitter** connections can be created in Joint Closures, Cabinets, DP and TAF Out (POP) Connection Screens.

**Print Connections** from Splitter (individual) will give a single report. Civils Folder **Print** drop down, will print all the Splitter connections.

## The **Splitter** PDF (OUT):

|                                                   |                                                      | Splitter I                                                            | D: FB04 SPL                      | C SPLTR 1:8    |                   |                   |          |              |  |
|---------------------------------------------------|------------------------------------------------------|-----------------------------------------------------------------------|----------------------------------|----------------|-------------------|-------------------|----------|--------------|--|
|                                                   |                                                      | 11 1                                                                  | Splitter<br>Type                 | 1:8 Splice Sp  | olitter           | Splitter<br>Name  | FB04 SPL | LC SPLTR 1:8 |  |
|                                                   |                                                      | 1/1                                                                   | Enclosure<br>Type                | Footway Bo     | ĸ                 | Enclosure<br>Name | FB04_01  |              |  |
|                                                   |                                                      |                                                                       | Latitude                         | 47.88997089    | 11                | Longitude         | 1.895023 | 5844         |  |
|                                                   |                                                      |                                                                       | Foot                             | way Box With ( | Le<br>Closure - M | gend / Key<br>New | Sey      |              |  |
|                                                   |                                                      |                                                                       | Connections                      | Table          |                   |                   | 1        |              |  |
|                                                   | FB04 SPLC SP                                         | LTR 1:8                                                               |                                  |                | FB                | 04 01:FB04        | 03 F12   |              |  |
| Port                                              |                                                      |                                                                       | F                                | ibre           | Tube              | Tut               | be Fibre | Fibre colou  |  |
| P1                                                |                                                      |                                                                       | F                                | 5              | 1                 | 5                 |          | gray         |  |
| 2                                                 |                                                      |                                                                       | F                                | 6              | 1                 | 6                 | 3        | white        |  |
| 3                                                 |                                                      |                                                                       | F                                | 7              | 1                 | 7                 |          | red          |  |
| 4                                                 |                                                      |                                                                       | F                                | 8              | 1                 | 8                 |          | black        |  |
| 5                                                 |                                                      |                                                                       | F                                | 9              | 1                 | 9                 |          | yellow       |  |
| 6                                                 |                                                      |                                                                       | F                                | 10             | 1                 | 10                |          | purple       |  |
|                                                   |                                                      |                                                                       | E                                | 11             | 1                 | 11                |          | pink         |  |
| 7                                                 |                                                      |                                                                       |                                  |                | 1                 |                   |          |              |  |
| -7<br>-28                                         | <u>ر</u>                                             | (P                                                                    | F                                | 12             | 1                 | 12                |          | aqua         |  |
| 27<br>28                                          | 40                                                   |                                                                       | F                                | 12             | 1                 | 12                |          | aqua         |  |
| Project                                           | S<br>Project Orleans HLD                             | plitter Installation Info                                             | ormation                         | 12             | 1                 | 12                |          | aqua         |  |
| Project<br>Name                                   | S<br>Project Orleans HLD                             | plitter Installation Info                                             | ormation                         | 12             | 1                 | 12                | fas      | aqua         |  |
| Project<br>Name                                   | S<br>Project Orleans HLD<br>Centre                   | plitter Installation Info                                             | ormation                         | 12             |                   | 12                | fas      | aqua         |  |
| Project<br>Jame<br>Province<br>Author             | S<br>Project Orleans HLD<br>Centre<br>Planner Leader | plitter Installation Info                                             | ormation<br>Orleans<br>marianne. | allan@utel.co  | .uk               |                   | fas      | aqua         |  |
| Project<br>Name<br>Province<br>Author<br>Approver | S<br>Project Orleans HLD<br>Centre<br>Planner Leader | plitter Installation Info<br>Region<br>Author Email<br>Approver email | ormation<br>Orleans<br>marianne. | allan@utel.co  | .uk               |                   | fas      | aqua         |  |

# The **Splitter** PDF (IN):

| Splitter ID: FB04 SPLC SPLTR 1:8 |                   |      |                 |              |  |  |  |  |  |
|----------------------------------|-------------------|------|-----------------|--------------|--|--|--|--|--|
|                                  | Connections Table |      |                 |              |  |  |  |  |  |
| FB04 SPLC SPLTR 1:8              |                   | SCDD | 01::FB04_01_F12 | 195          |  |  |  |  |  |
| Port                             | Fibre             | Tube | Tube Fibre      | Fibre colour |  |  |  |  |  |
| P1                               | F5                | 1    | 5               | gray         |  |  |  |  |  |

### 2.4 Capture Planning & Splitter Tool

Capture Planning and Splitter tools are an added feature available to help with planning out the design and distribution of splitters.

### 2.4.1 Planning Zone

Select 'Capture Planning Zone' button located on the top of the map.

The Capture Planning Zone creation is a *region* so the same process is applied. Click points was used in this example.

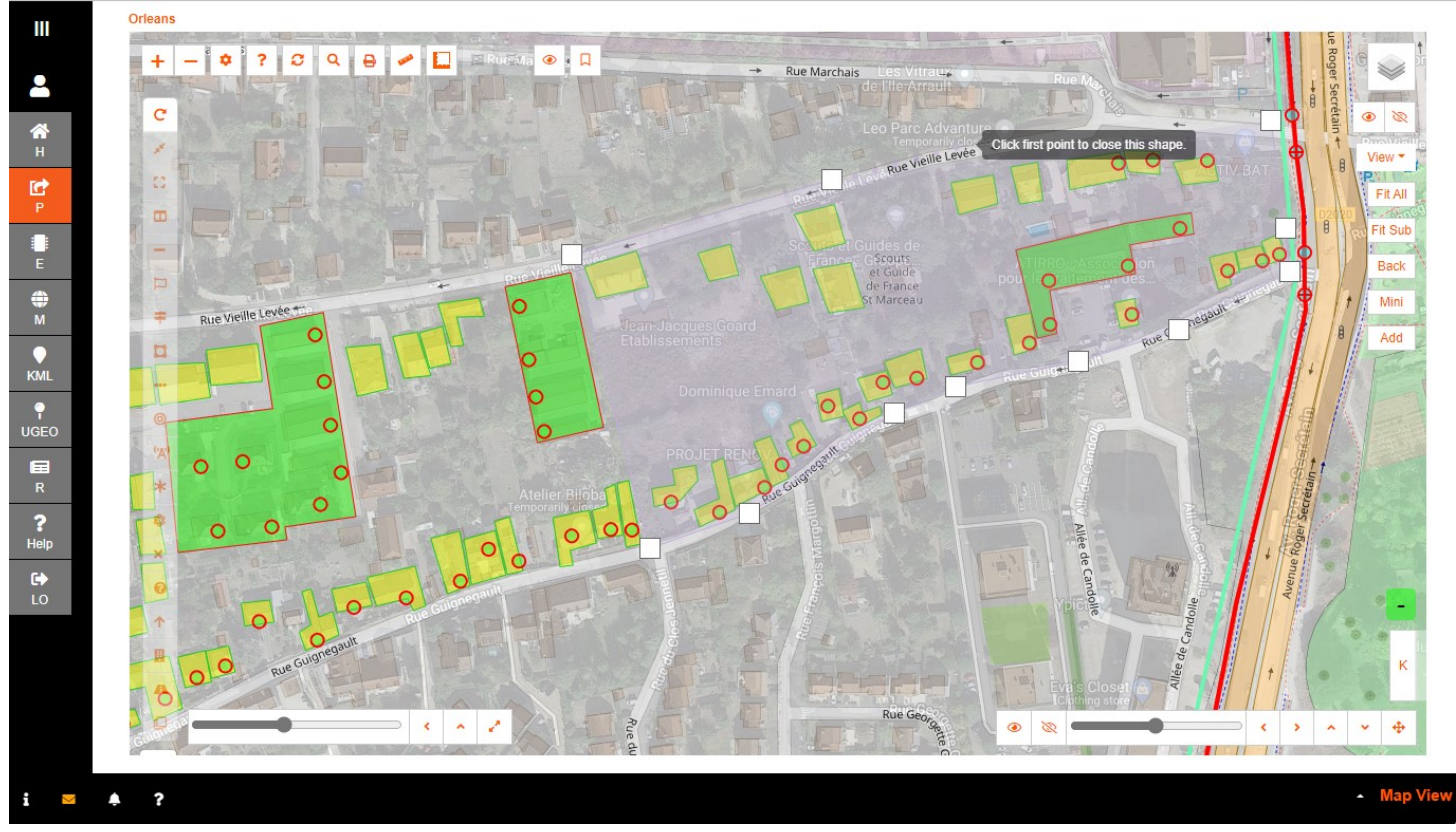

Once the polygon is closed then a **pop up** is presented indicating how many *single and multiple dwelling units* are captured within.

Edit the outline accordingly and the count is updated.

This tool can be used to capture the exact amount of houses a planning zone requires for optimum designing.

**Save** is an option to utilize the zone as a regular zone; where the civil's can be encapsulated within for ease of grouping.

| Orlean | S              |        |       |       | Concerned in the |   |          |       |   | a strengt |   |            | - |     |                          |           | 15 18       |              |
|--------|----------------|--------|-------|-------|------------------|---|----------|-------|---|-----------|---|------------|---|-----|--------------------------|-----------|-------------|--------------|
| +      | -              | \$     | -     | ?     | 0                | Q | <b>8</b> | -     | E |           |   | <u>h</u> < | • |     | Rue Marchais Les Vitrau- |           | le Roger Se | œ.           |
| C<br>/ |                |        |       | 6     |                  |   |          |       |   |           |   |            |   | -   | Planning Zone Count      |           | crétain +-  | Omotion View |
| 0      |                |        |       | 1.2   |                  |   |          |       |   |           |   |            |   |     | SDU 25                   | AT        | 8           | P            |
|        | 1 AL           |        |       |       |                  |   |          |       |   |           |   | E          |   |     | MDU 1                    |           | DZERO       |              |
| -      |                |        |       |       |                  |   |          | 61444 |   | Ter e     |   | T          |   | PVD |                          | 000       |             | RUII         |
| Þ      |                |        |       | 1-TH  |                  |   |          |       | + | -         | P | ue vie     | - | 1   | Fit Remove Edit Save     | regent of |             |              |
| Ŧ      | and the second | Rue Vi | eille | Levée | TTO O            | 1 |          |       |   |           |   | 0          |   |     | Jean-Jacques(Goard       |           |             |              |
|        |                | F      |       |       | 0                | 1 |          | F     | L | μ         |   | 0          |   |     | Etablissements           |           |             | 1            |
|        |                | }      | -     |       | (                | 0 |          |       |   |           |   | 6          |   |     | Dominique Emard          |           |             |              |
| 0      | -              | -      |       |       |                  | 0 |          |       |   |           |   | C          | 2 | -   |                          |           | 1           |              |
| 1.0    | )              |        |       |       |                  |   |          |       |   |           |   |            |   |     |                          | 1 1       | 12000       |              |

Advanced Map Settings has the option to 'colour' the items the same colour that is chosen for the zone to optimize the grouping.

Select the Zones 'Set Colour' button. Select the *colour*, and *opacity*, of the zone to allow it to be distinguished.

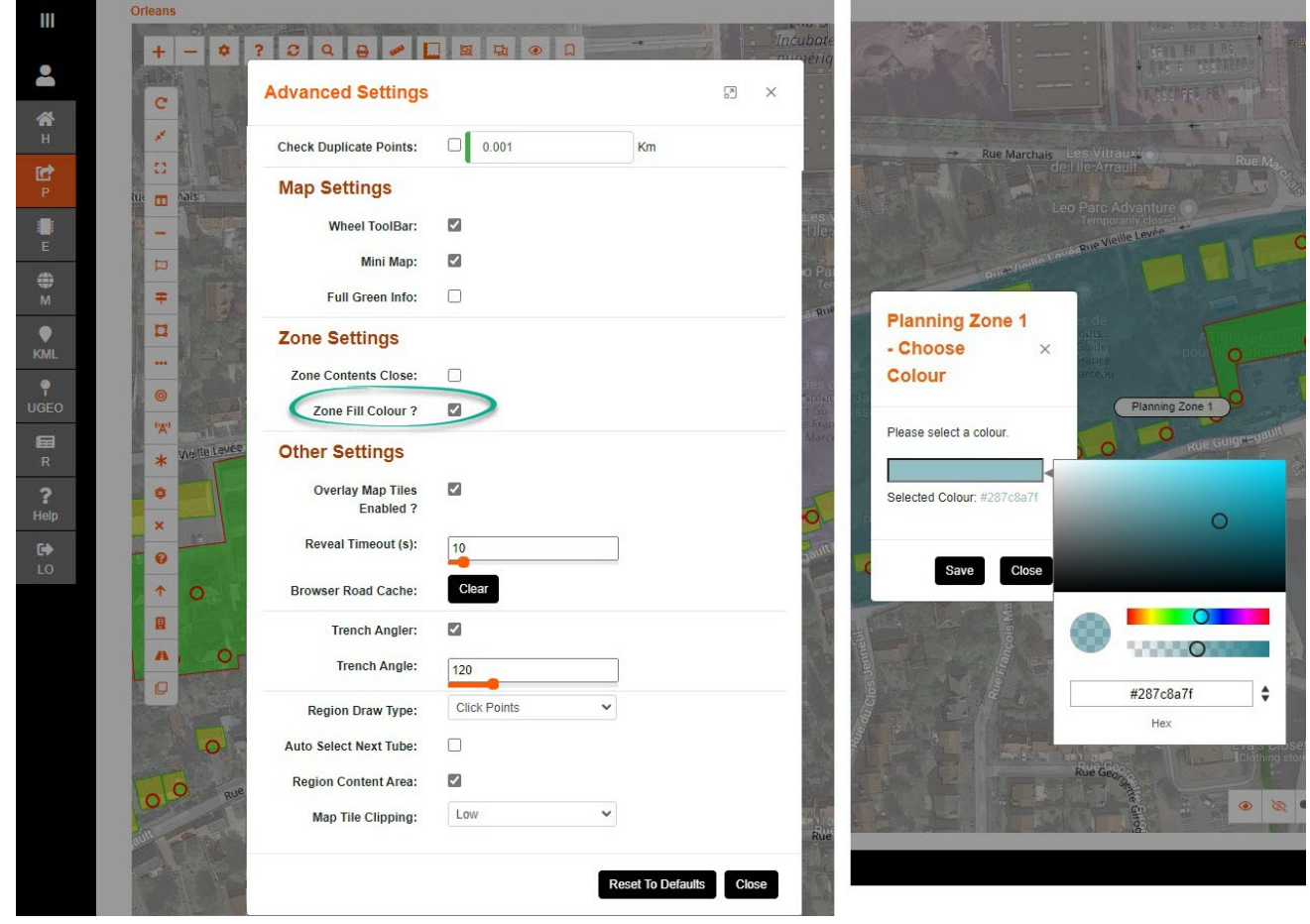

### 2.4.2 Splitter Zone

Select 'Capture Splitter Zone' button located on the top of the map. Start placing your polygon on the map.

Once the polygon is closed then a **pop up** is presented indicating how many SDU's and MDU's (*single and multiple dwelling units*) are captured within.

The list of manholes, poles, cabinets, cables, closures, and end points are listed too to help with the splitter assignment.

Edit the outline accordingly and the count is updated.

**Save** is an option to utilize the zone as a regular zone; where the civil's can be encapsulated within for ease of grouping.

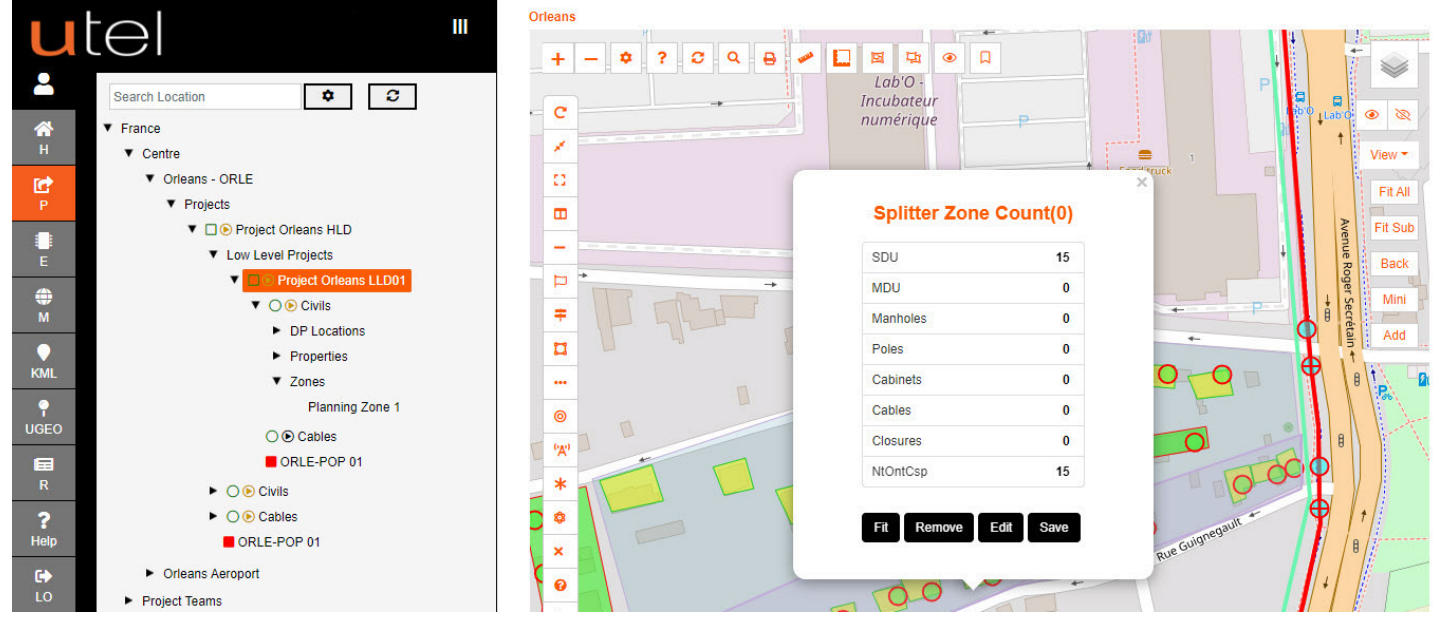

Select the colour, and opacity, of the Splitter Zones to allow them to be distinguished.

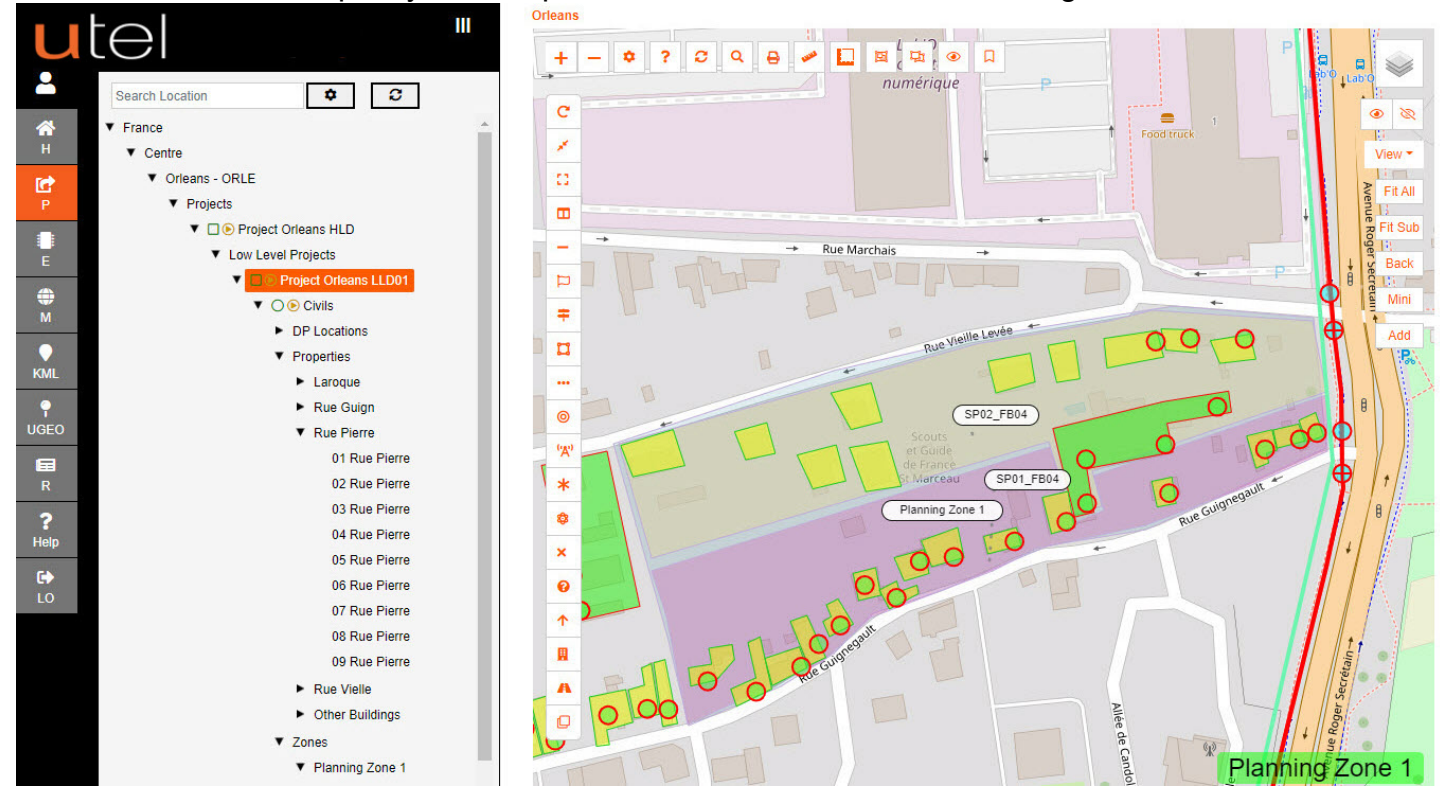

### 2.5 Equipment Types and Costs

The *Planner* and *Admin* users have privileges to specify organizational Equipment Types legends and costings.

Equipment can be modified by the user to set items as displayable and addable, in either Element Manager or GIS Mapping.

The Equipment Types can also be set to a certain *shape*, and *colour* - including specifying both new and existing.

### 2.5.1 Equipment Type

Navigate to My Account from the tree.

### Select Equipment Types tab.

### Select the row you would like to modify.

| 111            | My Account - or          | leans_admin  | _                 |                |                 |                      |                    |                  |
|----------------|--------------------------|--------------|-------------------|----------------|-----------------|----------------------|--------------------|------------------|
| <b>_</b>       | Details Change           | Password Con | tact Details Use  | er Preferences | Equipment Types | Equipment Cost Estin | nate Notifications |                  |
| <b>А</b> н     | List of Equipn           | nent Types   |                   |                |                 |                      | 1                  | C Sort 🗸 🖪 🗢     |
| A A            | Display Name             | Host Class   |                   |                |                 |                      |                    | Map Display Type |
| T              |                          | Select       | Map Display Style | Addable        | Displayable     | Map Addable          | Map Displayable    | All 🗸            |
| E              |                          |              |                   |                |                 |                      |                    |                  |
| ₩<br>M         | Street Cabinet (Single I | [ 8          |                   | ~              | ~               | ~                    | ~                  | HEXAGON          |
| KML            |                          |              |                   |                |                 |                      |                    |                  |
| UGEO           |                          |              |                   |                |                 |                      |                    |                  |
| R R            | Internal Cabinet         | 8            |                   | ~              | ~               | ~                    | ~                  | SQUARE           |
| E              |                          |              |                   |                |                 |                      |                    |                  |
| <b>%</b><br>SP |                          |              |                   |                |                 |                      |                    |                  |
| CAP            |                          |              |                   |                |                 |                      |                    |                  |
| ?<br>Help      | Handhole                 | 12           |                   | ~              | ~               | ~                    | ~                  | POINT            |
| €→<br>LO       |                          |              | ×                 | < 1 2          | 3 4 5           | > >> 25 ∨            |                    | ~                |

The user will be presented with a form with the options to modify.

| Equipment Type           |                   |
|--------------------------|-------------------|
| * Display Name:          | Handhole (600 mm) |
| Abbreviation:            | НН600             |
| Addable ?                |                   |
| Displayable ?            |                   |
| Map Addable ?            |                   |
| Map Displayable ?        |                   |
| Map Display Type:        | POINT             |
| No Style ?               |                   |
| Outline Colour:          |                   |
| Fill Colour:             |                   |
| Planning Outline Colour: |                   |
| Planning Fill Colour:    |                   |
|                          | Save              |
|                          |                   |

The options to Save are:

Unique Display Name, and Abbreviation, as it will be shown across the system.

Equipment can be **Displayable** and **Addable**, in either Element Manager or GIS Mapping.

Display Type is the shape that will be presented on the map. Choose the Outline and fill Colour for both existing and new.

| * Display Name:          | Handhole (600 mm)         |   | * Display Name:          | Handhole (600 m | m)     |
|--------------------------|---------------------------|---|--------------------------|-----------------|--------|
| Abbreviation:            | HH600                     |   | Abbreviation:            | HH600           |        |
| Addable ?                |                           |   | Addable ?                |                 |        |
| Displayable ?            |                           |   | Displayable ?            |                 |        |
| Map Addable ?            |                           |   | Map Addable ?            |                 |        |
| Map Displayable ?        |                           |   | Map Displayable ?        |                 |        |
| Map Display Type:        | POINT                     | ~ | Map Display Type:        | POINT           | ~      |
| No Style ?               | None<br>CIRCLE<br>HEXAGON |   | No Style ?               |                 |        |
| Outline Colour:          | POINT<br>RECTANGLE        |   | Outline Colour:          |                 |        |
| Fill Colour:             | SQUARE                    |   | Fill Colour:             |                 |        |
| Planning Outline Colour: |                           |   | Planning Outline Colour: |                 | 0      |
| Planning Fill Colour:    |                           |   | Planning Fill Colour:    |                 |        |
|                          | Save                      |   |                          |                 |        |
|                          |                           |   |                          |                 |        |
|                          |                           |   |                          | 8 🔵 =           | 0      |
|                          |                           |   |                          | 105             | 208 37 |
|                          |                           |   |                          | R               | G B ≎  |

Back

### 2.5.2 Equipment Cost Estimate

Equipment Cost Estimate allows the cost of each Equipment Type to be entered. This is for the CSV version of the Bill of Materials to indicate how much a project is going to cost.

### Select Equipment Cost Estimate tab.

Enter an amount in the Estimated Cost column and Add.

| 111       | My Accou     | int - orleans_admin             |                    |                 |                         |               |              |
|-----------|--------------|---------------------------------|--------------------|-----------------|-------------------------|---------------|--------------|
| -         | Details      | Change Password Contact Details | User Preferences E | Equipment Types | Equipment Cost Estimate | Notifications |              |
| <b>*</b>  | Add / Update | Selected No Cost Cost Set All   | ~                  |                 |                         |               | <b>2</b> 🕒 ? |
|           | •            | Equipment †↓                    | Estimated Cost     | Cost Currenc    | sy No                   | ites          | Action       |
|           |              | Internal Cabinet                | 89                 | £               |                         |               | Update       |
| т         |              | Handhole                        | 77                 | £               |                         |               | Update       |
| E         |              | Footway Box                     | 68                 | £               |                         |               | Update       |
| <b>()</b> |              | Carriageway Box                 | 75                 | £               |                         |               | Update       |
| •         |              | General Pole                    | 82                 | £               |                         |               | Update       |
| KML       |              | Hollow Pole                     | 81                 | £               |                         |               | Add          |
| UGEO      |              | Joint User Pole                 | 1,000,000.00       | £               |                         |               | Add          |
| B         |              | Defective Pole                  |                    | £               |                         |               | Add          |

Options are presented to filter out items that haven't had a cost entered yet, or are already in the system. Costs can also be exported, and imported, if required.

### 2.6 Wayleaves and SED

In Projects **Wayleaves** and **Special Engineering Difficulties** are flagged and located in the tree under their own folders for easy navigation.

| ut     |                                       | Project Orleans HLD Map Fibre SLD Capacity Bill Of Material • Design Pack • Update   |
|--------|---------------------------------------|--------------------------------------------------------------------------------------|
| 2+     | Search Location 🗢 🖸                   | Park Create Low Level Project ?                                                      |
| *      | ▼ France                              | Details Inventory Projects Project Tasks History Project Mappers Connections Pending |
| н      | ▼ Centre                              | Project Orleans HI D                                                                 |
| C.     | ▼ Orleans - ORLE                      | Name: Hojec Greans HLD                                                               |
| P      | ▼ Projects                            | Description:                                                                         |
|        | Cov Level Projects                    | Start Date: 05.09.2022                                                               |
| -      | Project Orleans LLD01                 | End Date: 15.09.2022                                                                 |
| ⊕<br>M | ▼ ○ € Civils                          | * Team: Team Orleans                                                                 |
|        | DP Locations                          | Project Leader                                                                       |
| KML    | Cobjects                              |                                                                                      |
| •      | Maphalas                              | Public Project: Z                                                                    |
| UGEO   | Zones                                 | Project Status: OPEN                                                                 |
|        | <ul> <li>Ducts</li> </ul>             |                                                                                      |
| B      | Tranches                              | * Phase Status: PLANNING                                                             |
| 1.0200 |                                       | Version: 1                                                                           |
| ?      |                                       | High Lavel Breinstein None                                                           |
| Help   | ▼ SEDs                                | night Level Project. None                                                            |
| •      | Bridge_Special Engineering Difficulty | Geo Data: Change                                                                     |
| LO     | ▼ Wayleaves                           | Project Location Project Orleans HI DuArea                                           |
|        | A Lab'O_WAYLEAVE                      |                                                                                      |
|        | ↓ Wild Code_WAYLEAVE                  | Locations: Orleans                                                                   |
|        | <ul> <li>Orleans Aeroport</li> </ul>  | Save Seek Review Reset Cancel Delete                                                 |
|        | <ul> <li>Project Teams</li> </ul>     |                                                                                      |

They are both accessible from Reports.

| UGEO             |                          |                                         |                        |               |                    |          |
|------------------|--------------------------|-----------------------------------------|------------------------|---------------|--------------------|----------|
| R R              | ۲                        | Ê                                       | 2                      |               |                    |          |
| <b>?</b><br>Help | Cable End Points         | Inventory Report                        | Custom                 |               |                    |          |
|                  |                          |                                         |                        |               |                    |          |
|                  | Routes and Networks Repo | rt                                      |                        |               |                    |          |
|                  | ٥٤                       | •••                                     | 0                      | A             | =                  |          |
|                  | All Routes               | All Pre-Allocated Networks              | All Scheduled Networks | Route Details | Duct Route Details |          |
|                  | Project Reports          |                                         |                        |               |                    |          |
|                  | #=                       |                                         | S 🕨 🗋                  |               |                    |          |
|                  | Project Status           | All Special Engineering<br>Difficulties | Wayleaves              |               |                    |          |
| : -              | ▲ 2                      |                                         |                        |               |                    | Reports  |
|                  |                          |                                         |                        |               |                    | - Керона |

### 2.6.1 Wayleaves

A **Wayleaves** is automatically created when a path is created across a property boundary. The default is 'Required', and this can be modified via the Wayleave form.

| u             |                                                                                                 | Wayleave Lab'O_WAYLEAVE |                                     | Мар |
|---------------|-------------------------------------------------------------------------------------------------|-------------------------|-------------------------------------|-----|
| <b>2</b> +    | Search Location                                                                                 | * Display Name:         | Lab'O_WAYLEAVE                      |     |
| <b>А</b><br>н | ▼ France<br>▼ Centre                                                                            | Туре:                   | Wayleave                            | 1   |
| P             | <ul> <li>✓ Orleans - ORLE</li> <li>✓ Projects</li> </ul>                                        | * Status:               | Please Select status<br>Accepted    |     |
| E             | <ul> <li>Project Orleans HLD</li> <li>Low Level Projects</li> </ul>                             | Cost Estimate:          | Applied For<br>Rejected<br>Required |     |
| <b>⊕</b> M    | Project Orleans LLD01      O O Civils      DR L sections                                        | Notes:                  |                                     |     |
| KML           | <ul> <li>Properties</li> <li>Cabinets</li> </ul>                                                | -                       |                                     |     |
| P<br>UGEO     | <ul><li>Manholes</li><li>Zones</li></ul>                                                        | Projects:               | Project Orleans HLD OPEN PLANNING   |     |
| R             | <ul><li>Ducts</li><li>Trenches</li></ul>                                                        | Project Tasks:          | None                                |     |
| ?<br>Help     | <ul> <li>O O Cables</li> <li>SEDs</li> </ul>                                                    | Predicted Length (m):   | Decimal                             |     |
| •             | Bridge_Special Engineering Difficulty                                                           | Actual Length (m):      | 155.80                              |     |
| LO            | Wayleaves      Lab'O_WAYLEAVE      APPLIED FOR      VE      Orleans Aeroport      Project Teams |                         | Save Reset                          |     |

When a **Wayleave** has been **Accepted** then the number is expected to be entered to link up the approval with it's documentation.

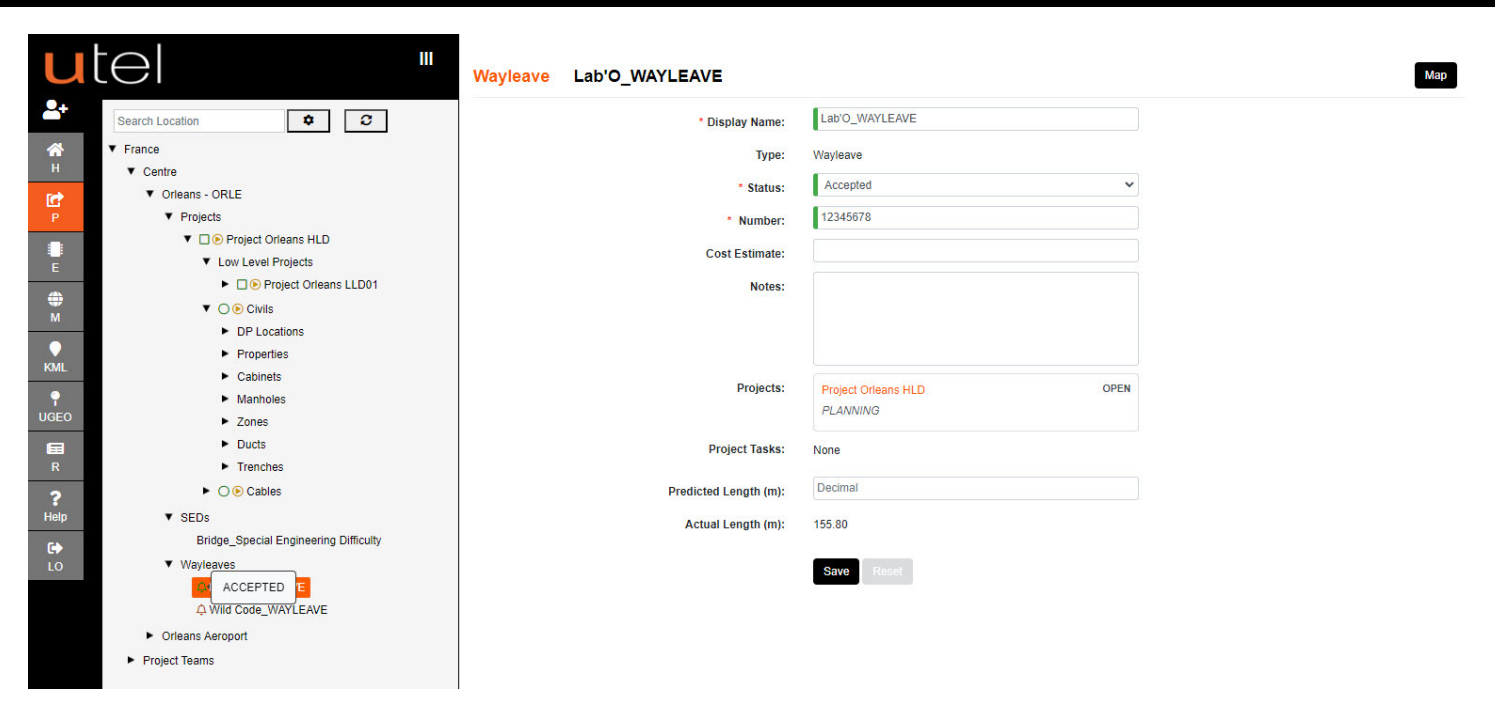

The Wayleave status is shown not just in the tree, but also the on the map with a unique colouring.

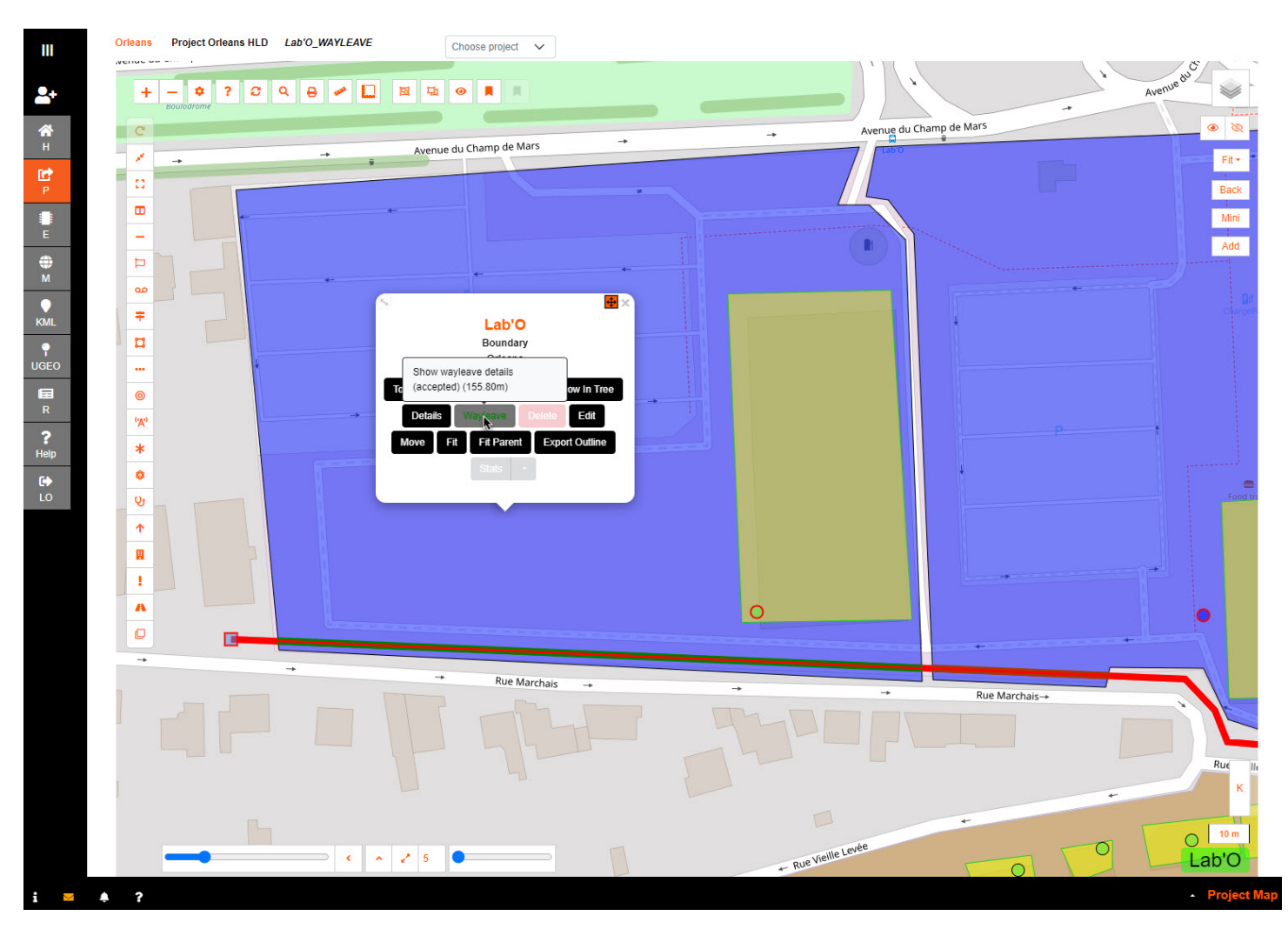

Ducting can not be modified when the **Wayleave** is **Live** In other words when the status is *Accepted* and *Applied For* it is locked.

The ducting can be modified whist *Required*, and also when *Rejected* in order to move it out of the boundary.

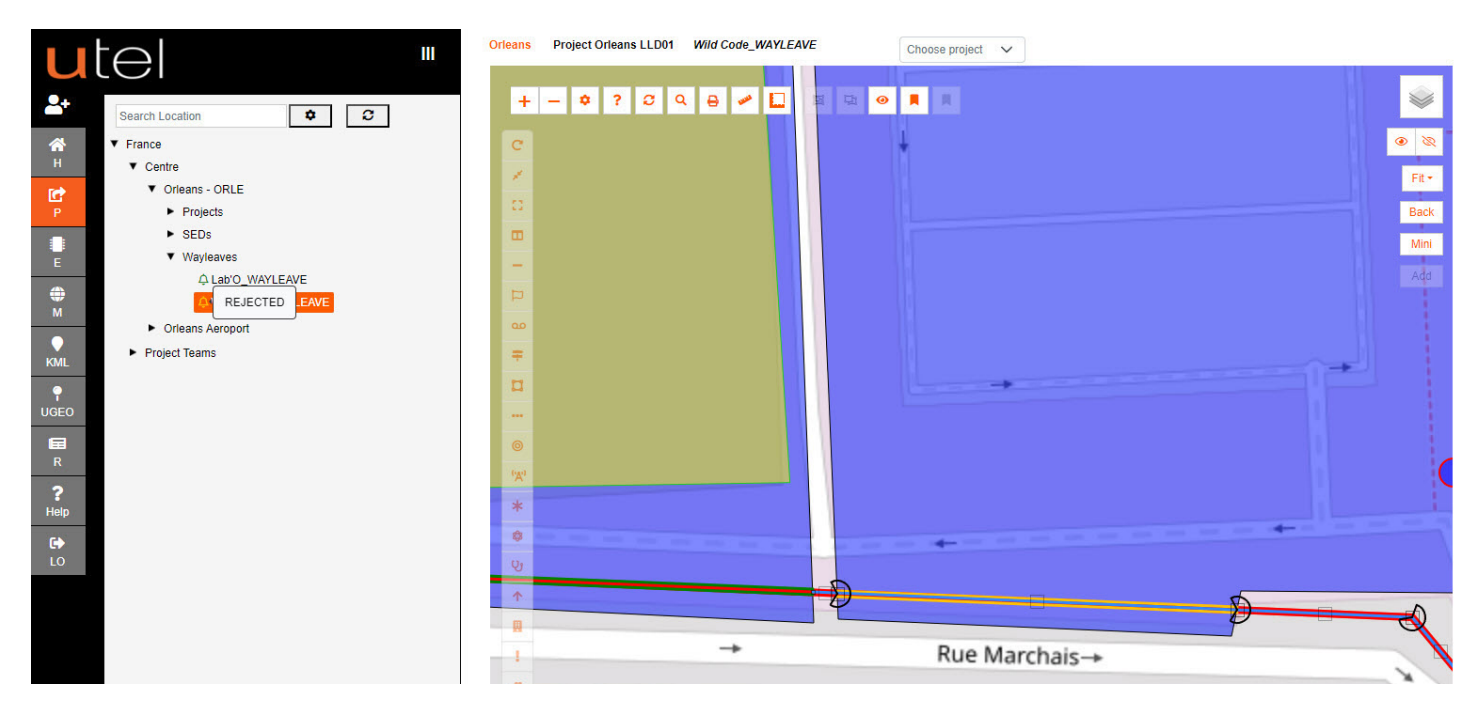

### 2.6.2 SED

A user can add an **Special Engineering Difficulties (SED)** ...at any point via the toolbar. This will be added to the tree, and accessible from Reports.

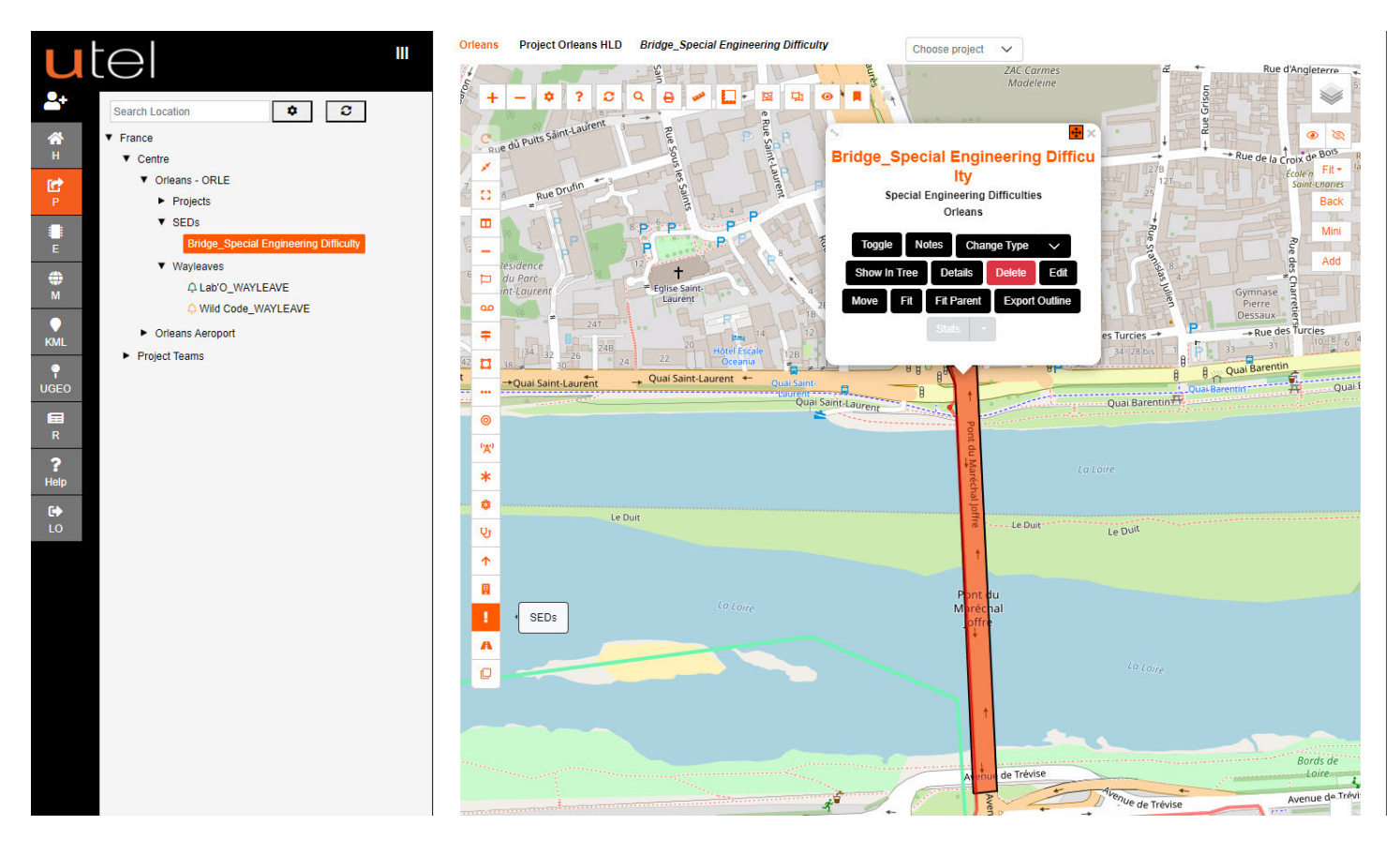

### 2.7 Capacity

Navigate to Full Project from the tree.

Capacity is available when cables have been created. Select Capacity, on the top right.

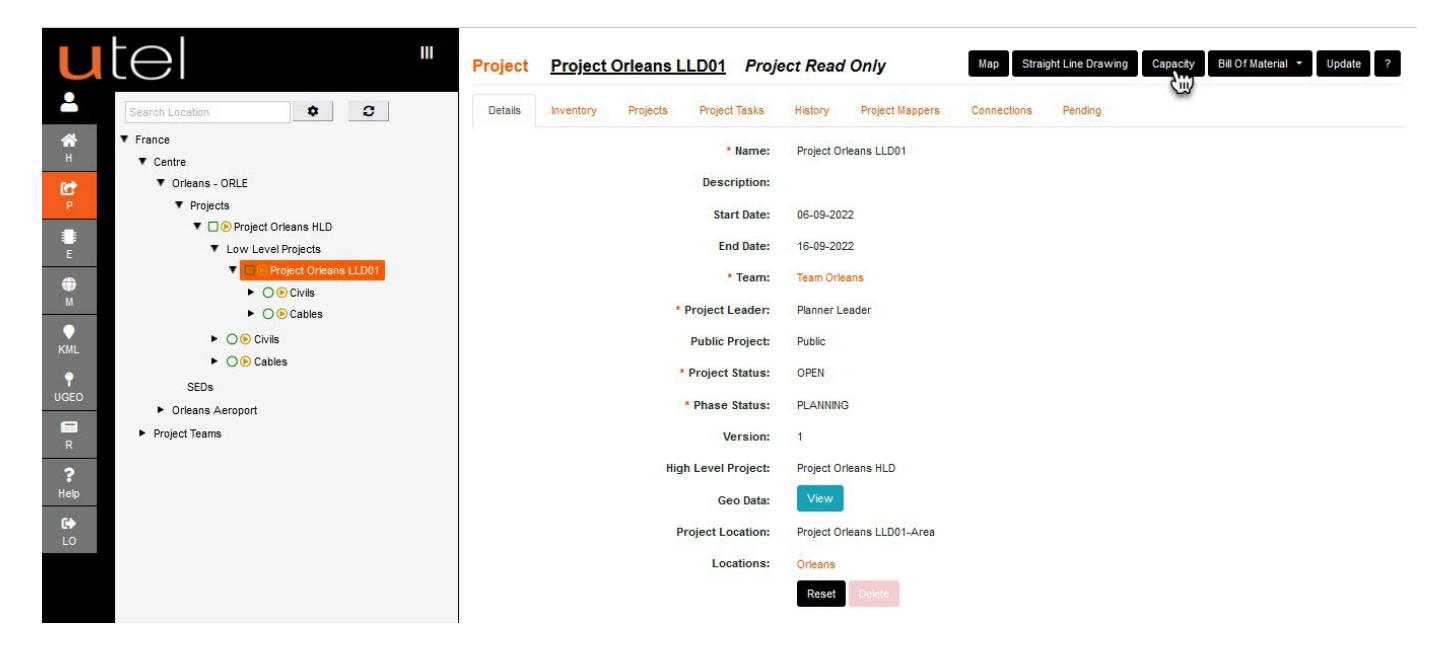

User will have a view of Ducts, and Cables, with the option to display Used, Spare, In Service on the bottom right of the screen.

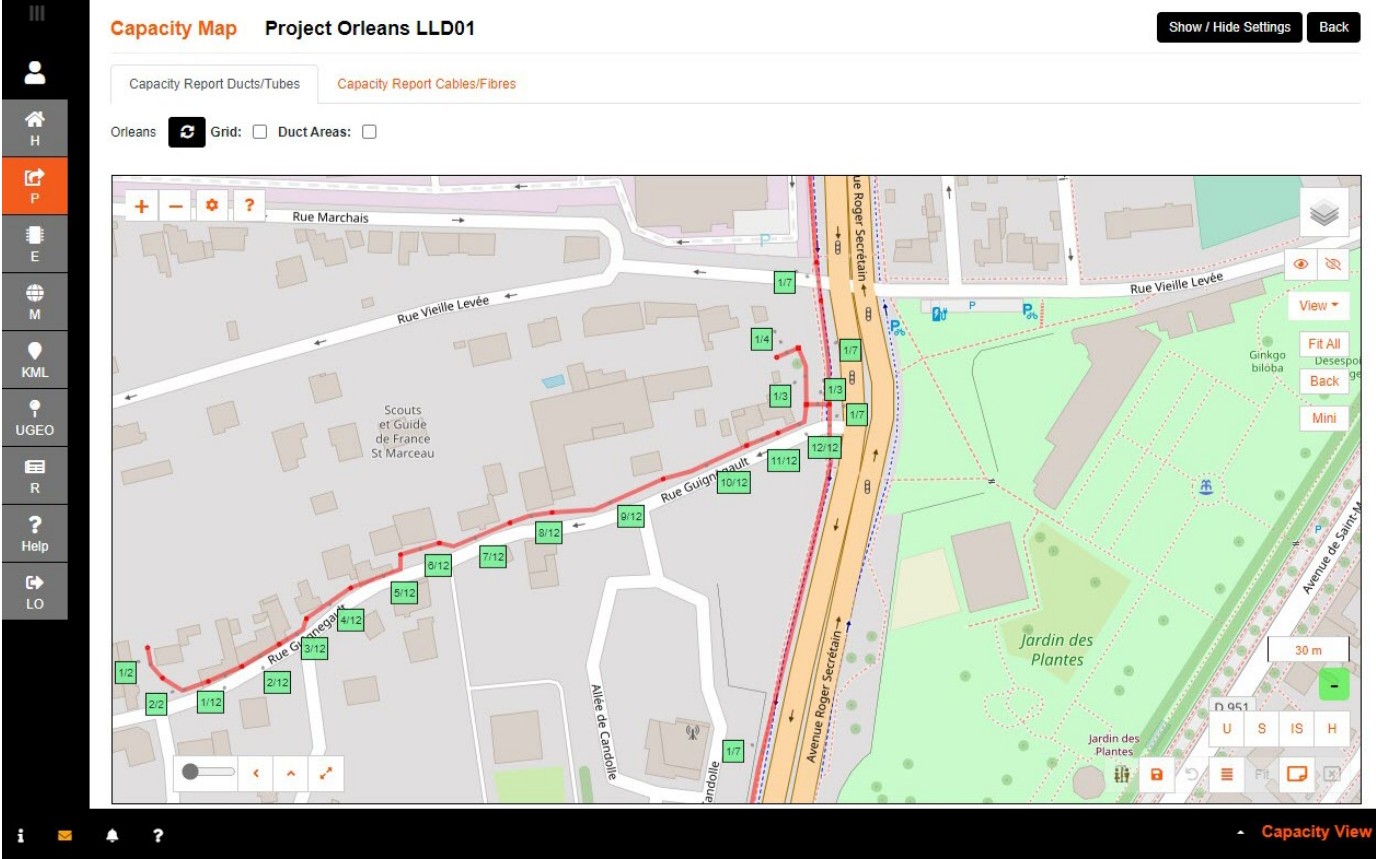

There is also the option to see if there is not much capacity with the Mark heat items which is configurable in Advanced Tree Settings.

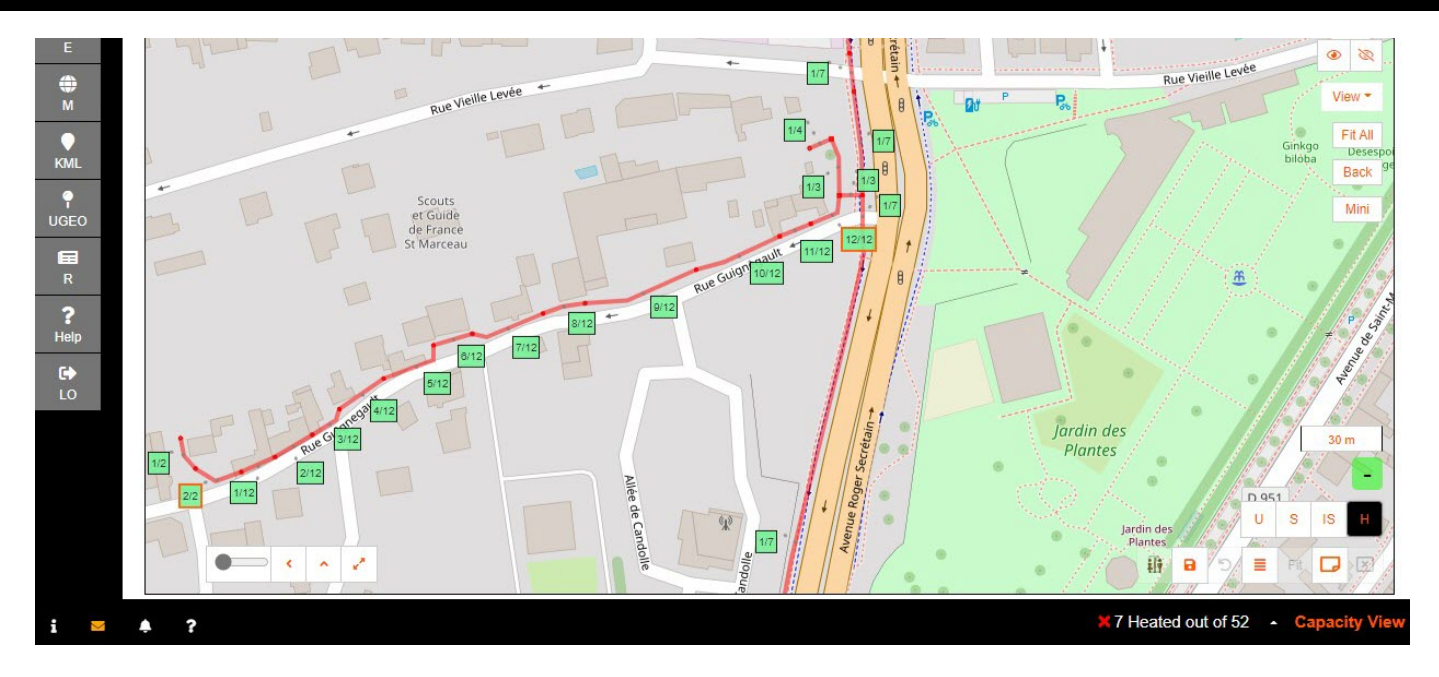

Print a PDF in one page as presented on the bottom right.

1. **Move** the labels for optimum view, or use the **Auto Label** for auto adjustment; click button until satisfied.

- 2. Save the label position.
- 3. Place A4 landscape outline to show print area on map. Adjust until satisfied.
- 4. Start print to PDF

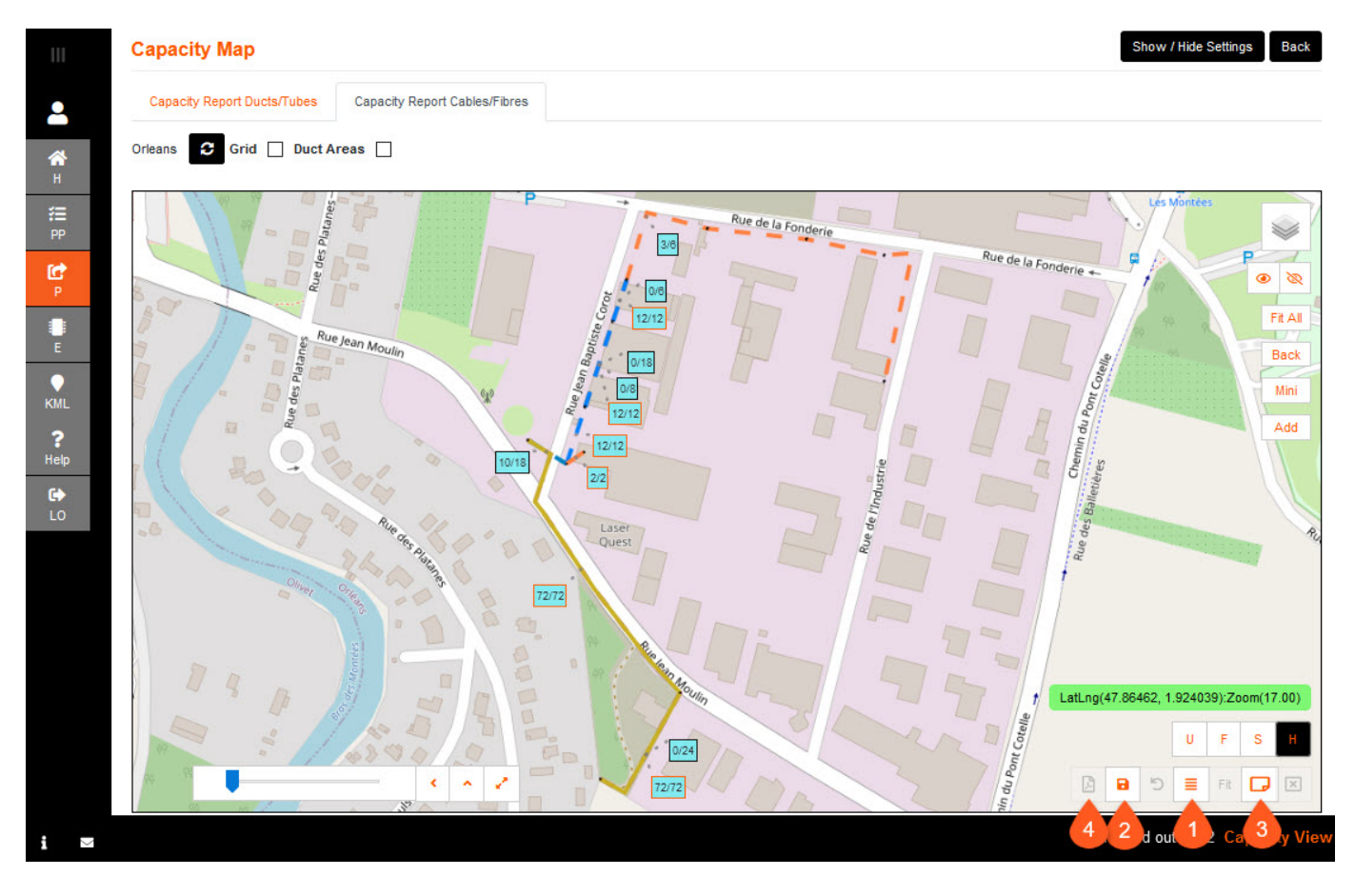

Option to print PDF using the Grid function.

- 1. Tick the grid box, located next to the refresh, and use the slider bar to choose the number of pages.
- 2. Tick the Multi? to use the multiple print option.
- 3. Select pages that are required, or select All.
- 4. Select Mulitprint to process the PDF.

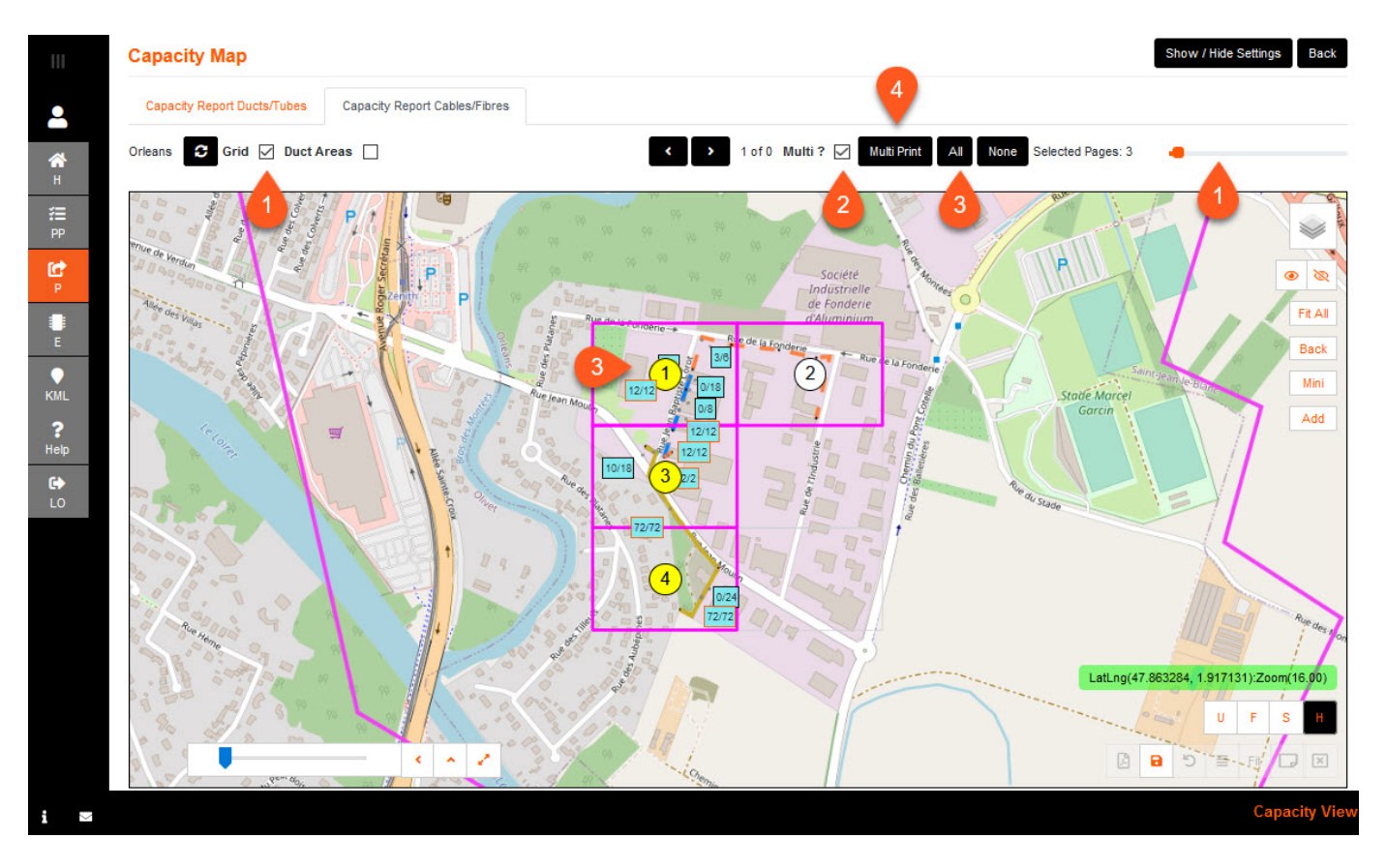

The screen will grey out, then a prompt to save/open the PDF.

The PDF will comprise of the pages <u>selected</u> for print, along with a <u>cover page</u> of the grid areas. The PDF will also have a note of Map <u>detail key</u> (i.e: Cables/Fibres: Used/Total Tube) and the <u>date</u> printed.

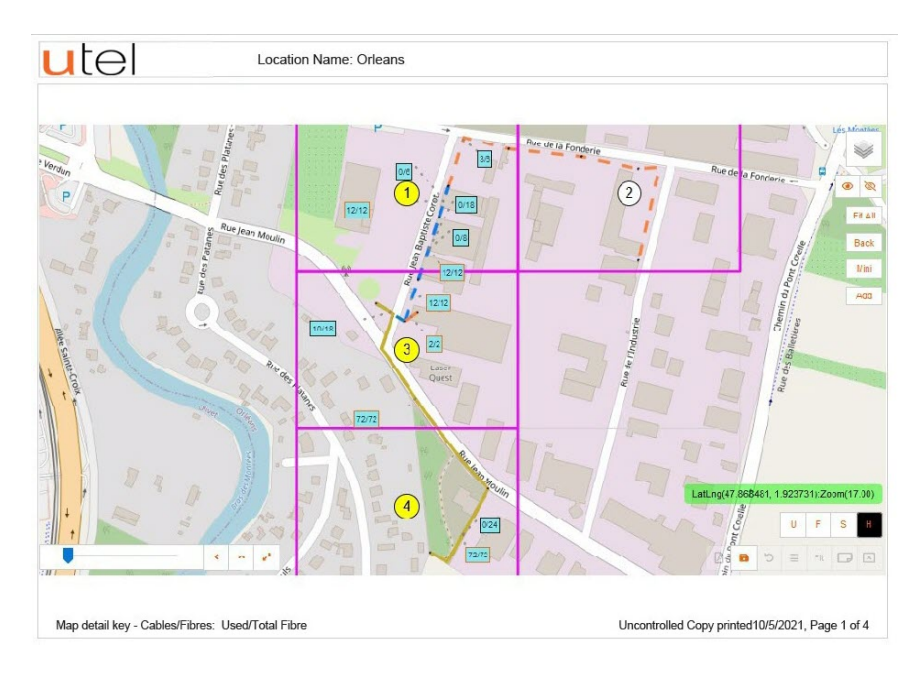

### 2.8 Seek Review/Approval

Navigate to Full Project from the tree.

The Project Leaders (except Installer and Viewers) can request to review and accept.

When the project is complete with the planning, select **Seek Review.** 

|                                                                                                    | Full Project Project Orleans                                                                                                    | Map Capacity Bill Of Material - Update |
|----------------------------------------------------------------------------------------------------|----------------------------------------------------------------------------------------------------|----------------------------------------|
| <ul> <li>Search</li> <li>Search</li> <li>France</li> <li>Centre</li> <li>Centre</li> <li>Cent</li></ul> | Details       Inventory       Projects       Project Tasks       History       Pending         * Name:       Project Orleans         Description: | roval cel                              |
|                                                                                                    |                                                                                                    |                                        |

Click on Review Status **Pending Review** and a pop up indicates users to **Accept** the review.

|           | tel "                                              | Full Project Orleans Map Capacity Bill Of Material * Update |
|-----------|----------------------------------------------------|-------------------------------------------------------------|
| •         | Search                                             | Details Inventory Projects Project Tasks History Pending    |
| *         | ▼ France                                           | Name: Project Orleans                                       |
|           | <ul> <li>Centre</li> <li>▼ Orleans</li> </ul>      | Description:<br>Start Date: 04.05.2021                      |
| PP        | Projects     Project Orleans                       | End Date: 14.05.2021                                        |
| P         | <ul> <li>O O Civils</li> <li>O O Cables</li> </ul> | * Team: Team Orleans                                        |
| E         | O O Connections     O O Closures                   | * Project Leader Yanner Leader                              |
| ●<br>KML  | Prospects                                          | Review Status: Pending Review                               |
| ?<br>Help | <ul> <li>Project Teams</li> </ul>                  | Version: 1 • Name: Planner,Approver                         |
| <b>G</b>  | Prospect Teams                                     | Locations: Orleans     Name: Databuilder, Irusted           |
| 20        |                                                    | Reseek keview ↓ ✓ OK                                        |

The review team members will get a notification via both icon and email.
| My Acc      | ount - orleans_a            | pprover                 |                  |                 |                         |               |            |             |
|-------------|-----------------------------|-------------------------|------------------|-----------------|-------------------------|---------------|------------|-------------|
| Details     | Change Password             | Contact Details         | User Preferences | Equipment Types | Equipment Cost Estimate | Notifications |            |             |
| Sho         | ow UnRead Only ?            |                         |                  |                 |                         |               |            | 0           |
|             |                             |                         |                  | Message         |                         |               | Actio      | on          |
| Planner Le  | eader needs review for pro  | oject 'Project Orleans' | 'V1              |                 |                         |               | Accept     | Reject View |
| Project 'Pr | oject Orleans' is at review | phase                   |                  |                 |                         |               | Mark as Re | ad View     |
|             |                             |                         |                  | « « 1           | > >> 10 v               |               |            |             |

The project can also be accepted when you navigate to project, or via View, and click on Accept Review located on the top right.

|            | Full Proj | ject <u>Pro</u> | j <u>ect Orle</u> a | ans           |                         |                            | Ма | Accept Review | Reject Review | Capacity | Bill Of Material 🝷 | Update | Back |
|------------|-----------|-----------------|---------------------|---------------|-------------------------|----------------------------|----|---------------|---------------|----------|--------------------|--------|------|
| <b>.</b>   | Details   | Inventory       | Projects            | Project Tasks | History                 | Pending                    |    |               |               |          |                    |        |      |
| <b>е</b> н |           |                 |                     | Des           | * Name:<br>scription:   | Project Orleans            |    |               |               |          |                    |        |      |
| æ<br>₽P    |           |                 |                     | S             | tart Date:              | 04-05-2021                 |    |               |               |          |                    |        |      |
| P          |           |                 |                     | I             | End Date:<br>* Team:    | 14-05-2021<br>Team Orleans |    |               |               |          |                    |        |      |
| E          |           |                 |                     | * Projec      | t Leader:               | Planner Leader             |    |               |               |          |                    |        |      |
| КМL        |           |                 |                     | Public        | : Project:<br>w Status: | Public<br>Pending Review   |    |               |               |          |                    |        |      |
| ?<br>Help  |           |                 |                     |               | Version:                | 1                          |    |               |               |          |                    |        |      |

If a team member **Rejects** the review, then the project will need to 'Re-seek Review' when resolved.

The Approval Status is **Reviewed** when all members have accepted.

Seek Approval can now be sent to the Approver to release funds to progress onto a Works Order.

| utel "                                                                                                    | Full Project         Project Orleans         Map         Capacity         Bill Of Material         Update                                                                                                    |
|----------------------------------------------------------------------------------------------------|----------------------------------------------------------------------------------------------------|
| Search   Image: Project Orleans   Image: Project Orleans   Image: Project Teams   Image: Project Teams | Details Inventory Project Project Tasks History Pending     • Name: Project Orleans   Description:   Start Date: 04.05.2021   End Date: 14.05.2021   • Team: Team Orleans   • Project Leader: Planner Leader   Public Project: .   • Project Status: OPEN   • Project Status: PLANNING   Approval Status: Reviewed   Version: 1   Locations: Orleans |

Projects Guide V1.2

The approval team members will get a notification via both icon and email.

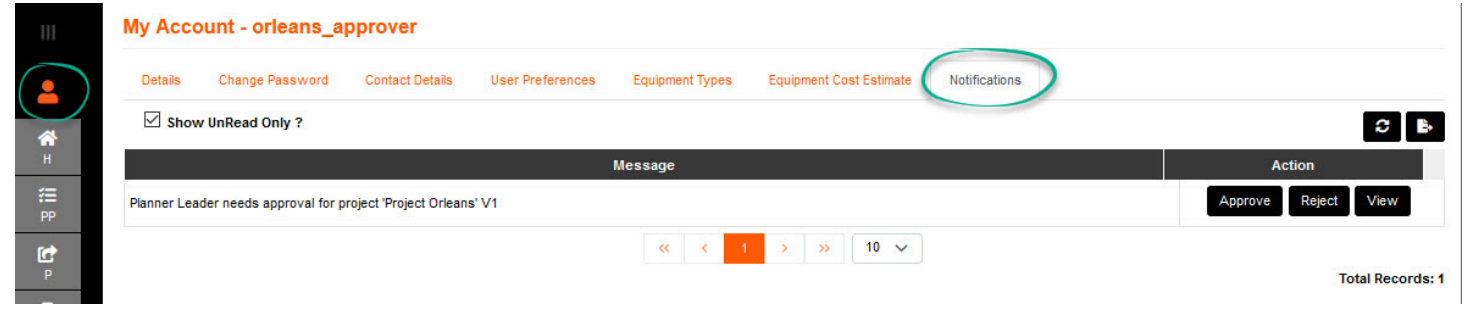

Note: If an Approver Rejects the approval, then the project will need to 'Re-seek Approval' when resolved.

The Approval Status is now **Approved** and the **Phase Status** is available for the Planner to modify from PLANNING to WORK ORDER\_ISSUED.

Select Project Phase Status drop down, select WORK ORDER\_ISSUED, and Save.

|                                                                                                    | Full Project Project Orleans                                                                                                    | Map Capacity Bill Of Material • Update                           |
|----------------------------------------------------------------------------------------------------|----------------------------------------------------------------------------------------------------|------------------------------------------------------------------|
| <ul> <li>Search</li> <li>Search</li> <li>France</li> <li>Centre</li> <li>Centre</li> <li>Centre</li> <li>Contre</li> <li>Contr</li></ul> | Details Inventory Project Orientis<br>Project Correlations<br>* Name: Project Tasks<br>* Name: Project<br>Description:<br>Start Date: 04.05.2<br>End Date: 14.05.2<br>End Date: 14.05.2<br>* Tearn: Team Or<br>* Project Leader: Planne<br>Public Project:<br>* Project Status: OPEN<br>* Phase Status: PLAN<br>Version: COMPI<br>Locations: Oriens | History Pending t Orleans 2021 2021 2021 2021 2021 2021 2021 202 |
|                                                                                                    | Save                                                                                                    | Reload Cancel                                                    |

## 2.9 SLD

The **Straight Line Drawing** is available after setting a Start Point in the map. Other reports that are related to this will also not be available.

| U          |                                                                                                    | Project | Project Orleans HLD     | Project      | Waiting Review          | Map Fibre S | Fibre Straight Line Drawing | Design Pack - Update       |
|------------|----------------------------------------------------------------------------------------------------|---------|-------------------------|--------------|-------------------------|-------------|-----------------------------|----------------------------|
| <b>*</b> + | Search Location                                                                                                    |         |                         |              |                         | Create Lov  |                             | Civils - Single Duct       |
| *          | ▼ France                                                                                                    | Details | Inventory Projects Proj | ect Tasks    | History Project Mappers | Connections | Pending                     |                            |
| н          | ▼ Centre                                                                                                    |         |                         | * Mamor      | Project Orleans LILD    |             |                             | Surface Type               |
| 6          | Orleans - ORLE                                                                                                    |         |                         | Name:        | Project Orleans HLD     |             |                             |                            |
| Р          | <ul> <li>Projects</li> </ul>                                                                                                    |         | D                       | escription:  |                         |             |                             | Cable and Fibre            |
| E          | Constant of the second second se |         |                         | Start Date:  | 05-09-2022              |             |                             | Street Furniture - Cabinet |
|            | Civils                                                                                                    |         |                         | End Date:    | 15-09-2022              |             |                             | Street Furniture - Chamber |
|            | O O Cables                                                                                                    |         |                         | * Toam:      | Toom Orloans            |             |                             | Release Sheet              |
| IVI        | SEDs                                                                                                    |         |                         | redill.      | Team Uneans             |             |                             | Health And Safety Sheet    |
| V.MI       | Wayleaves                                                                                                    |         | * Proje                 | ect Leader:  | Planner Leader          |             |                             | Bill Of Quantities         |
| NUL        | <ul> <li>Orleans Aeroport</li> </ul>                                                                                                    |         | Pub                     | lic Project: | Public                  |             |                             |                            |

Navigate to the map and select the desired Start Point by selecting the point and marking it.

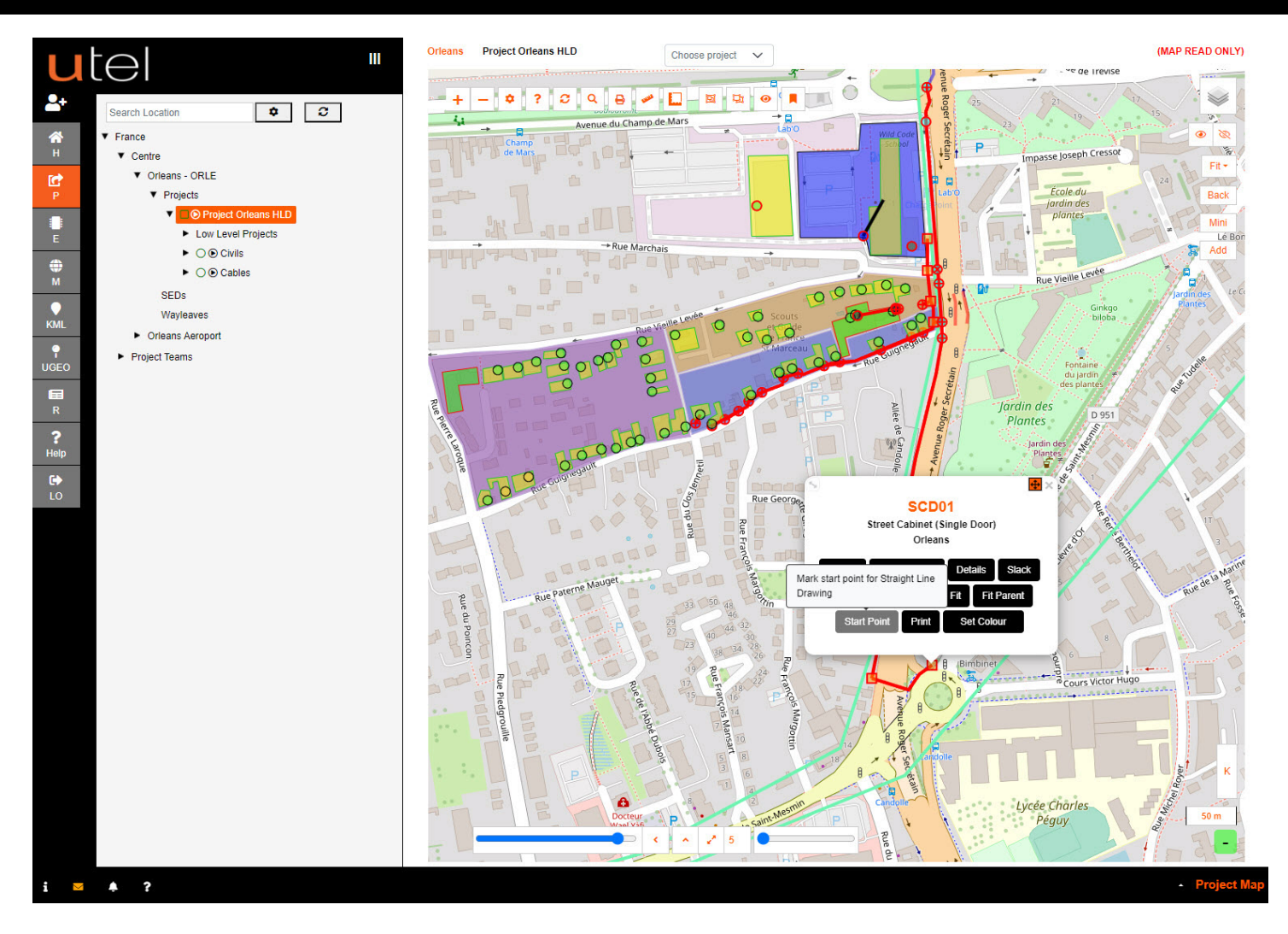

## 2.10 Design Pack

The **Design Pack** is available to be printed through any stage in the Project.

| u          |                                             | Project Orleans Map Fibre SLD Capacity Bill Of Material -                            | Design Pack + Update                             |
|------------|---------------------------------------------|--------------------------------------------------------------------------------------|--------------------------------------------------|
| <b>2</b> + | Search Location                             | Park Create Low Level Project ?                                                      | All                                              |
| *          | ▼ France                                    | Details Inventory Projects Project Tasks History Project Mappers Connections Pending | Civils - Single Duct<br>Civils - Micro/Multiduct |
| н          | ▼ Centre                                    | Design Orleans                                                                       | Surface Type                                     |
| IC?        | <ul> <li>Orleans - ORLE</li> </ul>          | * Name: Project Orleans                                                              | SLD PDF                                          |
| P          | ▼ Projects                                  | Description:                                                                         | Cable And Eibre                                  |
|            | Project Orleans     O O Civils              | Start Date: 13.01.2023                                                               | Street Furniture - Cabinet                       |
| -          | <ul> <li>Properties</li> </ul>              | End Date: 23.01.2023                                                                 | Street Furniture - Chamber                       |
| ∰<br>м     | Cabinets     Manholes                       | * Team: Team Orleans                                                                 | Release Sheet<br>Health And Safety Sheet         |
| $\bullet$  | Zones                                       | * Project Leader: Planner Leader 🗸                                                   | Bill Of Quantities                               |
| KML        | Poles                                       |                                                                                      |                                                  |
| •          | Ducts                                       | Public Project:                                                                      |                                                  |
| UGEO       | Trenches                                    | * Project Status: OPEN                                                               |                                                  |
|            | Cables                                      | * Phase Status: PLANNING                                                             |                                                  |
| R          | SEDs                                        | Version: 1                                                                           |                                                  |
| ?          | <ul> <li>Wayleaves</li> </ul>               | New                                                                                  |                                                  |
| Help       | <ul> <li>Orleans Aeroport - AERO</li> </ul> | High Level Project:                                                                  |                                                  |
| C)<br>LO   | <ul> <li>Project Teams</li> </ul>           | Geo Data: Change                                                                     |                                                  |
| dialat.    |                                             | Project Location: Project Orleans-Area                                               |                                                  |
|            |                                             | Locations: Orleans                                                                   |                                                  |
|            |                                             | Save Seek Review Reset Cancel Delete                                                 |                                                  |

The printouts can be done manually or auto. This setting can be found in My Account; User Preferences.

Scroll down to 'Others' and make your printout selection before saving.

|   | Report          |  |
|---|-----------------|--|
| * | Auto Print?     |  |
| н | Equipment Name? |  |
| C | Show Length?    |  |

#### 2.10.1 All

Selecting the All to print - the printouts that are available will be processed by auto fitting the view box and label placement.

The progress bar will show you which print is being processed.

| Ш                |      | Civils - Single Duct 🗸          |  |
|------------------|------|---------------------------------|--|
| <b>&amp;</b> +   |      | Civils - Micro/Multiduct 🗸      |  |
| <b>Ж</b> н       |      | Surface Type 🗸                  |  |
| P                |      | SLD PDF 🗸                       |  |
| E                |      | Cable And Fibre                 |  |
| ⊕<br>M           |      | Street Furniture - Cabinet      |  |
| ♥<br>KML         |      | Street Furniture - Chamber      |  |
| <b>P</b><br>UGEO |      | Release Sheet                   |  |
| R R              |      | Health And Safety Sheet         |  |
| ?<br>Help        | Chec | ck Map Tiles Ready To Print Pdf |  |
| •                |      | Bill Of Quantities              |  |
| LO               |      | Cancel                          |  |

When the **Design Pack** has finished the printouts - a banner will be presented. You will find the files in the directly you selected to auto save to.

| u             | tel "                                         | Design Pa | ack Print Done |                         |                             | Rec        | ent download history<br>Design Pack Project Orleans Bill Of               | × ×      |
|---------------|-----------------------------------------------|-----------|----------------|-------------------------|-----------------------------|------------|---------------------------------------------------------------------------|----------|
| <b>*</b>      | Search Location                               | Project   | Project        | <u>Orleans</u>          |                             | Мар        | Quantities 20231123_170929.csv<br>3.3 KB • 1 minute ago                   | I Pack 🝷 |
| <b>А</b><br>н | France     Centre     Orleans - OPLE          | Dataila   | Inventory      | Dreigste Dreigst Taska  | Uisten: Drainst             | Update xa  | Design Pack Project Orleans Health And<br>Safety Sheet20231123_170928.csv | ±        |
| P             | ▼ Projects                                    | Details   | inventory      | Flojecis Flojeci lasks  | Project                     | mappers    | 23.8 KB • 1 minute ago                                                    |          |
| E             | <ul> <li>▼ ○ ● Civils</li> </ul>              |           |                | * Name:<br>Description: | Project Orleans             | ×10        | Sheet20231123_170928.csv<br>5.1 KB • 1 minute ago                         |          |
| <b>⊕</b><br>M | <ul><li>Properties</li><li>Cabinets</li></ul> |           |                | Start Date:             | 13.01.2023                  | <b>101</b> | Design Pack Project Orleans Street                                        |          |
| •             | Manholes     Zones                            |           |                | End Date:               | 23.01.2023                  |            | Chamber_2023_11_23_17_9_26.pdf<br>10.0 MB + 1 minute ago                  |          |
| ¢ KML         | <ul> <li>Poles</li> <li>Ducts</li> </ul>      |           |                | * Team:                 | Team Orleans Planner Leader |            | Design Pack Project Orleans Street                                        |          |
| UGEO          | Trenches                                      |           |                | Public Project:         |                             |            | Furniture -<br>Cabinet_2023_11_23_17_8_46.pdf                             |          |
| R             | SEDs                                          |           |                | * Project Status:       | OPEN                        | _          | 9.4 MB • 3 minutes ago                                                    |          |
| ?<br>Help     | Wayleaves     Orleans Aeroport - AERO         |           |                | * Phase Status:         | PLANNING                    | Full       | download history                                                          | 2        |
| <b>C</b>      | Project Teams                                 |           |                | Version:                | 1                           |            |                                                                           |          |

## 2.10.2 Civils - Single Duct

The Single Duct print will be available when there are single ducts in the Project after the Start Point.

| Start Point Name: Project O                                                                                                    | rleans HLD                  |                                  | Job Title     | Project Orleans   | HLD      | fas            | stlight          |
|----------------------------------------------------------------------------------------------------|-----------------------------|----------------------------------|---------------|-------------------|----------|----------------|------------------|
|                                                                                                    |                             |                                  | Drawing Title | Civils - Single D | uct      |                | - Since          |
| a contraction of the second second second second second second second second second second second second second                                                                                                    | But fet Turcles             | Rue des harties                  | Drawing No    |                   |          | Wolves Farm    | ane              |
|                                                                                                    |                             | Br Constanting                   | Designer      |                   |          | Hadleigh, Unit | ad<br>ed Kingdom |
| Laver + Dui Son Laver + Qui Son Laver + Qui So | Qual Streets 8 To Second    | 4 0                              | Approver      |                   |          |                |                  |
| A Market And A Market And A Market A Market                                                                                                    |                             | Probability<br>Pri 1977<br>Annes |               | R                 | evision  | s              |                  |
| and as for                                                                                                    |                             |                                  | Rev           | Description       | Date     | e              | Approved         |
|                                                                                                    |                             |                                  |               |                   |          |                |                  |
| 1                                                                                                    |                             |                                  |               |                   |          |                |                  |
| 10.5ml                                                                                                    |                             |                                  |               |                   |          |                |                  |
|                                                                                                    |                             |                                  |               |                   |          |                |                  |
| 1 1 1 1 1 1 1 1 1 1 1 1 1 1 1 1 1 1 1                                                                                                    |                             |                                  |               | Leg               | jend / K | (ey            |                  |
| n termen<br>₩€€rmen                                                                                                    |                             |                                  |               | 8/5mm Multidue    | ct 4 Way | y - New        |                  |
|                                                                                                    |                             |                                  | -             | 12/10mm Multie    | duct 4 V | Vay - New      |                  |
| A Miller Pol                                                                                                    |                             |                                  |               | 12/10mm Multie    | duct 7 V | Vay - New      |                  |
| 104e                                                                                                    |                             |                                  |               | 96mm Single D     | uct - Ne | ew             |                  |
|                                                                                                    |                             |                                  |               |                   |          |                |                  |
| 1                                                                                                    |                             | Bords de<br>Lotre                |               |                   |          |                |                  |
|                                                                                                    |                             | Automate the Tentionet           |               |                   |          |                |                  |
| Annue in Daring do More + 1 June                                                                                                    |                             | V A D                            |               |                   |          |                |                  |
| n en Mars                                                                                                    |                             | 1                                |               |                   |          |                |                  |
|                                                                                                    |                             |                                  |               |                   |          |                |                  |
|                                                                                                    | Improve (Invester) Constant | rent                             |               |                   |          |                |                  |
|                                                                                                    |                             |                                  |               |                   |          |                |                  |
| Civils - Single Duct                                                                                                    |                             |                                  |               |                   |          |                |                  |
| Name                                                                                                    | Туре                        | Status                           |               | Length (m)        |          | Start          | End              |
| FB04 08 - FB04 09                                                                                                    | 96mm Single Duct            | Planning/Unav                    | ailable       | 380.37            |          | FB04 08        | FB04 09          |

## 2.10.3 Civils - Micro/Multiduct

The Micro/Multiduct print will be available when there are Microducts and Multiducts in the Project after the Start Point.

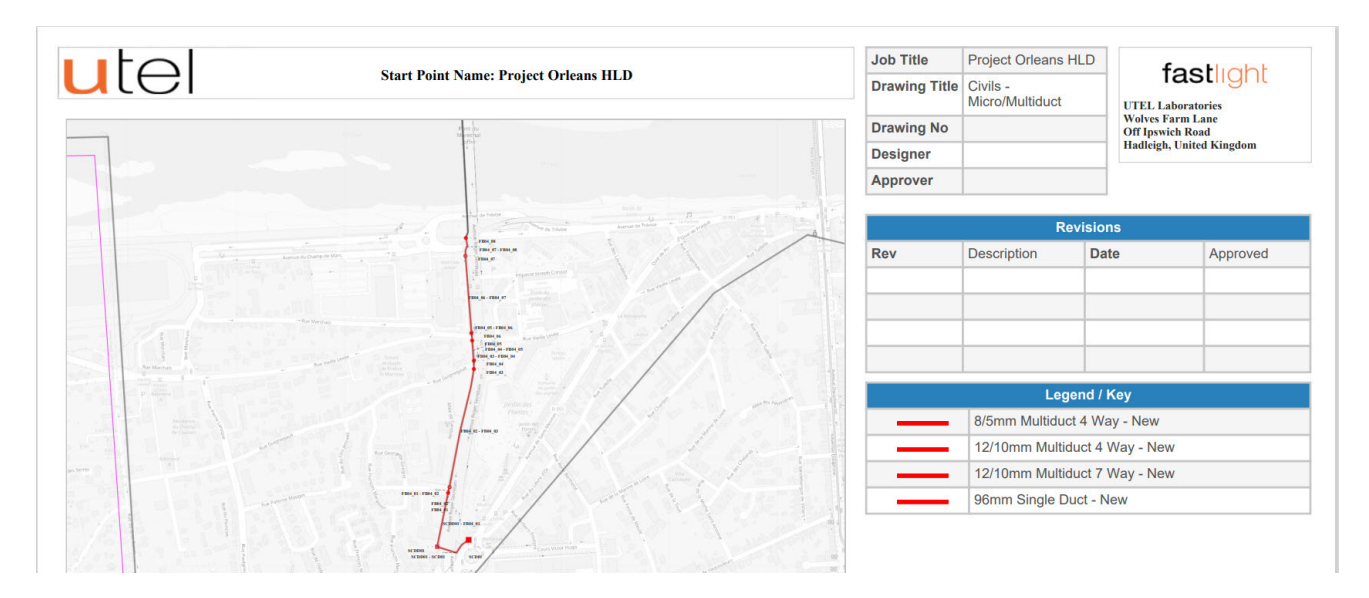

| utel              | Civils - Micro/Multide | uct                     |                      |            |         |         |
|-------------------|------------------------|-------------------------|----------------------|------------|---------|---------|
| Name              |                        | Туре                    | Status               | Length (m) | Start   | End     |
| FB04_01 - FB04_02 |                        | 12/10mm Multiduct 7 Way | Planning/Unavailable | 11.16      | FB04_01 | FB04_02 |
| FB04_02 - FB04_03 |                        | 12/10mm Multiduct 7 Way | Planning/Unavailable | 228.55     | FB04_02 | FB04_03 |
| FB04_03 - FB04_04 |                        | 12/10mm Multiduct 7 Way | Planning/Unavailable | 16.00      | FB04_03 | FB04_04 |
| FB04_04 - FB04_05 |                        | 12/10mm Multiduct 7 Way | Planning/Unavailable | 38.17      | FB04_04 | FB04_05 |
| FB04_05 - FB04_06 |                        | 12/10mm Multiduct 7 Way | Planning/Unavailable | 14.09      | FB04_05 | FB04_06 |
| FB04_06 - FB04_07 |                        | 12/10mm Multiduct 7 Way | Planning/Unavailable | 146.42     | FB04_06 | FB04_07 |
| FB04_07 - FB04_08 |                        | 12/10mm Multiduct 7 Way | Planning/Unavailable | 34.93      | FB04_07 | FB04_08 |
| SCDD01 - FB04_01  |                        | 12/10mm Multiduct 4 Way | Planning/Unavailable | 104.10     | SCDD01  | FB04_01 |
| SCDD01 - SCD01    |                        | 8/5mm Multiduct 4 Way   | Planning/Unavailable | 72.32      | SCDD01  | SCD01   |

## 2.10.4 Surface Type

The Surface Type print will be available when there are Trenches in the Project.

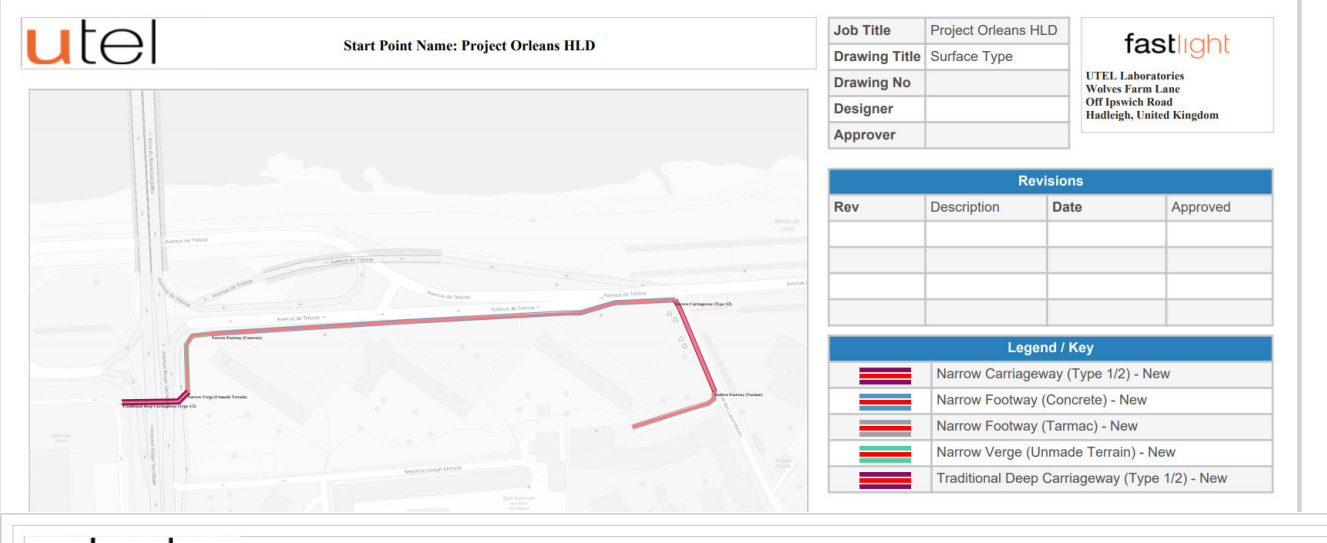

| utel                                    | Surface Type             |                                        |            |       |     |
|-----------------------------------------|--------------------------|----------------------------------------|------------|-------|-----|
| Name                                    | Туре                     | Status                                 | Length (m) | Start | End |
| Narrow Carriageway (Type 1/2)           | Narrow Carriage          | way (Type 1/2) Planning/Unavailable    | 47.45      |       |     |
| Narrow Footway (Concrete)               | Narrow Footway           | (Concrete) Planning/Unavailable        | 220.20     |       |     |
| Narrow Footway (Tarmac)                 | Narrow Footway           | (Tarmac) Planning/Unavailable          | 45.09      |       |     |
| Narrow Verge (Unmade Terrain)           | Narrow Verge (U          | nmade Terrain) Planning/Unavailable    | 37.28      |       |     |
| Traditional Deep Carriageway (Type 1/2) | Traditional Deep<br>1/2) | Carriageway (Type Planning/Unavailable | 32.72      |       |     |

## 2.10.5 SLD PDF

The **Straight Line Drawing (SLD)** print will be available when a Start Point is selected, with any cables and connections following that point.

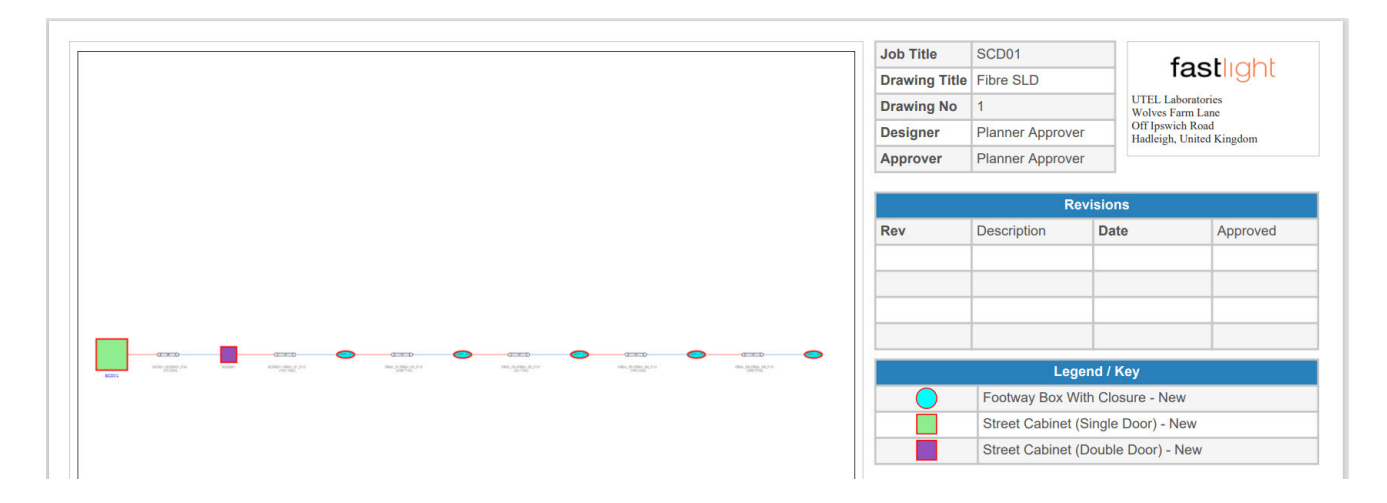

#### 2.10.6 Cable And Fibre

The Cable And Fibre print will be available when there are Cables in the Project after the Start Point, matching with SLD.

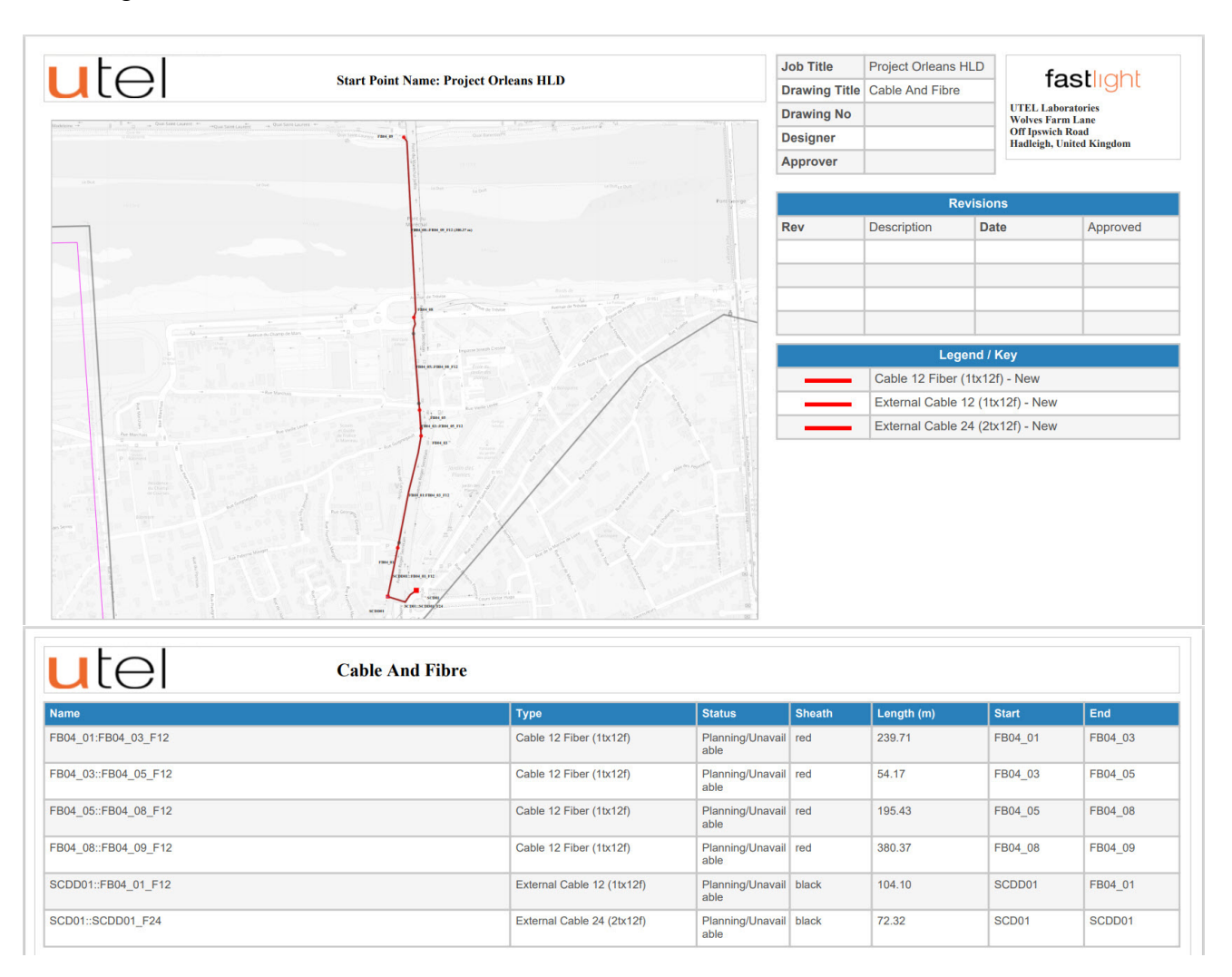

## 2.10.7 Street Furnature - Cabinet

The Street Furniture; Cabinet print will be available when there are Cabinets in the Project.

|                                                                                                    | Start Point Name, Project Orlean                                                                                                    | шр                                                                                                    | Job Title                                 | Project Orleans                   | HLD                            | factlight                                                 |
|----------------------------------------------------------------------------------------------------|----------------------------------------------------------------------------------------------------|----------------------------------------------------------------------------------------------------|-------------------------------------------|-----------------------------------|--------------------------------|-----------------------------------------------------------|
|                                                                                                    | Start Font Mane, Froject Oriean                                                                                                    |                                                                                                    | Drawing Title                             | Street Furniture<br>Cabinet       | - UTEL I                       | aboratories                                               |
| and the second second se | 1                                                                                                    | Z E insteader<br>planter                                                                                                    | Drawing No                                |                                   | Wolves<br>Off Ipsy             | Farm Lane<br>wich Road                                    |
|                                                                                                    |                                                                                                    | Annual Contraction of the second second se                                                                                                    | Designer                                  |                                   | Hadleig                        | h, United Kingdom                                         |
|                                                                                                    | - Milletan                                                                                                    |                                                                                                    | Approver                                  |                                   |                                |                                                           |
|                                                                                                    |                                                                                                    | A Line of the second second se |                                           | R                                 | evisions                       |                                                           |
|                                                                                                    |                                                                                                    |                                                                                                    | Rev                                       | Description                       | Date                           | Approved                                                  |
|                                                                                                    |                                                                                                    |                                                                                                    |                                           |                                   |                                |                                                           |
|                                                                                                    |                                                                                                    |                                                                                                    |                                           |                                   |                                |                                                           |
|                                                                                                    |                                                                                                    |                                                                                                    |                                           |                                   |                                |                                                           |
|                                                                                                    | and the second second sec |                                                                                                    |                                           |                                   |                                |                                                           |
|                                                                                                    |                                                                                                    | a Distance                                                                                                    |                                           |                                   |                                |                                                           |
|                                                                                                    |                                                                                                    |                                                                                                    |                                           | Leg                               | jend / Key                     |                                                           |
|                                                                                                    |                                                                                                    |                                                                                                    |                                           | Internal Cabine                   | t - New                        | 224                                                       |
|                                                                                                    |                                                                                                    |                                                                                                    |                                           | Street Cabinet                    | (Double Door) -                | New                                                       |
|                                                                                                    |                                                                                                    |                                                                                                    |                                           | Street Cabinet                    | (Single Door) -                | New                                                       |
| The second                                                                                                    |                                                                                                    |                                                                                                    |                                           |                                   |                                |                                                           |
|                                                                                                    |                                                                                                    |                                                                                                    |                                           |                                   |                                |                                                           |
| <mark>,</mark> tel                                                                                                    | Street Furniture - Cabin                                                                                                    | et                                                                                                    |                                           |                                   |                                |                                                           |
| atel                                                                                                    | ۰ مربع<br>Street Furniture - Cabin                                                                                                    | et<br>po Status                                                                                                    |                                           | Latit                             | ude                            | Longitude                                                 |
|                                                                                                    | Street Furniture - Cabin                                                                                                    | et Status<br>et Cabinet (Single Door) Planning/                                                                                                    | Unavailable                               | Latiti<br>47.80                   | ude<br>15521                   | Longitude<br>1.919537                                     |
| e<br>D1<br>D01                                                                                                    | Street Furniture - Cabin                                                                                                    | et Cabinet (Single Door) Planning/<br>eet Cabinet (Single Door) Planning/                                                                                                    | Unavailable<br>Unavailable                | Latit<br>47.86<br>47.86           | ude<br>15521<br>15521          | Longitude<br>1.919537<br>1.919537                         |
| 1 tel<br>1<br>201<br>1                                                                                                    | Street Furniture - Cabin                                                                                                    | et Cabinet (Single Door) Planning/<br>eral Cabinet (Double Door) Planning/<br>eral Cabinet Planning/                                                                                                    | Unavailable<br>Unavailable<br>Unavailable | Latiti<br>47.88<br>47.88<br>47.88 | ude<br>15521<br>15521<br>15521 | Longitude<br>1.919537<br>1.919537<br>1.919537<br>1.919537 |

#### 2.10.8 Street Furnature - Chamber

The **Street Furniture - Chambers** print will be available when there are joint closures in poles/manholes in the Project.

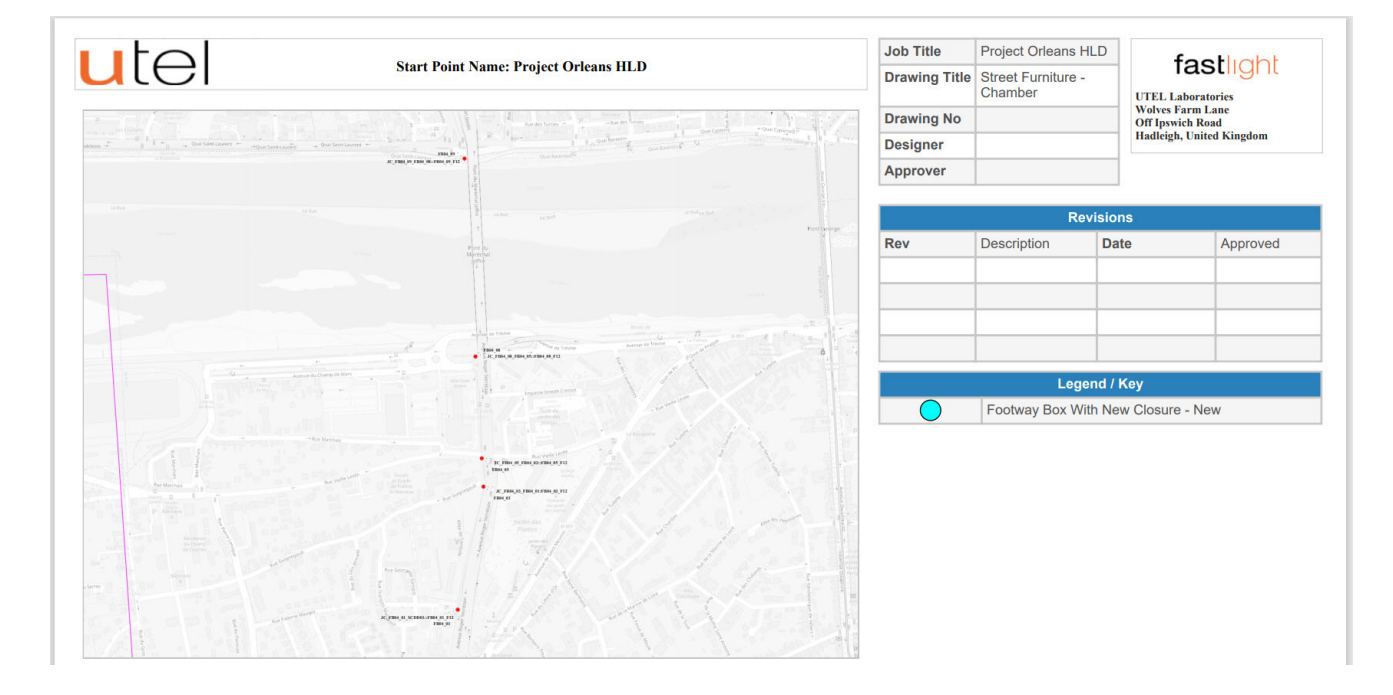

| utel                            | Street Furniture - Chamber |                      |           |           |
|---------------------------------|----------------------------|----------------------|-----------|-----------|
| Name                            | Туре                       | Status               | Latitude  | Longitude |
| JC_FB04_01_SCDD01::FB04_01_F12  | 4 way Closure              | Planning/Unavailable | 47.889971 | 1.895024  |
| JC_FB04_03_FB04_01:FB04_03_F12  | Generic Closure            | Planning/Unavailable | 47.892079 | 1.895678  |
| JC_FB04_05_FB04_03::FB04_05_F12 | Generic Closure            | Planning/Unavailable | 47.892564 | 1.895635  |
| JC_FB04_08_FB04_05::FB04_08_F12 | 4 way Closure              | Planning/Unavailable | 47.894309 | 1.895474  |
| JC_FB04_09_FB04_08::FB04_09_F12 | 4 way Closure              | Planning/Unavailable | 47.897701 | 1.895195  |

## 2.10.9 Release Sheet

#### The **Release Sheet** spreadsheet is a compilation of all the properties within the design.

| 🕅 AutoSa   | ve Off 🖫                       |                |           |        |                                                                                                    |         |             |     |                                 |           |      |       |      |                 |        |      |          |                  |
|------------|--------------------------------|----------------|-----------|--------|----------------------------------------------------------------------------------------------------|---------|-------------|-----|---------------------------------|-----------|------|-------|------|-----------------|--------|------|----------|------------------|
| File Ho    | me Insert Pa                   | ge Layout Form | ulas Data | Review | View Automate Help                                                                                                    |         |             |     |                                 |           |      |       |      |                 |        |      | 모 Comm   | ents 🖻 🖻 Share 😁 |
|            | $\neg$ : $\times \checkmark f$ |                |           |        |                                                                                                    |         |             |     |                                 |           |      |       |      |                 |        |      |          |                  |
| A          | В                              | c              | D         | E      | F                                                                                                    | G       | н           |     |                                 | к         | τ    | м     | N    | 0               | Р      | Q    | R        | s                |
| 1 Location | Display Name                   | Equipment Type | Zone      | Notes  | Coordinates                                                                                                    | Project | Start Point | ONU | Type of Drop Cable<br>(OH / UG) | SF Number | UPRN | UDPRN | USRN | Building Number | Street | Town | Postcode | Wayleave Type    |
| 2 Orleans  | HOUSE01                        | House (SDU)    |           |        | [[[47.865667606483065], 1912676283907109;0]];[47.8651543781044<br>];1.91958414576638;0];[47.8652152915639],1.91949604954163;0]];<br>47.86527825091843;].1.919282833899722;0];[47.86532405762209;],9<br>132922567990636;0];[47.86533322343],1.91913688207885770]];[ <sup>4</sup> ]<br>necolori "#22222"11[[icolr"; 470ff001"][ill]ahoi"10.51]]                                                                                                    |         |             |     |                                 |           |      |       |      |                 |        |      |          |                  |
| 3 Orleans  | FLATSOI                        | Flats (MDU)    |           |        | 147.86517425021 (147.865178670457);<br>147.865447247371;197592302115746;0)[167.865562512379346;<br>1.916644530531806;0][147.86550812703124;1.91799167379370;0][<br>203460320139114;0][147.8651806294522051;.920268306708879;0][147.865498242051];9202202154567385;0][147.8654982452051];9202202154567385;0][147.86549824590][147.86549824590][147.86549842500][147.86549842500][147.865499647744000][147.865499640][147.865499647744000][147.865499640][147.86549900][147.86549900][147.865499000][147.86549900000000000000000000000000000000000 |         |             |     |                                 |           |      |       |      |                 |        |      |          |                  |
| 4 Orleans  | BUILD01                        | Building       |           |        | [[47.86629966492865;1.9199708006206344;0];[47.86625925176458<br>1;.320265980237215;0];[47.866401782370805;1.5202821408559068;<br>0];[47.8666453981575];5.1193497651751141;0];[47.866615573920<br>6;1.919897354900618;0];[47.86652119001;385;1.520250803987056;<br>0];[47.86638286374009];1.920461668940144;0];[47.8663718407937<br>4];1.200250662264138;0];[47.86621438073066;1.520245018511056;<br>0];[47.86613710610218;1.290373133094150];[47.8660223380038;1.<br>29201634940380;0];[47.8660449074555;1.3183230730856;0];[47.8660223930038];<br>29201634940380;0];[47.8660449074555;1.3183230730856;0];[47.866023393038];<br>29201634940380;0];[47.8660449074555;1.3183230730856;0];[47.86602339307385];<br>19201634940380;0];[47.866044907555;1.3183230730856;0];[47.86602339307385];<br>19201634940380;0];[47.866044907555;1.31832730730596;0];[47.86602339307385];<br>19201634940380;0];[47.866044907555;1.318230738056;0];];                                                                                                    |         |             |     |                                 |           |      |       |      |                 |        |      |          |                  |

## 2.10.10 Health And Safety Sheet

The **Health and Safety Sheet** spreadsheet is a list of hazards identified to be considered by the Build Team.

The designer/surveyor ticks yes/no. If yes to any issue on the list then the comments are added to that issue.

| 🛐 AutoSave 💽 🕅 🗄 🍤 -                       |          |                                                                                                    |                                                                                                    |         |     |    |                                                                                                    |
|--------------------------------------------|----------|----------------------------------------------------------------------------------------------------|----------------------------------------------------------------------------------------------------|---------|-----|----|----------------------------------------------------------------------------------------------------|
| File Home Insert Page La                   | yout For | mulas Data Review View Automate He                                                                                            | lp                                                                                                    |         |     |    | 🖵 Comments 🛛 🛃                                                                                                    |
| J15 $\checkmark$ i $\times \checkmark f_x$ |          |                                                                                                    |                                                                                                    |         |     |    |                                                                                                    |
|                                            | В        |                                                                                                    | D                                                                                                    |         |     | G  | н                                                                                                    |
| Type                                       | ID       | Safety Caution                                                                                                    | Guidance For Planners/Surveyor                                                                                                    | Caution | Yes | No | Guidance for contractors                                                                                                    |
| Access /Entrance for Business              | 1.1      | Blocking access to businesses like emergency<br>services; Schools / colleges; doctors surgeries<br>and residential homes etc. | Design to avoid where possible any obstruction and discuss to<br>agree the route with the Authority and establish likely<br>restrictions or requirements if there are any special<br>communication links other than telephones.                                                                                                    |         |     |    | Do not block any access to any third-party properties until agreement has been agreed<br>through the planning process and adhere to client specification.                                                                                                    |
| Business Entrance                          | 2.1      | Blocking access to businesses like emergency<br>services; Schools / colleges; doctors surgeries<br>and residential homes etc. | Establish written approval from the customer to enable<br>contractors employees before gaining access to the site/s.                                                                                                    |         |     |    | Contractors must ensure that they do not block any access to third party properties<br>unless prior agreement has been made through the planning process; if so the<br>stipulations set must be adhered to.                                                                                       |
| Entering Business                          | 2.2      | Complex Areas                                                                                                    | Access to customer's site or sections of the site with any other<br>issue like high noise levels will need be addressed before<br>trenching.                                                                                                    |         |     |    | Some properties i.e. hospitals; which have additional risks due to their activities may<br>require detailed specific risk assessments on how risks are to be managed i.e. hearing<br>protection.                                                                                                  |
| Local Health Obstacles                     | 3.1      | Physically Disabled Persons                                                                                                   | Be aware of residential care Institute/resident homes for any<br>elderly or physically impaired persons who will be walking<br>slowly and unsteadily or with wheelchairs.                                                                                                    |         |     |    | Further risk assessment and controls may be required if works disrupt access<br>arrangements.                                                                                                    |
| Local Health Obstacles                     | 3.2      | Blind / Partially Sighted Persons                                                                                             | This relates to there being a local centre causing a much higher<br>than average number of visually impaired persons using the<br>footways.                                                                                                    |         |     |    | For areas of a high flow of blind / partially sighted persons a further risk assessment may<br>be needed taking into consideration additional arrangement to help i.e. tage / signs to<br>break up heirs fencing; tactile paving slabs; traffic banksman to guide individuals around<br>works etc |
| Public Highway Structures                  | 4.1      | Bridge Crossing (over or under)                                                                                               | Where possible design to avoid. If not then identify owner-<br>Network Rail or another if privately owned to determine issues<br>such as access requirements; structural loading; services; access<br>to and from etc.                                                                                                    |         |     |    | Specific risk assessments and where needed; method statements to be in place prior to<br>works commencing. If necessary to take advice from the Health and Safety team.                                                                                                    |
| Public Highway Structures                  | 4.2      | Towpaths / Working near water                                                                                                 | Contact owners; i.e. British Waterways; private owners; or EA.<br>Structural conditions of the towpath; river bank; lake sides etc<br>needs to be determined; access to be finalised as may cross over<br>several owners land.                                                                                                    |         |     |    | Additional risk assessment will be required taking into consideration; Location / terrain;<br>Team involved; Weather/time of year Rescue equipment /buoyancy aids; Dry dothes /<br>towel; First aiders; Higher likelihood of Weils disease etc.                                                   |
| Public Highway Structures                  | 4.3      | Level Crossings                                                                                                    | Permissions; competency arrangements; restrictions need to be<br>determined before contractor appointed. May require input<br>from the contractor early in the planning stage to meet Network<br>Rail requirements. Mobilisation time for the works is likely to be<br>increased if Network Rail is involved. Therefore worthwhile<br>considering any alternative routes where feasible. |         |     |    | To meet all requirements set by Network Rail / track management i.e. inductions; site<br>rules; specific training including track side qualifications. Additional risk assessments<br>and where needed; method statements to be in place prior to works commencing.                               |

## 2.10.11 Bill of Quantities

The **Bill of Quantities** spreadsheet is a quantity list of the material being used within the design. The BoQs are normally broken down to Civils & Cabling, then provide the items which in turn identities the tasks required to be carried out within the design.

| X AutoSave Off 日 り、 C・                                                                                                    |                                                      | LD Bill Of Quantities 202311: | 28_152633.csv ~ 2    | O Search |                  |                                                 |            |          |            |       |     |    |    |    |    |       |
|----------------------------------------------------------------------------------------------------|------------------------------------------------------|-------------------------------|----------------------|----------|------------------|-------------------------------------------------|------------|----------|------------|-------|-----|----|----|----|----|-------|
| File Home Insert Page Layout I<br>U39 $\checkmark$ : $\times \checkmark f_x$                                               | Formulas Data Review Vi                              | ew Automate Help              |                      |          |                  |                                                 |            |          |            |       |     |    |    |    |    |       |
|                                                                                                    | в                                                    |                               | D                    | E        |                  |                                                 |            |          |            |       | 1   | N  | 1  | N  | 0  | P Q   |
| Cabinets                                                                                                    | Total =                                              |                               |                      |          |                  |                                                 |            |          |            |       |     |    |    |    |    |       |
| Product Street (Single Deer)                                                                                               | Location                                             | CableId                       | CableGeoLocation     | PoleId   | CableFibres      | Status                                          | Qty        | 2        | -          |       | _   | _  | -  |    |    |       |
| Internal Cabinet                                                                                                    | Orleans                                              |                               |                      |          |                  | New                                             |            | 2        | -          | _     | -   | -  |    |    |    |       |
| Street Cabinet (Double Door)                                                                                               | Orleans                                              |                               |                      |          |                  | New                                             |            | 1        |            |       |     |    |    |    |    |       |
| Street Cabinet (Single Door)                                                                                               | Orleans                                              |                               |                      |          |                  | New                                             |            | 1        | _          |       |     | _  |    |    |    |       |
|                                                                                                    |                                                      |                               |                      |          | -                |                                                 |            |          | -          |       | _   | -  |    |    |    |       |
| Chambers                                                                                                    | Total =                                              |                               |                      |          |                  |                                                 |            |          |            |       |     |    |    |    |    |       |
| 0 Product                                                                                                    | Location                                             | HostClassName                 | CableId              | CableGe  | o Poleid         | CableFibres                                     | Status     | Original | Walkway    | Verge |     |    |    |    |    |       |
| 1 General Pole                                                                                                    | Orleans                                              | Poles                         |                      |          |                  |                                                 | New        |          | 2          |       | _   |    |    |    |    |       |
| 2 Boundary Box<br>2 Handhole (600 mm)                                                                                      | Orleans                                              | Boundary Boxes                |                      | -        | -                |                                                 | New        |          | 2          | _     |     |    |    |    |    |       |
| 4 Boundary Box 400R                                                                                                    | Orleans                                              | Boundary Boxes                |                      |          | -                |                                                 | New        |          | 9          |       |     |    |    |    |    |       |
| 5 Footway Box                                                                                                    | Orleans                                              | Footways                      |                      |          |                  |                                                 | New        |          | 7          |       |     |    |    |    |    |       |
| 6                                                                                                    |                                                      |                               |                      |          |                  |                                                 |            |          | _          | _     | _   |    | _  |    |    |       |
| 7<br>8 Toby Box                                                                                                    | Total =                                              |                               |                      |          |                  |                                                 |            |          |            |       |     |    |    |    |    |       |
| 9 Product                                                                                                    | Location                                             | CableId                       | CableGeoLocation     | Poleid   | CableFibres      | Status                                          | Original   | Walkway  | / Verge    | _     |     | _  | _  | _  | _  | _     |
| 0 Boundary Box                                                                                                    | Orleans                                              |                               |                      |          |                  | Existing                                        | 1          | 6        |            |       |     |    |    |    |    |       |
| 1                                                                                                    |                                                      |                               |                      |          |                  |                                                 |            |          | _          | _     | _   | _  |    |    |    |       |
| 2<br>3 Couplers                                                                                                    | Total =                                              |                               |                      |          |                  |                                                 |            |          |            |       |     |    |    |    |    |       |
| 4 Product                                                                                                    | Location                                             | CableId                       | CableGeoLocation     | Poleid   | CableFibres      | Status                                          | Qty        |          |            |       |     |    |    |    |    |       |
| 5                                                                                                    |                                                      |                               |                      |          |                  |                                                 |            |          |            |       |     |    |    |    |    |       |
| 6<br>7 Durts                                                                                                    | Tetal                                                |                               |                      |          |                  |                                                 |            |          |            |       |     |    |    |    |    |       |
| 7 Ducts<br>8 Product                                                                                                    | location                                             | CableId                       | CableGeolocation     | Poletd   | CableFibrer      | Status                                          | Length     | Otv      |            |       |     |    |    |    |    |       |
| 9 8/5mm Multiduct 3 Way                                                                                                    | Orleans                                              | Cabicity                      | Capic GeoLocation    | , oreitu | constructes      | Existing                                        | congui     | city     | 3          | -     | -   | -  |    |    |    |       |
| 0 12/10mm Multiduct 4 Way                                                                                                  | Orleans                                              |                               |                      |          |                  | Existing                                        |            |          | 8          |       |     |    |    |    |    |       |
| 1 12/10mm Multiduct 7 Way                                                                                                  | Orleans                                              |                               |                      |          |                  | Existing                                        |            |          | 4          |       |     | _  |    |    |    |       |
| 2 8/5mm Multiduct 3 Way<br>8 8/5mm Multiduct 4 Way                                                                         | Orleans                                              |                               |                      |          |                  | New                                             |            | -        | 1          | _     | -   |    | _  |    |    |       |
| 4 12/10mm Multiduct 4 Way                                                                                                  | Orleans                                              |                               |                      |          |                  | New                                             |            |          | 2          |       |     |    |    |    |    |       |
| 5 12/10mm Multiduct 7 Way                                                                                                  | Orleans                                              |                               |                      |          |                  | New                                             |            |          | 7          |       |     |    |    |    |    |       |
| 6 96mm Single Duct                                                                                                    | Orleans                                              |                               |                      |          |                  | New                                             |            | _        | 4          |       | _   | _  |    |    |    |       |
| 8                                                                                                    |                                                      |                               |                      |          | -                |                                                 |            | -        | -          |       |     |    |    |    |    |       |
| 9 Trenches                                                                                                    | Total =                                              |                               |                      |          |                  |                                                 |            |          |            |       |     |    |    |    |    |       |
| 0 Product                                                                                                    | Location                                             | CableId                       | CableGeoLocation     | PoleId   | CableFibres      | Status                                          | Length     | Qty      |            |       |     |    |    |    |    |       |
| 1 Narrow Verge (Unmade Terrain)                                                                                            | Orleans                                              |                               |                      |          |                  | New                                             |            | -        | 1          |       | _   | _  |    |    |    |       |
| 2 Narrow Footway (Tarmac)<br>3 Narrow Footway (Concrete)                                                                   | Orleans                                              |                               |                      |          |                  | New                                             |            | -        | 1          |       | -   |    | _  |    |    |       |
| 4 Narrow Carriageway (Type 1/2)                                                                                            | Orleans                                              |                               |                      |          |                  | New                                             |            |          | 1          |       | -   |    |    |    |    |       |
| 5 Traditional Deep Carriageway (Type 1/2)                                                                                  | Orleans                                              |                               |                      |          |                  | New                                             |            |          | 1          |       |     |    |    |    |    |       |
|                                                                                                    | 1                                                    | 1                             |                      | 1        | 1                | i.                                              |            |          | i.         | 1     |     |    |    |    | i. | 1     |
|                                                                                                    |                                                      |                               |                      |          |                  |                                                 |            | _        |            |       |     |    |    | 1  |    |       |
| B Premises                                                                                                    | lotal =<br>Product                                   | Location                      | HostClassName        | CableId  | CableGeolocation | Poleid (                                        | ableEibres | tatus    | Otv        |       |     |    |    |    |    |       |
| 0 Building                                                                                                    | 1 Port Generic ONT                                   | Orleans                       | ONTs                 |          |                  |                                                 |            | xisting  | 16         |       |     |    |    |    |    |       |
| House (SDU)                                                                                                    | 1 Port Generic ONT                                   | Orleans                       | ONTs                 |          |                  |                                                 | 1          | xisting  | 48         |       |     |    |    |    |    |       |
| 2 Flats (MDU)                                                                                                    | 1 Port Generic ONT                                   | Orleans                       | ONTS                 |          |                  |                                                 |            | xisting  | 4          |       |     |    | -  |    | -  |       |
| 4 Flats (MDU)                                                                                                    | SC-UPC NT                                            | Orleans                       | Network Terminations |          |                  |                                                 |            | xisting  | 1          |       |     |    |    | -  | -  |       |
| 5 House (SDU)                                                                                                    | SC-APC NT                                            | Orleans                       | Network Terminations |          |                  |                                                 | 6          | xisting  | 2          |       |     |    |    |    |    |       |
| 6 Commercial (MDU)                                                                                                    | SC-APC NT                                            | Orleans                       | Network Terminations |          |                  |                                                 | 6          | xisting  | 1          |       |     |    | -  |    |    |       |
| B Elats (MDU)                                                                                                    | Aerial NI<br>Aerial NT                               | Orleans                       | Microwaves           |          |                  |                                                 |            | xisting  | 2          |       |     | +  | +  | +  | +  | +     |
| 9 Flats (MDU)                                                                                                    | Customer Splicing Point (CSP)                        | Orleans                       | Network Terminations |          |                  |                                                 |            | xisting  | 1          |       |     |    |    |    |    |       |
| 60                                                                                                    |                                                      |                               |                      |          |                  |                                                 |            | -        |            |       |     |    |    |    |    |       |
| Dramica Addross Status                                                                                                    | Total                                                |                               |                      |          |                  |                                                 |            | _        |            |       |     |    |    |    |    |       |
| B Product                                                                                                    | Location                                             | HostClassName                 | CableId              | CableGeo | PoleId           | ableFibres                                      | Status     | oby Fed  | Other      | Qty   |     |    |    |    |    |       |
| 4 Aerial NT                                                                                                    | Orleans                                              | Microwaves                    |                      |          |                  | E                                               | Existing   | 0        | 4          | . 4   |     |    |    |    |    |       |
| 5 Customer Splicing Point (CSP)                                                                                            | Orleans                                              | Network Terminations          |                      |          |                  | E                                               | xisting    | 0        | 1          | 1     |     |    |    |    | +  | +     |
| 5 SC-APC NT<br>7 SC-UPC NT                                                                                                 | Orleans                                              | Network Terminations          |                      |          |                  | E                                               | xisting    | 0        | 3          | 3     |     | +  | -  | +  | +  | +     |
| 8 1 Port Generic ONT                                                                                                    | Orleans                                              | ONTs                          |                      |          |                  | E                                               | Existing   | 0        | 68         | 68    |     |    |    |    |    |       |
| 9 Calix 1 Port ONT                                                                                                    | Orleans                                              | ONTs                          |                      |          |                  | E                                               | xisting    | 0        | 3          | 3     |     |    |    |    |    |       |
| 1                                                                                                    |                                                      |                               |                      |          |                  |                                                 |            |          |            |       |     |    | -  |    | -  | +     |
| 2 Poles                                                                                                    | Total =                                              |                               |                      |          |                  |                                                 |            |          |            |       |     |    |    |    |    |       |
| 3 Product                                                                                                    | Location                                             | CableId                       | CableGeoLocation     | PoleId   | CableFibres 5    | itatus (                                        | DG Fed     | JG Fed   | No Closure |       |     |    |    |    |    |       |
| 4 General Pole                                                                                                    | Orleans                                              |                               |                      |          |                  | xisting                                         | 2          |          |            |       |     |    | -  |    |    |       |
| 6 General Pole                                                                                                    | Orleans                                              |                               |                      |          |                  | xisting                                         | 1          |          | 1          |       |     | +  | +  | +  | +  | +     |
| 7 DP Pole                                                                                                    | Orleans                                              |                               |                      |          |                  | xisting                                         |            |          | 1          |       |     |    |    |    |    |       |
| 8                                                                                                    |                                                      |                               |                      |          |                  |                                                 |            |          |            |       |     |    |    |    |    |       |
| 9<br>0 Fibre Cable Count Attached to Pola                                                                                  | Total =                                              |                               |                      |          |                  |                                                 |            |          |            |       |     |    |    |    |    |       |
| 1 Product                                                                                                    | Location                                             | CableId                       | CableGeoLocation     | PoleId   | CableFibres      | Status 4                                        | 18F 3      | 6F       | 24F        | 18F   | 12F | 8F | 6F | 4F | 2F | 1F    |
| 2 ULW Cable                                                                                                    | Orleans                                              |                               |                      |          |                  | xisting                                         |            |          |            |       |     |    |    |    | 2  |       |
| 8 ULW Cable                                                                                                    | Orleans                                              |                               |                      |          |                  | xisting                                         |            |          |            |       |     | -  | -  |    | -  | 2     |
| 5                                                                                                    |                                                      |                               |                      |          |                  |                                                 |            |          |            |       |     |    | -  | +  | 1  | + - 1 |
|                                                                                                    | Total =                                              |                               |                      |          |                  |                                                 |            |          |            |       |     |    |    |    |    |       |
| 6 Splitters                                                                                                    |                                                      |                               |                      |          | Cable Ciberra    |                                                 |            | ¥2       | 144        | 1.0   |     |    |    |    |    |       |
| 6 Splitters<br>7 EnclosureType                                                                                             | Location                                             | CableId                       | CableGeoLocation     | PoleId   | CableFibres      | tatus                                           | 1×10       |          | 1X4        | 170   |     | -  |    | -  |    |       |
| 6 Splitters<br>7 EnclosureType<br>8 Street Cabinet (Single Door)<br>9 4 Way Closure                                        | Location<br>Orleans<br>Orleans                       | CableId                       | CableGeoLocation     | PoleId   | CableFibres 5    | xisting<br>xisting                              | 1          | 1        | 114        | 110   |     |    | -  | -  | -  |       |
| 6 Splitters<br>7 EnclosureType<br>8 Street Cabinet (Single Door)<br>9 4 Way Closure<br>0 Street Cabinet                    | Location<br>Orleans<br>Orleans<br>Orleans            | CableId                       | CableGeoLocation     | Poleid   | CableFibres 5    | xisting<br>xisting<br>xisting<br>xisting        | 1          | 1        | 1 1 1      | 110   |     |    |    |    |    |       |
| 6 Splitters<br>7 EnclosureType<br>8 Street Cabinet (Single Door)<br>9 4 Way Closure<br>0 Street Cabinet<br>1 4 Way Closure | Location<br>Orleans<br>Orleans<br>Orleans<br>Orleans | CableId                       | CableGeoLocation     | PoleId   | CableFibres 5    | xisting<br>xisting<br>xisting<br>xisting<br>New | 1          | 1        | 114        | 1.0   |     |    |    |    |    |       |
| Splitters<br>Enclosure Type<br>Street Cabinet (Single Door)<br>4 Way Closure<br>Street Cabinet<br>4 Way Closure            | Location<br>Orleans<br>Orleans<br>Orleans<br>Orleans | CableId                       | CableGeoLocation     | PoleId   |                  | ixisting<br>Existing<br>Existing<br>New         | 1          | 1        | 114        | 1.0   |     |    |    |    |    |       |

## 2.11 Bill of Materials

Navigate to Full Project from the tree.

Select **Bill of Materials**, on the top right, and choose between CSV and PDF format.

| utel                                        | Ш                                                                                                    | Project | Project | Orleans             | HLD                                                                                                    |                                                    |                                                             | Map Fib                           | re SLD Capacity                                      | Bill Of Material +               | Design Pack 👻 I | Jpdate |
|---------------------------------------------|----------------------------------------------------------------------------------------------------|---------|---------|---------------------|----------------------------------------------------------------------------------------------------|----------------------------------------------------|-------------------------------------------------------------|-----------------------------------|------------------------------------------------------|----------------------------------|-----------------|--------|
| Search Locati                               | III<br>an  C<br>royects<br>Project Orleans HLD<br>Low Level Projects<br>C Civils<br>C Civils<br>C Colles<br>EDs<br>Colles<br>C Colles<br>C C Colles<br>C Colles<br>C Colles<br>C Colles<br>C Colles<br>C Colles<br>C Colles<br>C Colles<br>C Colles<br>C Colles<br>C Colles<br>C Colles<br>C Colles<br>C Colles<br>C Colles<br>C Colles<br>C Colles<br>C Colles<br>C Colles<br>C Colles<br>C Colles<br>C C Colles<br>C C Colles<br>C C C | Details | Project | Orleans<br>Projects | HLD<br>Project Tasks<br>* Name<br>Description<br>Start Date<br>End Date<br>* Team<br>* Project Leader                                             | History<br>Project<br>05.09.2<br>15.09.2<br>Team O | Project Mappers t Orleans HLD 022 022 1022 11eans er Leader | Map Fib<br>Park Cr<br>Connections | re SLD Capacity<br>Bate Low Level Project<br>Pending | Bill Of Material ~<br>CSV<br>PDF | Design Pack - U | Jpdate |
| KML<br>CONTREE<br>R<br>R<br>R<br>Help<br>LO | lavleaves<br>ns Aeroport<br>eams                                                                                                    |         |         |                     | Project Leader<br>Public Project<br>Project Status<br>Phase Status<br>Version<br>High Level Project<br>Geo Data<br>Project Locations<br>Locations | OPEN PLANNI I None Chan Project I Save             | ng<br>Drieans HLD-Area<br>Seek Review                       | Reset                             | i Deiste                                             |                                  |                 |        |

## 2.11.1 BOM PDF

#### **Bill of Materials PDF:**

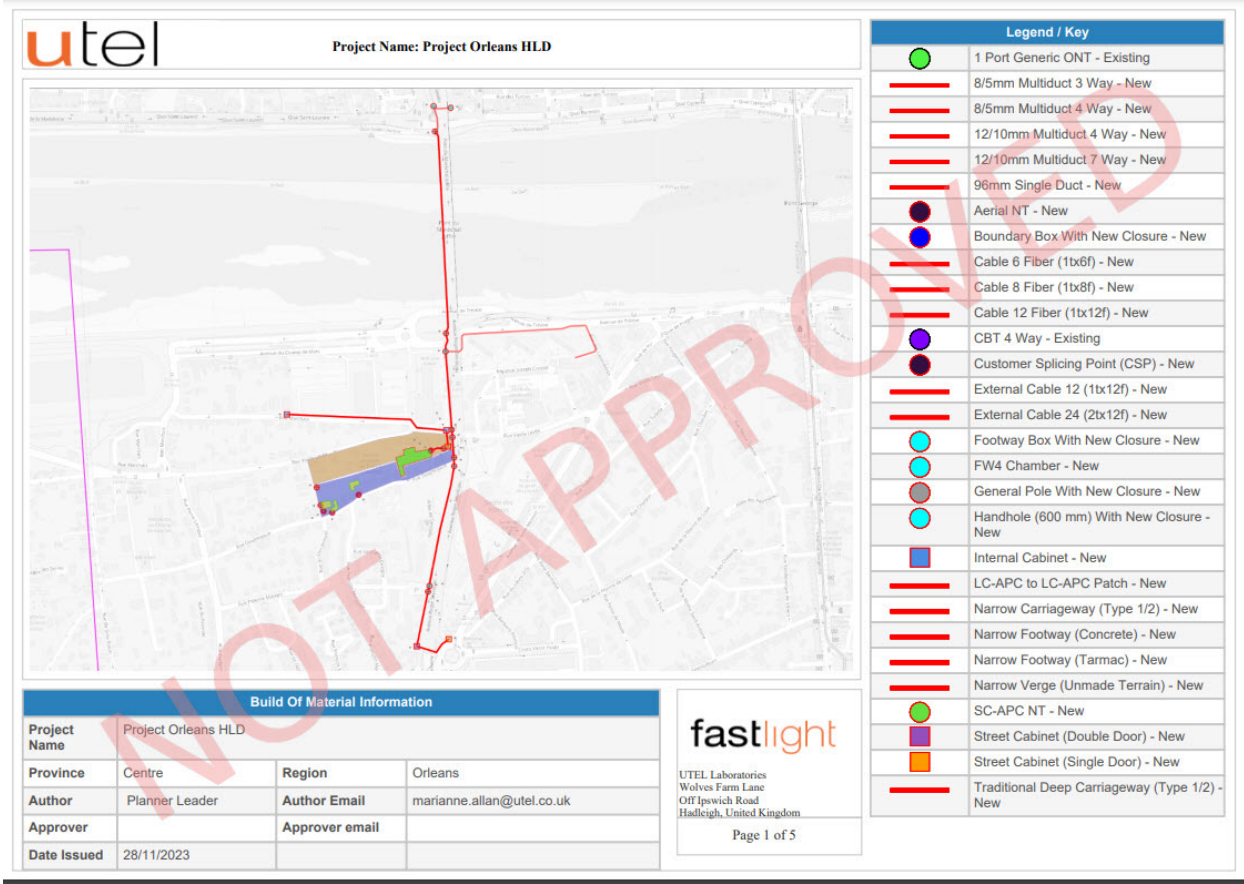

47

| utel                                                                                                    | Project Name: I                                                                        | Project Orleans HLD |                                                           |                                                                                |
|----------------------------------------------------------------------------------------------------|----------------------------------------------------------------------------------------|---------------------|-----------------------------------------------------------|--------------------------------------------------------------------------------|
|                                                                                                    |                                                                                        |                     | Product                                                   | Quantity                                                                       |
|                                                                                                    |                                                                                        |                     | 1:8 Splice Splitter                                       | 1                                                                              |
|                                                                                                    |                                                                                        |                     | 8/5mm Multiduct 3 Way                                     | 1                                                                              |
|                                                                                                    |                                                                                        |                     | 8/5mm Multiduct 4 Way                                     | 1                                                                              |
|                                                                                                    |                                                                                        |                     | 12/10mm Multiduct 4 Way                                   | 2                                                                              |
|                                                                                                    |                                                                                        |                     | 12/10mm Multiduct 7 Way                                   | 7                                                                              |
|                                                                                                    |                                                                                        |                     | 96mm Single Duct                                          | 4                                                                              |
|                                                                                                    |                                                                                        |                     | Cable 6 Fiber (1tx6f)                                     | 1                                                                              |
|                                                                                                    |                                                                                        |                     | Cable 8 Fiber (11x8f)                                     | 1                                                                              |
|                                                                                                    |                                                                                        |                     | Cable 12 Fiber (1tx12f)                                   | 5                                                                              |
|                                                                                                    |                                                                                        |                     | External Cable 12 (1tx12f)                                | 1                                                                              |
|                                                                                                    |                                                                                        |                     | External Cable 24 (2tx12f)                                | 1                                                                              |
|                                                                                                    |                                                                                        |                     | Enternal Galact 24 (2002)                                 | 9                                                                              |
|                                                                                                    |                                                                                        |                     | EW/4 Chamber                                              | 2                                                                              |
|                                                                                                    |                                                                                        |                     |                                                           | 2                                                                              |
|                                                                                                    |                                                                                        |                     |                                                           | 2                                                                              |
|                                                                                                    |                                                                                        |                     | LC-APC to LC-APC Patch                                    | 16                                                                             |
|                                                                                                    |                                                                                        |                     | Narrow Carriageway (Type 1/2)                             | 1                                                                              |
|                                                                                                    |                                                                                        |                     | Narrow Footway (Concrete)                                 | 1                                                                              |
|                                                                                                    |                                                                                        |                     | Narrow Footway (Tarmac)                                   | 1                                                                              |
|                                                                                                    |                                                                                        |                     | Narrow Verge (Unmade Terrain)                             | 1                                                                              |
|                                                                                                    |                                                                                        |                     | Street Cabinet (Double Door)                              | 1                                                                              |
|                                                                                                    |                                                                                        |                     | Street Cabinet (Single Door)                              | 1                                                                              |
|                                                                                                    |                                                                                        |                     | Traditional Deep Carriageway (Type 1/2)                   | 1                                                                              |
| 28/11/2023                                                                                                    |                                                                                        |                     | F                                                         | Page 2 of 5                                                                    |
| 28/11/2023                                                                                                    | CABLES                                                                                 |                     | F                                                         | Page 2 of 5                                                                    |
| 28/11/2023                                                                                                    | CABLES                                                                                 |                     | Total (m)<br>24 67                                        | Page 2 of 5<br>Total (m) + 20%<br>29.60                                        |
| 28/11/2023<br>UITEL<br>Product<br>Cable 6 Fiber (11x8)<br>Cable 6 Fiber (11x8)                                                                            | CABLES Length (m) 24.671 30.451                                                        |                     | Total (m)<br>24.67<br>20.45                               | Page 2 of 5<br>Total (m) + 20%<br>29.60                                        |
| 28/11/2023<br>Product<br>Cable 6 Fiber (1tx6f)<br>Cable 6 Fiber (1tx8f)<br>Cable 6 Fiber (1tx8f)                                                          | CABLES Length (m) 24.671 30.451 3727314 54 471 + 106 494 + 980 973 + 1                 | 205.424             | Total (m)<br>24.67<br>30.45                               | Page 2 of 5<br>Total (m) + 209<br>29.60<br>36.54                               |
| 28/11/2023<br>Product<br>Cable 6 Fiber (1bx8)<br>Cable 8 Fiber (1bx8)<br>Cable 12 Fiber (1bx8)<br>Cable 12 Fiber (1bx12)                                  | CABLES Length (m) 24.671 30.451 239.711+54.171+195.431+380.371+ 24.671                 | 305.431             | Total (m)<br>24.67<br>30.45<br>1175.11                    | rage 2 of 5<br>Total (m) + 209<br>29.60<br>36.54<br>1410.13                    |
| 28/11/2023<br>Product<br>Cable 6 Fiber (1bx8)<br>Cable 8 Fiber (1bx8)<br>Cable 12 Fiber (1bx12)<br>External Cable 12 (1bx12)<br>External Cable 24 (2bx12) | CABLES Length (m) 24.671 30.451 239.711+54.171+195.431+380.371+3 104.101 72.321        | 305.431             | Total (m)<br>24 67<br>30 45<br>1175 11<br>104.10<br>72 32 | Page 2 of 5<br>Total (m) + 20%<br>29.60<br>36.54<br>1410.13<br>124.92<br>86.78 |
| 28/11/2023<br>Product<br>Cable 6 Fiber (1tx6f)<br>Cable 8 Fiber (1tx12)<br>External Cable 24 (2tx12)<br>External Cable 24 (2tx12)                         | CABLES   Length (m)  24.671  30.451  239.711+54.171+195.431+380.371+1  104.101  72.321 | 305.431             | Total (m)<br>24 67<br>30.45<br>1175.11<br>104.10<br>72.32 | Page 2 of 5                                                                    |

| utel                                                                                                    | DUCTS                                                                                                    |                                                                                          |                                                                 |
|----------------------------------------------------------------------------------------------------|----------------------------------------------------------------------------------------------------|------------------------------------------------------------------------------------------|-----------------------------------------------------------------|
| Product                                                                                                    | Length (m)                                                                                                    | Total (n                                                                                 | n) Total (m) + 20%                                              |
| /5mm Multiduct 3 Way                                                                                                    | 305.431                                                                                                    | 305.43                                                                                   | 366.52                                                          |
| 5mm Multiduct 4 Way                                                                                                    | 72.321                                                                                                    | 72.32                                                                                    | 86.78                                                           |
| 10mm Multiduct 4 Way                                                                                                    | 30.451                                                                                                    | 30.45                                                                                    | 36.54                                                           |
| 10mm Multiduct 7 Way                                                                                                    | 34.931                                                                                                    | 34.93                                                                                    | 41.92                                                           |
| nm Single Duct                                                                                                    | 380.371                                                                                                    | 380.37                                                                                   | 456.44                                                          |
|                                                                                                    |                                                                                                    | RR                                                                                       |                                                                 |
| 3/11/2023                                                                                                    |                                                                                                    |                                                                                          | Page 4 of 5                                                     |
| lei                                                                                                    | TRENCHES                                                                                                    |                                                                                          |                                                                 |
|                                                                                                    | TRENCHES                                                                                                    | Total (n                                                                                 | n) Total (m) + 2                                                |
| JICE                                                                                                    | TRENCHES                                                                                                    | Total (n<br>47.45                                                                        | n) Total (m) + 2<br>56.94<br>264 94                             |
| JICE<br>Juct<br>ow Carriageway (Type 1/2<br>ow Footway (Concrete)<br>ow Footway (Tarmac)                                                                          | Length (m)           47.451           220.201           45.001                                                                    | Total (n<br>47.45<br>220.20<br>45.00                                                     | n) Total (m) + 2<br>56.94<br>264.24<br>54.11                    |
| fuct<br>ow Carriageway (Type 1//<br>ow Footway (Concrete)<br>ow Footway (Tarmac)<br>ow Verder (Unmade Terrar                                                      | Length (m)           47.451           220.201           45.091           37.281                                                   | Total (n<br>47.45<br>220.20<br>45.09<br>37.28                                            | n) Total (m) + 2<br>56.94<br>264.24<br>54.11<br>44.74           |
| oduct<br>row Carriageway (Type 1/2<br>row Footway (Concrete)<br>row Footway (Tarmac)<br>row Verge (Unmade Terra<br>ditional Deep Carriageway<br>pe 1/2)           | Length (m)           )         47.451           220.201         45.091           )         37.281           32.721         32.721 | <b>Total (n</b><br>47 45<br>220 20<br>45 09<br>37 28<br>32 72                            | n) Total (m) + 20<br>56.94<br>264.24<br>54.11<br>44.74<br>39.26 |
| oduct<br>arrow Carriageway (Type 1/2<br>urrow Footway (Concrete)<br>urrow Footway (Tarmac)<br>urrow Verge (Unmade Terra<br>aditional Deep Carriageway<br>ype 1/2) | Longth (m)         2       47.451         20:01       45.091         30       37.281         32.721       32.721                  | Total (n           47,45           20,20           45,09           37,28           32,72 | n) Total (m) + 20<br>56.94<br>264.24<br>39.26                   |

## 2.11.2 BOM CSV

## Bill of Materials CSV:

| 🛐 AutoSave 💽 Off 🗄 りゃ ピャ 🗢                 |          | naterial Project Orleans HLD 20231128_153237.c |           |                 |      |            |
|--------------------------------------------|----------|------------------------------------------------|-----------|-----------------|------|------------|
| File Home Insert Page Layout Fo            | ormulas  | Data Review View Automate He                   | elp       |                 |      |            |
| $(K5 \sim) : \times fx$                    |          |                                                |           |                 |      |            |
| A                                          | В        | с                                              | D         | Е               | F    | G          |
| 1 Product                                  | Quantity | Length (m)                                     | Total (m) | Total (m) + 20% | Cost | Total Cost |
| 2 1:8 Splice Splitter                      | 1        |                                                |           |                 | £7   | £7         |
| 3 4 Way Closure                            | 3        |                                                |           |                 | £15  | £45        |
| 4 8/5mm Multiduct 3 Way                    | 1        |                                                |           |                 | £6   | £6         |
| 5 8/5mm Multiduct 4 Way                    | 1        |                                                |           |                 | £7   | £7         |
| 6 12/10mm Multiduct 4 Way                  | 2        |                                                |           |                 | £7   | £14        |
| 7 12/10mm Multiduct 7 Way                  | 7        |                                                |           |                 | £9   | £63        |
| 8 24 Way LC-APC Pigtail Patch Cassette     | 7        |                                                |           |                 | £7   | £49        |
| 9 96mm Single Duct                         | 4        |                                                |           |                 |      |            |
| 10 Cable 6 Fiber (1tx6f)                   | 1        | 24.67                                          | 24.67     | 29.604          | £4   | £118.42    |
| 11 Cable 8 Fiber (1tx8f)                   | 1        | 30.45                                          | 30.45     | 36.54           | £7   | £255.78    |
| 12 Cable 12 Fiber (1tx12f)                 | 5        | 239.71 + 54.17 + 195.43 + 380.37 + 305.43      | 1175.11   | 1410.132        | £5   | £7,050.66  |
| 13 External Cable 12 (1tx12f)              | 1        | 104.1                                          | 104.1     | 124.92          | £5   | £624.60    |
| 14 External Cable 24 (2tx12f)              | 1        | 72.32                                          | 72.32     | 86.784          | £7   | £607.49    |
| 15 Footway Box                             | 9        |                                                |           |                 | £9   | £81        |
| 16 FW4 Chamber                             | 2        |                                                |           |                 |      |            |
| 17 Generic Closure                         | 2        |                                                |           |                 | £15  | £30        |
| 18 Internal Cabinet                        | 2        |                                                |           |                 | £150 | £300       |
| 19 LC-APC to LC-APC Patch                  | 16       |                                                |           |                 | £3   | £48        |
| 20 Narrow Carriageway (Type 1/2)           | 1        | 47.45                                          | 47.45     | 56.94           | £9   | £512.46    |
| 21 Narrow Footway (Concrete)               | 1        | 220.2                                          | 220.2     | 264.24          | £9   | £2,378.16  |
| 22 Narrow Footway (Tarmac)                 | 1        | 45.09                                          | 45.09     | 54.108          | £9   | £486.97    |
| 23 Narrow Verge (Unmade Terrain)           | 1        | 37.28                                          | 37.28     | 44.736          | £9   | £402.62    |
| 24 Splice                                  | 25       |                                                |           |                 | £1   | £25        |
| 25 Street Cabinet (Double Door)            | 1        |                                                |           |                 | £300 | £300       |
| 26 Street Cabinet (Single Door)            | 1        |                                                |           |                 | £200 | £200       |
| 27 Traditional Deep Carriageway (Type 1/2) | 1        | 32.72                                          | 32.72     | 39.264          | £13  | £510.43    |
| 28                                         |          |                                                |           |                 |      |            |

## 2.12 Works Order

The Installer team member will get notification that the project is at **Works Order** phase, and they can proceed with **Install**.

There are *three ways* Installers can navigate to the **Project**:

Navigate from the Notification in My Account, Projects menu or Works Order menu:

## My Account; Notifications tab:

| Ш              | My Account - orleans_installer                                         |                   |
|----------------|------------------------------------------------------------------------|-------------------|
| <b>_</b>       | Details Change Password Contact Details User Preferences Notifications |                   |
| *              | Show UnRead Only ?                                                     | C B               |
| н              | Message                                                                | Action            |
| P<br>P         | Project 'Project Orleans' is at work order issue phase                 | Mark as Read View |
| <b>B</b><br>wo | ≪ < <u>1</u> > ≫ 10 ∨                                                  | Total Records: 1  |
| 2              |                                                                        |                   |

## Project Menu; Installation tab:

| utel                 | III Full Project    | Project Orleans              |                | Map Ca                     | pacity Bill Of Materia | Update            |
|----------------------|---------------------|------------------------------|----------------|----------------------------|------------------------|-------------------|
| Search 🔹             | Details Installa    | tion Pending                 |                |                            | 2                      | 5 B ¢             |
| H Centre<br>Corleans | Display I           | lame †↓<br>Equipment Type    | Network Status | Operational Status         | Location               | Action            |
|                      | BB02<br>BB03        | Boundary Box<br>Boundary Box | In Build L     | Jnavailable<br>Jnavailable | Orleans                | Install           |
| ?<br>Help            | BB04                | Boundary Box                 | In Build L     | Jnavailable                | Orleans                | Install           |
| <b>€</b> →<br>LO     | BB05<br>BB06        | Boundary Box<br>Boundary Box | In Build L     | Jnavailable<br>Jnavailable | Orleans                | Install           |
|                      | BB07                | Boundary Box                 | In Build L     | Jnavailable                | Orleans                | Install           |
|                      | BB09                | Boundary Box<br>Boundary Box | In Build L     | Jnavailable<br>Jnavailable | Orleans                | Install           |
|                      | BB01 - BB02         | Duct 3 way 8/5mm             | In Build L     | Jnavailable                | Orleans                | Install           |
|                      | Selected Records: 0 | C C C                        |                | >> 25 V                    | T                      | Total Records: 54 |
| i 🛛                  |                     |                              |                |                            | Project -              | Project Orlear    |

#### Works Order Menu:

|         | Works Orders          |                 |   |  |
|---------|-----------------------|-----------------|---|--|
| •       | * Select Project:     | Project Orleans | ~ |  |
|         | * Select Sub-Project: | Please Select   | ¥ |  |
| н<br>н  |                       | Continue        |   |  |
| P<br>P  |                       |                 |   |  |
| e<br>wo |                       |                 |   |  |
| 2       |                       |                 |   |  |

## Select **Project**, **Sub Project**, and **Component** that is required to be installed.

| 11         | Works Orders        |                 |  |
|------------|---------------------|-----------------|--|
| -          | * Select Project:   | Project Orleans |  |
| <b>а</b> н | * Select Component: | Manholes        |  |
| P P        |                     | Continue        |  |
|            |                     |                 |  |

WO

#### Select the Component task.

|           | Project Orlear<br>Manholes | 15 |  | Back |
|-----------|----------------------------|----|--|------|
| ▲         | BB03                       |    |  |      |
| H         | BB04                       |    |  |      |
| P         | BB05                       |    |  |      |
| e<br>wo   | BB06                       |    |  |      |
| ?<br>Help | BB07                       |    |  |      |
| •         | BB08                       |    |  |      |
| LO        | BB09                       |    |  |      |

Select Install. The form will close and go back to the list of component tasks, minus the item installed.

| Ш          | BB03<br>OPEN    |                         | Back |
|------------|-----------------|-------------------------|------|
| <b>_</b>   | Install Print   |                         |      |
| <b>А</b> н | Name:           | 8803                    |      |
| C          | Status:         | OPEN                    |      |
| P          | Description:    |                         |      |
|            | Start Date:     | 04-05-2021 00:00:00     |      |
| WO         | End Date:       | 14-05-2021 00:00:00     |      |
| ?          | Priority:       |                         |      |
| Help       | Due On:         |                         |      |
| •          | Approved On:    | 10-05-2021 18:40:25     |      |
| LO         | Approved By:    | Planner Approver        |      |
|            | Approved Email: | some_email2@someorg.org |      |
|            | Туре:           | Boundary Box            |      |
|            | Latitude:       | 47.867697               |      |
|            | Longitude:      | 1.918227                |      |
|            |                 |                         |      |

Note: If the Installer is untrusted then the Planner must navigate to the Pending tab and Accept the items installed by that user.

| u             |                                                                     | ш | Full Project Project Or                                    | eans                         |                | Map C                      | apacity Bill Of Mater | ial 🝷 Update     |
|---------------|---------------------------------------------------------------------|---|------------------------------------------------------------|------------------------------|----------------|----------------------------|-----------------------|------------------|
| •             | Search 🗘                                                            |   | Details Inventory Projects Delete Selected Accept Selected | Project Tasks                | History Pendin | 3 (2)                      |                       | C 🖪 🕈            |
| н             | <ul> <li>▼ Centre</li> <li>▼ Orleans</li> <li>▼ Projects</li> </ul> |   | Display Name †↓                                            | Equipment Type               | Network Status | Operational Status         | Location              | Action           |
| P<br>P        |                                                                     |   | BB09                                                       | Boundary Box<br>Boundary Box | Built<br>Built | Unavailable<br>Unavailable | Orleans               | Accept<br>Accept |
| E<br>F<br>KML | O     Connections     O     Closures  Prospects                     |   | Selected Records: 0                                        | **                           | < 1 > >>       | 25 ~                       |                       | Total Records: 2 |

When all items are Installed, the Project **Phase Status** drop down is available for the Planner to modify from WORK ORDER\_ISSUED to COMPLETE.

With the Project now Complete, all the items created can be utilized as existing infrastructure.

Even if the Project was set as a *non Public Project*, all items are now on view, with solid outlines as they no longer in a project.

| Full Proj | ject Orle | eans Pro | ject             |           |         |  | Map Capacity |  |  |
|-----------|-----------|----------|------------------|-----------|---------|--|--------------|--|--|
| Details   | Inventory | Projects | Project Tasks    | History   | Pending |  |              |  |  |
|           |           |          | * Name           | Orleans I | Project |  |              |  |  |
|           |           |          | Description      |           |         |  |              |  |  |
|           |           |          | Start Date       | 22-12-20  | 20      |  |              |  |  |
|           |           |          | End Date         | 01-03-20  | 21      |  |              |  |  |
|           |           |          | * Team           | Team Or   | leans   |  |              |  |  |
|           |           |          | * Project Leader | The Plan  | ner     |  |              |  |  |
|           |           |          | Public Project   | Public    |         |  |              |  |  |
|           |           |          | * Project Status | CLOSED    |         |  |              |  |  |
|           |           |          | * Phase Status   | COMPLE    | TE      |  |              |  |  |
|           |           |          | Approval Status  | Approved  | d       |  |              |  |  |
|           |           |          | Version          | 1         |         |  |              |  |  |
|           |           |          | Locations        | Orleans   |         |  |              |  |  |
|           |           |          |                  | Reload    |         |  |              |  |  |

## 2.13 Project Status Report

This report gives the details of the projects the user is involved in. Scroll to the bottom of the page to access it.

| UGEO |                          |                                         |                        |               |                    |           |
|------|--------------------------|-----------------------------------------|------------------------|---------------|--------------------|-----------|
| R    | ۲                        | Ê                                       | *                      |               |                    |           |
| Help | Cable End Points         | Inventory Report                        | Custom                 |               |                    |           |
| LO   |                          |                                         |                        |               |                    |           |
|      | Routes and Networks Repo | rt                                      |                        |               |                    |           |
|      | مځ                       | •••                                     | 0                      | A             | =                  |           |
|      | All Routes               | All Pre-Allocated Networks              | All Scheduled Networks | Route Details | Duct Route Details |           |
|      | Project Reports          |                                         |                        |               |                    |           |
|      | <i>¥</i> ≡               |                                         |                        |               |                    |           |
|      | Project Status           | All Special Engineering<br>Difficulties | Wayleaves              |               |                    |           |
|      |                          |                                         |                        |               |                    |           |
| i 🖂  | <b>≜</b> ?               |                                         |                        |               |                    | - Reports |

Select the **Project** you would like to find out details.

| Project Status |                   |                                              |                                    |                                                        | ľ       |
|----------------|-------------------|----------------------------------------------|------------------------------------|--------------------------------------------------------|---------|
|                | * Select Project: | Please Select                                | ,                                  | •                                                      |         |
|                |                   | Please Select<br>Project Orleans Aeroport    |                                    |                                                        |         |
|                |                   | Project Orleans HLD<br>Project Orleans LLD01 |                                    |                                                        |         |
|                |                   |                                              | [Country: France] [Sub Location: ( | Centre] [Location: Orleans] [Project Phase Status: PLA | ANNING] |
|                |                   |                                              |                                    |                                                        |         |
|                |                   |                                              |                                    |                                                        |         |
|                |                   |                                              |                                    |                                                        |         |
|                |                   |                                              |                                    |                                                        |         |
|                |                   |                                              |                                    |                                                        |         |
|                |                   |                                              |                                    |                                                        |         |
|                |                   |                                              |                                    |                                                        |         |
|                |                   |                                              |                                    |                                                        |         |

## Select the **Sub-Project** and **Component**. Select **Continue**.

| ===           | Project Status        |                          |   |  | Back |
|---------------|-----------------------|--------------------------|---|--|------|
| 2             | * Select Project:     | Project Orleans HLD      | ~ |  |      |
| <b>А</b><br>н | * Select Sub-Project: | Cables<br>(Please Select | ~ |  |      |
| P             | * Select Component:   | Cables<br>Civils         |   |  |      |
| E             |                       |                          |   |  |      |
| <b>Ф</b><br>м |                       |                          |   |  |      |
|               |                       |                          |   |  |      |
| Р<br>GEO      |                       |                          |   |  |      |
| R R           |                       |                          |   |  |      |
| 2             |                       |                          |   |  |      |

## Select **Component** to view details.

| CDD01::FB04_01_F12 |  |  |
|--------------------|--|--|
| 04_01:FB04_03_F12  |  |  |
| 04_03::FB04_05_F12 |  |  |
| 04_05::FB04_08_F12 |  |  |
| D01::SCDD01_F24    |  |  |

Projects Guide V1.2

The **Print** button navigates to the map screen to set up a pdf printout.

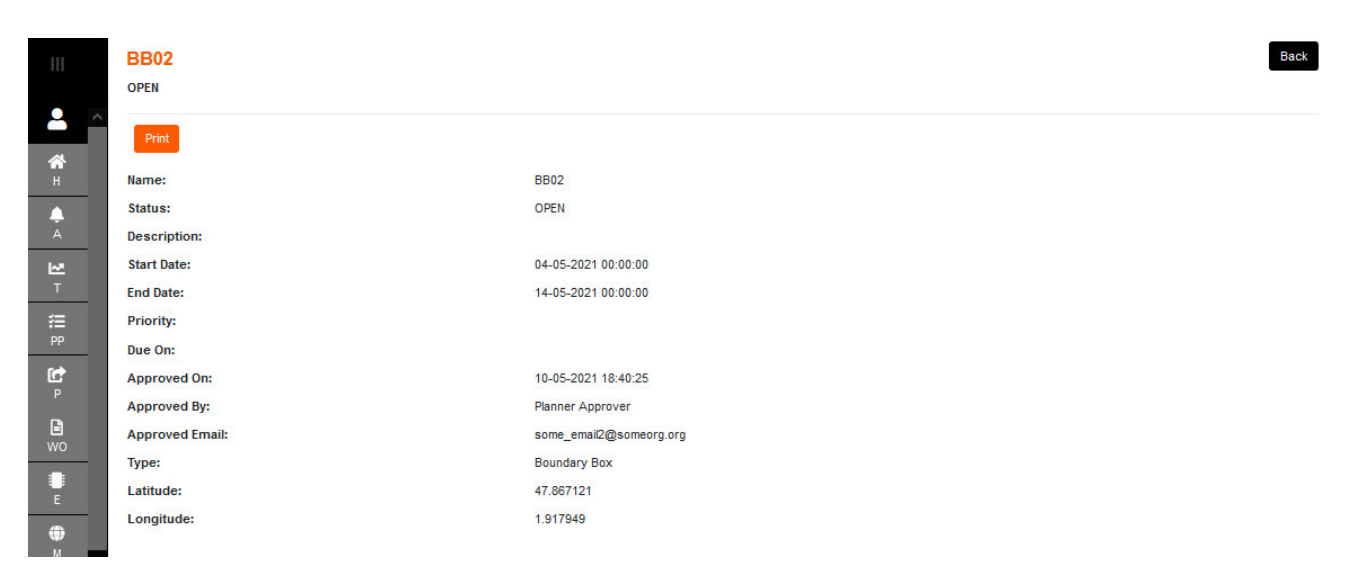

Place A4 outline, then select 'Start to print to PDF' when satisfied with outline and label placement.

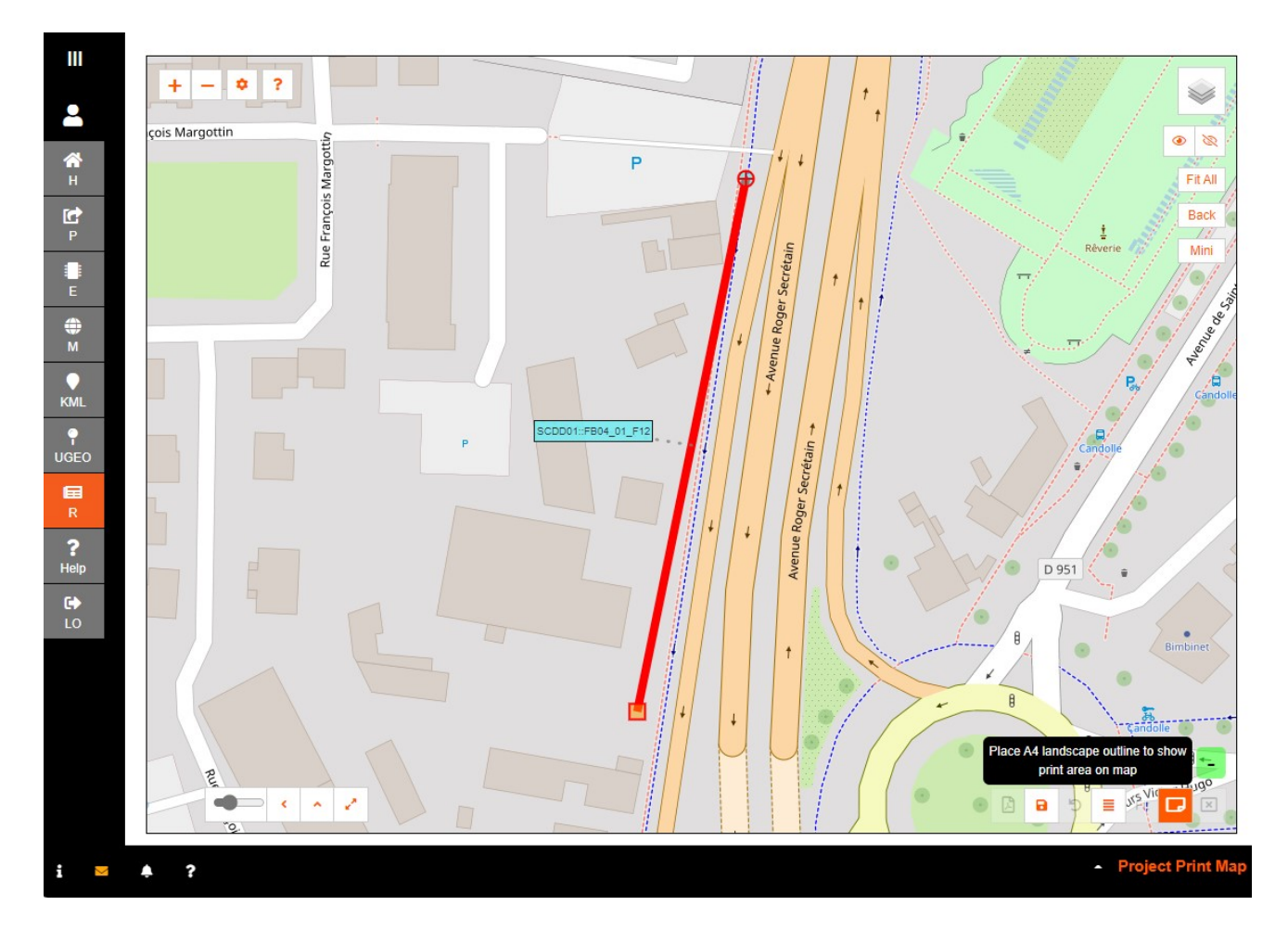

The **PDF printouts** are the same as printing from the items.

## 2.14 Quick guide to creating on the Map

Construction of a network in FastLight GIS although mapping mostly mirrors the real world; it does have some additional requirements on the ordering of operations

- for any network section, the nodes of the civil engineering network must be created *before any duct* can be connected between them
- a duct start or finish may be at any one of the following nodes of the civil engineering layer:
- POPs: Central Office, Street Cabinet POP, Data Centre
  - $\circ$  Cabinets
  - $\circ$  Manholes
- a duct must be created before a cable can be installed within it
  - FastLight tracks duct capacity and utilization and will not allow a cable to be installed in a duct which has insufficient space
- two or more cables must be created with terminations at the *same* joint closure, POP or cabinet before fibers can be *connected between them* 
  - $\circ$  to see the connection editor screen
    - click on a POP or a cabinet; or
    - click on a manhole and then click on a joint closure in the pop-up which appears
- an ONT may only be placed within a building
- All items that have specific rules can be found on the '?' button located on the top left of the map, more details in the next section.

#### 2.14.1 Map Buttons

In the Maps view, you will see a shortcut menu bar on the left-hand side of the maps screen underneath the zoom buttons.

Adding these items will automatically update the E/M Network Locations, also create Project Tasks.

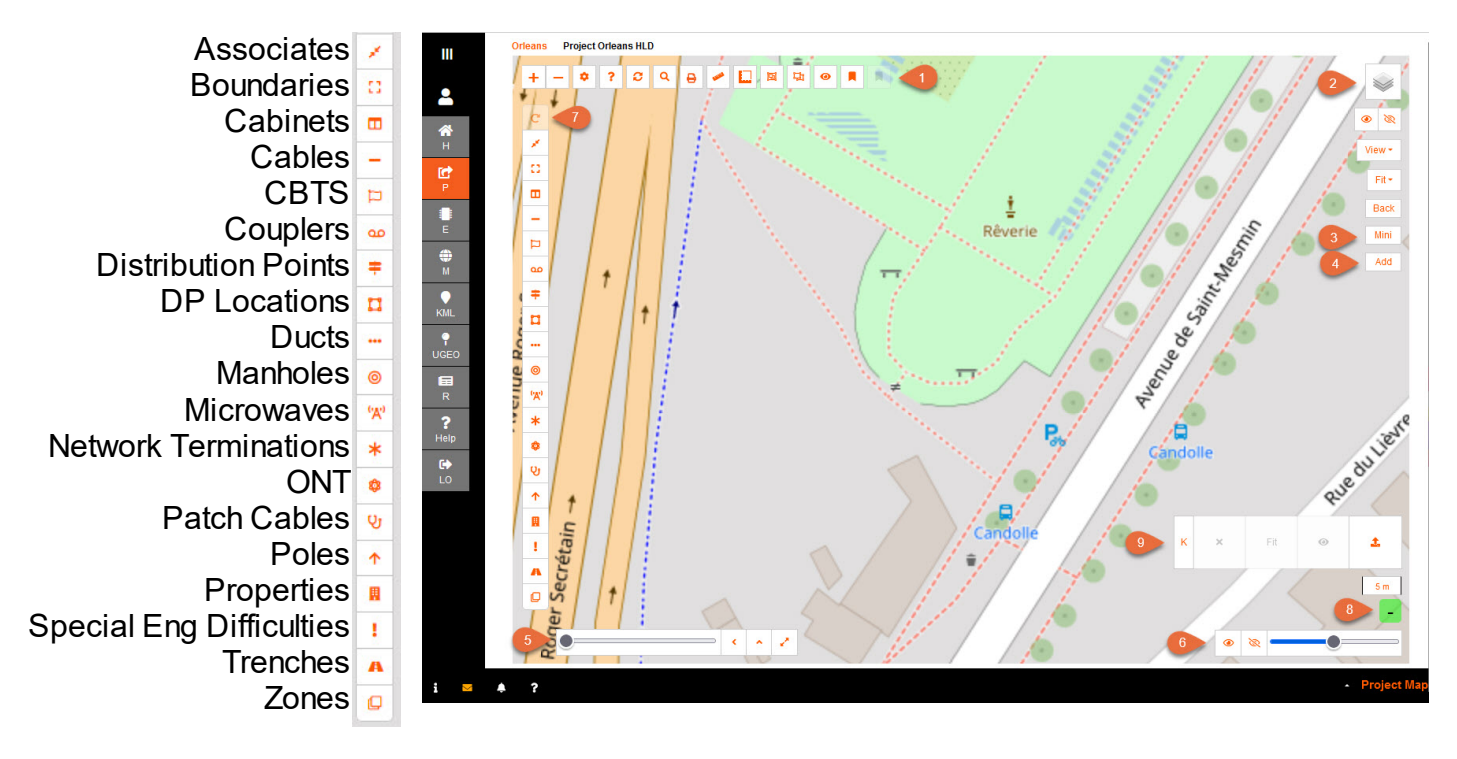

There are quite a few features available on the Map function, apart from the toolbar. Hover over each button on the map; and a brief description of the function is available.

# 1. Zoom, Advanced Settings, Help, Refresh, Search, Print, Ruler, Measure, Capture, Last View and Global Bookmark

'Zoom In' and 'Zoom Out' is similar to the mouse scroll in and out.

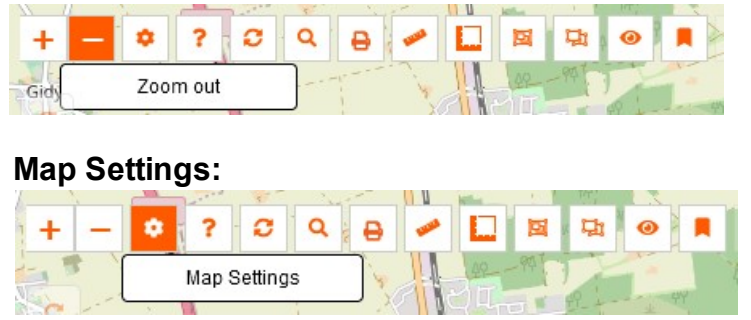

The Map Advanced Settings pop-up is a useful tool, especially to apply a unique Fastlight experience:

| Duplicate                   |                                          |    |
|-----------------------------|------------------------------------------|----|
| Check Duplicate Points:     | ☑ 10                                     | Km |
| Мар                         | •                                        |    |
| Wheel ToolBar:              |                                          |    |
| Mini Map:                   |                                          |    |
| Full Green Info:            |                                          |    |
| Cone                        |                                          |    |
| Zone Contents Close:        |                                          |    |
| Zone Fill Colour?           |                                          |    |
| able                        |                                          |    |
| Length Threshold:           | 2000                                     | m  |
| Auto Select Next Tube:      |                                          |    |
| Auto Cable                  |                                          |    |
| End Point Type:             | General Pole                             |    |
| Cable Type:                 | Drop Cable 1 (1tx1f)                     |    |
| Default Closure:            | 4 Way Closure 🗸                          |    |
| Default Patch Cassette:     | 24 Way LC-APC Pigtail Patch Cassette 🗸 🗸 |    |
| Default Patch Group:        | 72 Way Patch Group 🗸                     |    |
| Filter Only Unconnected:    |                                          |    |
| Max Number of Cables:       | 10                                       |    |
| Radius                      |                                          |    |
| Inner Radius (meters):      | 75                                       |    |
| Outer Radius (meters):      | 85                                       |    |
| Aouse                       |                                          |    |
| Scroll Wheel Zoom:          |                                          |    |
| Scroll Wheel Zoom Center:   |                                          |    |
| Wheel Debounce Time:        | 40                                       |    |
| Wheel Scroll Divole         |                                          |    |
| Wileer Scioli Pixels.       | 300                                      |    |
| Nap Rendering               |                                          |    |
| Map Tile Clipping:          | Low                                      |    |
| Special Render:             |                                          |    |
| Other                       |                                          |    |
| Layers Off:                 | Choose Base Class 🗸                      |    |
| Overlay Map Tiles Enabled ? |                                          |    |
| Reveal Timeout (s):         | 10                                       |    |
| Path Angler:                |                                          |    |
| Path Angle:                 | 120                                      |    |
| Region Draw Type:           | Click Points                             |    |
| Region Content Area:        |                                          |    |

## Wheel Toolbar:

When ticked; the Wheel Toolbar functionality is enabled and can be used.

## Mini Map:

When ticked; the mini map window is enabled.

#### Scroll and move around to see where on the map you are located

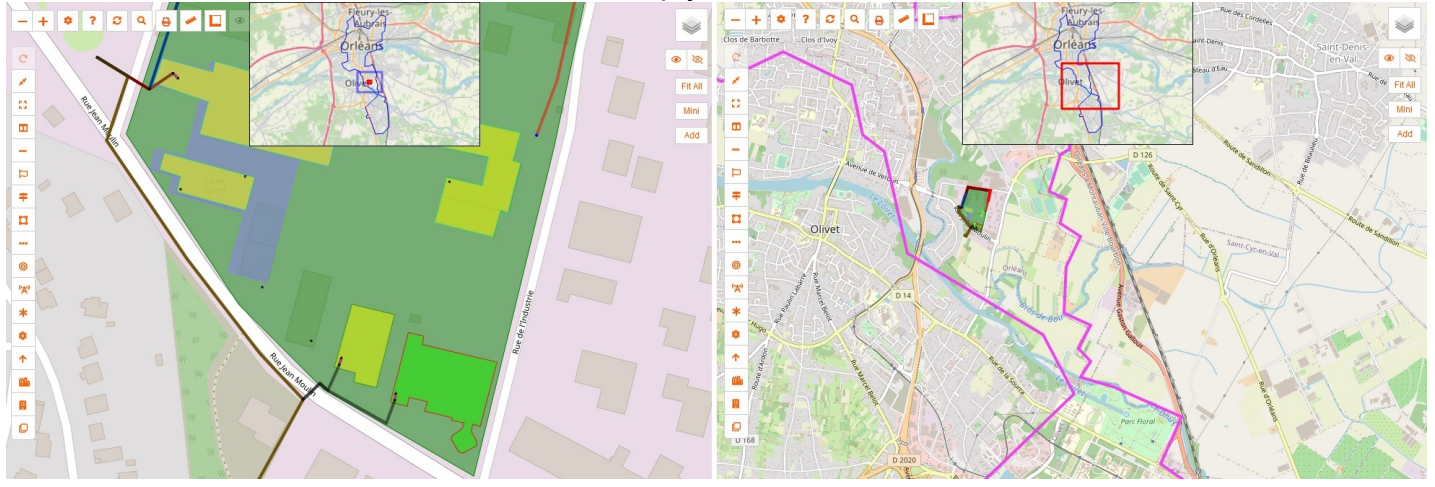

#### **Full Green Info:**

When ticked, shows LatLng, Zoom, and Hover Item Name. If not then only shows Hover Item Name.

#### Zone Contents Close:

When ticked; zone open and close is enabled. This allows big data within a zone to be hidden until the zone is selected to be opened.

#### Zone Fill Colour ?

When ticked; this applies all the items within a zone to have the same fill colour as the zone.

#### Length Threshold:

When ticked; the permitted distance threshold between enclosures for new cables will be checked. The default length is 2000m, the minimum is 0m and the maximum is 4000m.

#### **Auto Select Next Tube:**

Map cabling creation allows for last tube selected to be applied along its duct path

#### Inner and Outer Radius (meters):

Set map radius indicator to a set distance to visually see what is within that distance from the point selected.

#### Scroll Wheel Zoom:

When ticked; enables map zoom with mouse scroll wheel.

#### **Scroll Wheel Zoom Centre:**

When ticked; enables map zoom with mouse scroll wheel to zoom around map centre rather than mouse position.

#### Wheel Debounce Time:

Time in milliseconds to limit the rate at which a mouse wheel can fire.

#### Wheel Scroll Pixels:

Number of wheel scroll pixels per change of zoom level. Smaller values will make wheel-zooming faster (and visa versa).

#### **Overlay Map Tiles enabled?**

When ticked; the user views the normal map tiles as transparent over the top of secondary map tiles.

This assists being able to check alignments of map features.

## **Reveal Timeout (s):**

Set map point reveal timeout

#### **Trench Angler:**

When ticked: the angle code will flag trenches that are laid with an angle that is too great for Civils.

#### **Trench Angle:**

Set the degree that the angle of the trench can go to before flagged as an issue.

#### **Region Draw Type:**

Choose between drawing a region between Click Points and Drag Rectangle

| Region Draw Type: | Click Points   | ~ |  |
|-------------------|----------------|---|--|
|                   | Click Points   |   |  |
|                   | Drag Rectangle |   |  |

#### **Region Content Area:**

When ticked; E region map loads and is used to check that the region covers the content.

#### Map Tile Clipping:

Set clipping buffer so point items don't render badly. Low value is less clipping but slower.

#### 

The Help pop-up has two tabs; Description of items (including their rules) and keyboard Shortcuts.

| elp                | < 5                                                                                      |
|--------------------|------------------------------------------------------------------------------------------|
| Description        | Shortcuts                                                                                |
| Point              |                                                                                          |
| Region             |                                                                                          |
| Path               |                                                                                          |
| Cable              | Description                                                                              |
| Associate          | Must start from a Boundary Box Type Item and<br>end at a Building                        |
| CBT Cable          | Must start from a Joint Closure in an existing<br>Manhole/Pole and must end at a new CBT |
| CBT Drop<br>Cable  | Must start from an existing CBT and must end at a CSP                                    |
| Over Head<br>Cable | Must start from a Pole and must end at a Pole                                            |
| Armored<br>Cable   | Must start from a BB and must end at a NT/ONT/DP                                         |
| 100000000000000    | Allowed only inside a Pop. It goes from POP to ccj                                       |

#### Refresh:

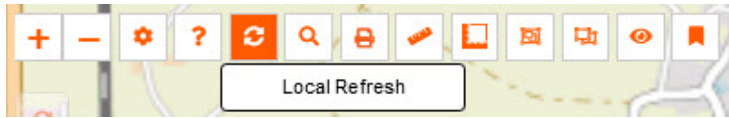

The refresh allows the map to be dynamically updated with any items created by other users.

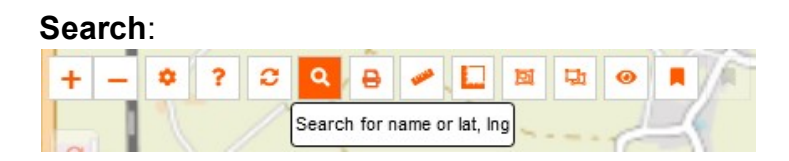

Enter the latitude and longitude of the spot you want to navigate to. Enter the name of the item that is being searched for.

| Search                       |      | ×                           |
|------------------------------|------|-----------------------------|
| * Search By:<br>* Equipment: | Name |                             |
|                              |      | Focus Start Point Go Cancel |

Print:

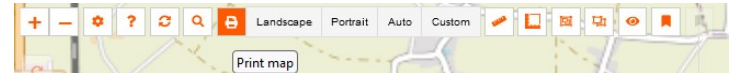

Landscape and Portrait will print the view on the screen.

Auto will print the area comprising of all the items.

Custom will present you with a drag box function to choose the area to print.

#### Enable Ruler:

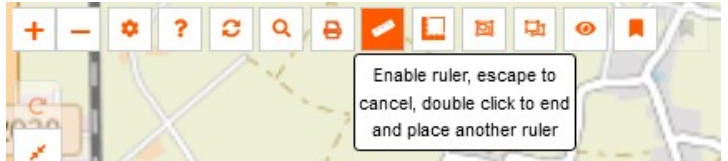

Click on the map to place a point to start measuring from.

Each point will show you the distance. Double click for a second ruler. Escape to disable.

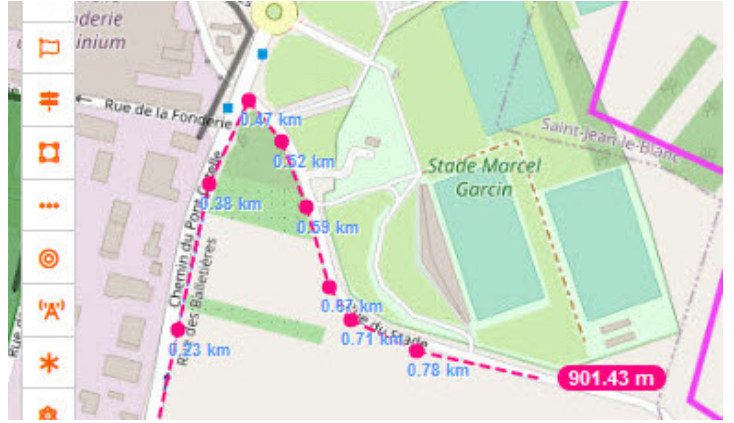

#### Measure distance and Area:

| + - | ٥ | ? | 0 | ٩ | ₽ | - | Measure distances and areas |   | 멸 | 0 |  |
|-----|---|---|---|---|---|---|-----------------------------|---|---|---|--|
| C20 |   |   |   | 1 |   |   | • Create a new measurement  | 1 | 1 |   |  |

Click on the map to place a point to start calculation from. Each point will add to the calculation. Finish and the area will be there until you delete it.

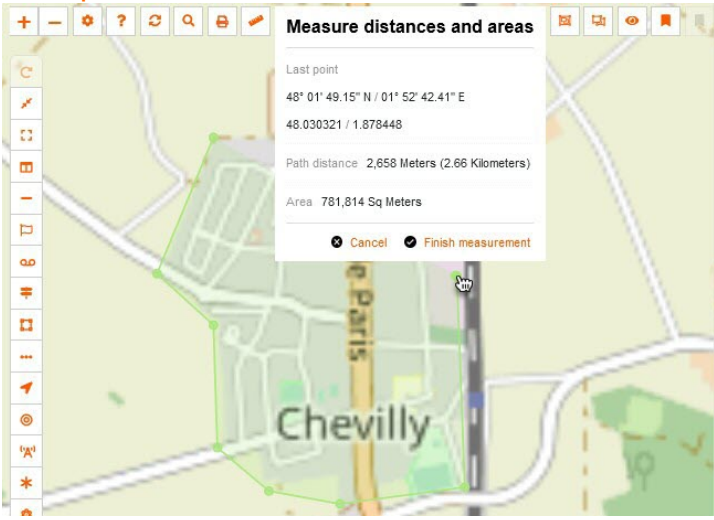

## Capture Planning Zone & Capture Splitter Zone:

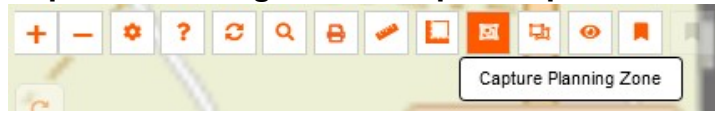

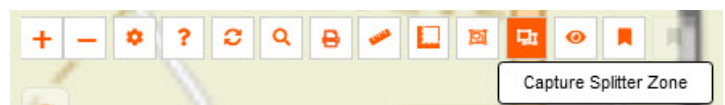

This allows a polygon to be drawn including items to assist in planning. They can be edited, saved to an actual zone or removed.

The Planning Capture indicates the number of MDU and SDU that you captured within the polygon.

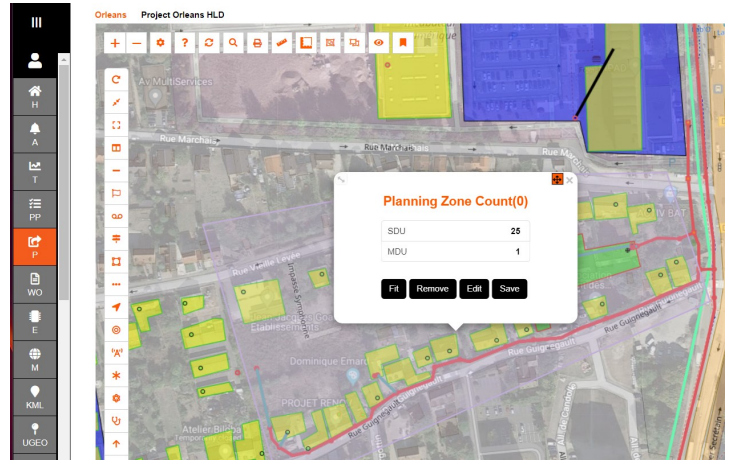

The Splitter Capture indicates the number of MDU and SDU, as well as items within the polygon.

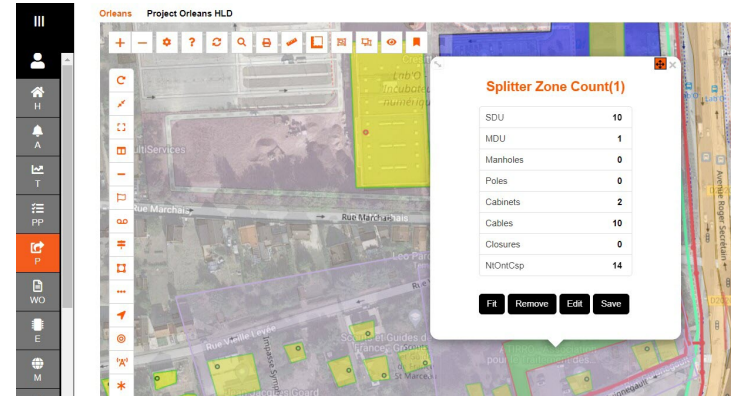

#### Last View:

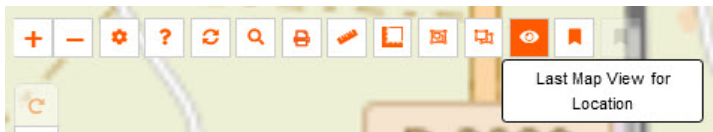

Last view assists the user on finding where they were last working before the user left the map screen

#### Save & Load Current Global Bookmark View:

| + - • ? 3 9 8 / 1 1 1   |                                      |
|-------------------------|--------------------------------------|
|                         | Global Bookmark Current<br>View      |
| + - * ? 2 4 8 / 1 2 9 8 |                                      |
|                         | Load Current Global<br>Bookmark View |

In order to return to the view you currently have, Save and Load the bookmark.

## 2. Layer Views

#### Layer Items Control:

Every time an item is added to the Map - it gets added to the Layer Control.

When the map gets busy there is an option to turn off viewing certain items.

| Associates           |   |
|----------------------|---|
| Boundaries           |   |
| CBTs                 |   |
| Cabinets             |   |
| Cables               |   |
| DP Locations         |   |
| Distribution Points  |   |
| Ducts                |   |
| Label Zones          |   |
| Locations            |   |
| Manholes             |   |
| Microwaves           |   |
| Network Terminations |   |
| ONTs                 |   |
| POPs                 |   |
| Patch Cables         |   |
| Poles                |   |
| Properties           |   |
| Zones                |   |
|                      | 1 |

## Layers On and Off:

This can be used when needing to see the map without the added items.

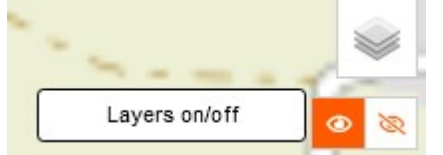

#### View:

The 'View' has a feature to filter out the new and existing inc. new.

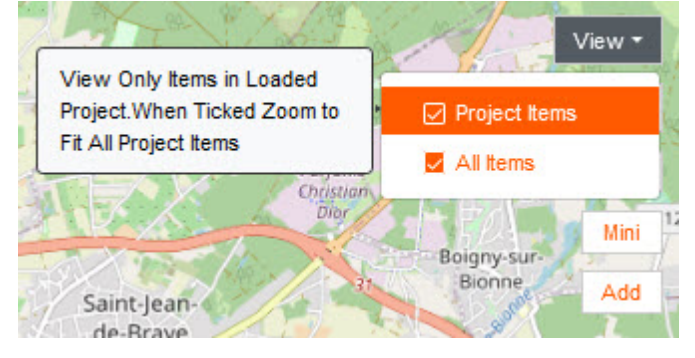

#### Fit:

The 'Fit' drop down toggles between the POP Location view, Project Area, Add Locations, involving the items selected in *View*.

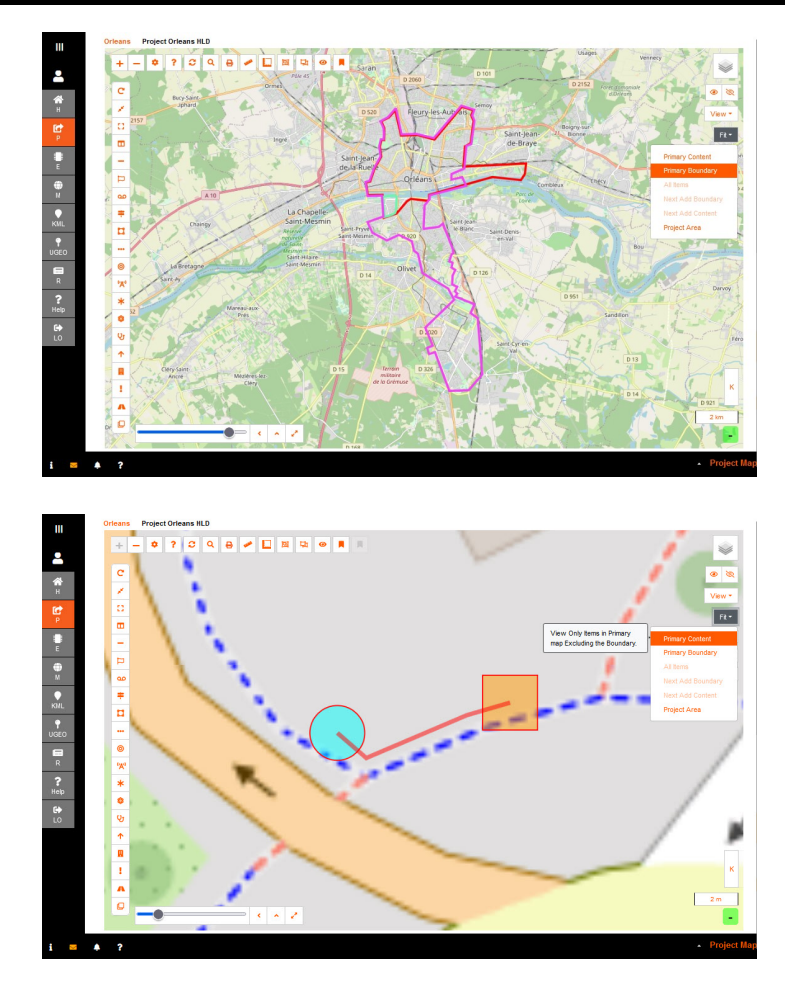

## 3. Mini Map

Enabling **Mini Map** - you have the ability to see where you are in your POP Location.

It is a dynamic view, with the ability to move the red square to where you require for each of navigation.

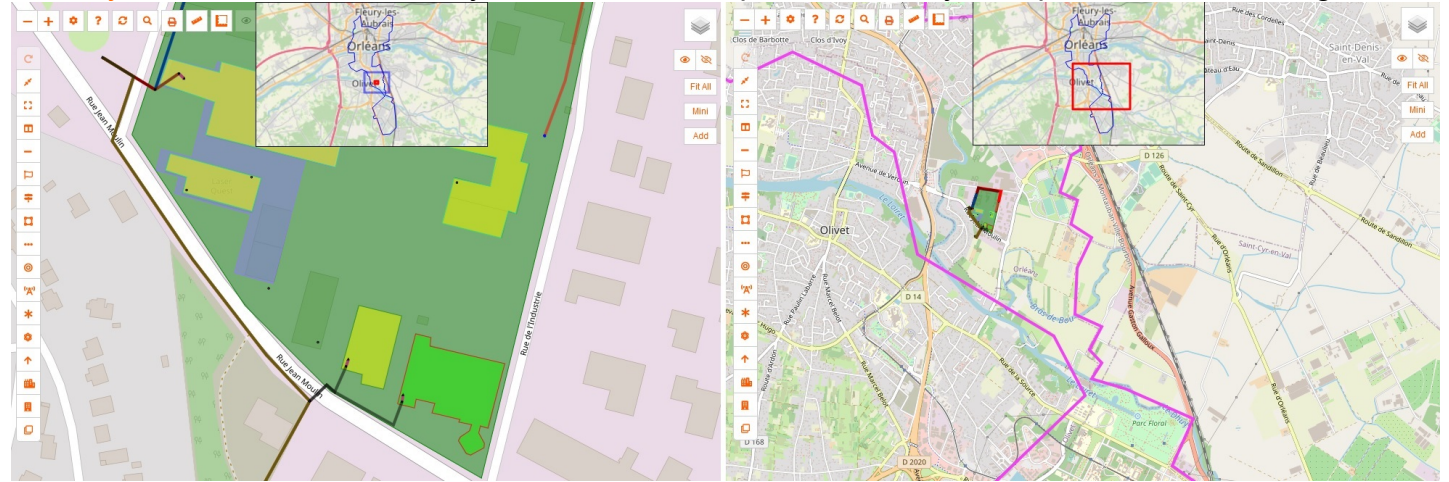

## 4. Add Alien locations

The ability to see the other locations, within your Sub Locations, aids in test trunk/backbone network.

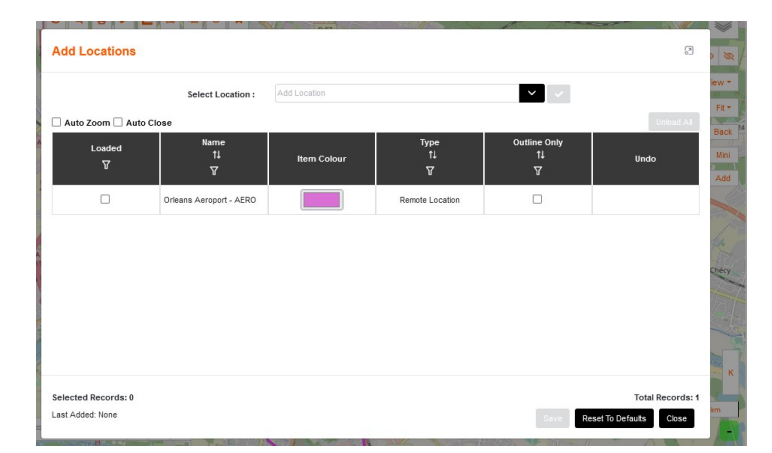

Selecting an alien location to **Add** to the map will allow it to be viewed alongside the main location.

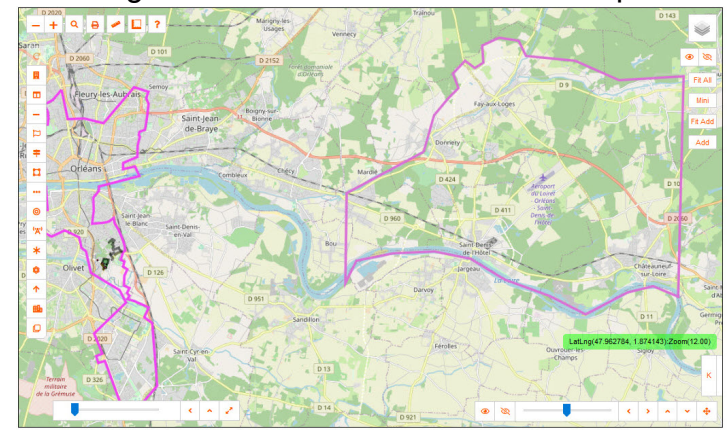

## 5. Point item control

While items should be realistic sizes, for ease of navigation - the size can be modified with the Slider Bar.

The options are: Slide to Set, Reset default size, Reveal Points and Large Points Mode.

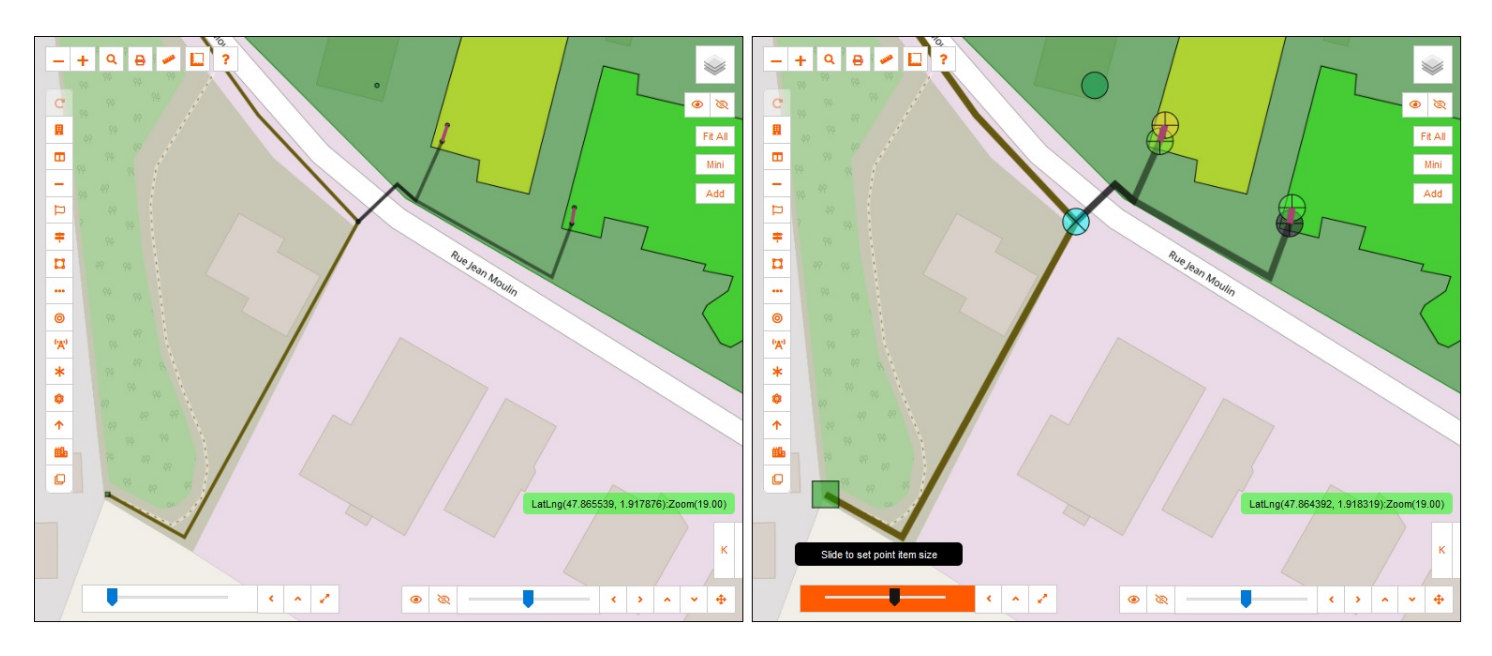

While zoomed out of the map - a quick Reveal Points pops up the items really large to find items. This also helps with laying auto cables.

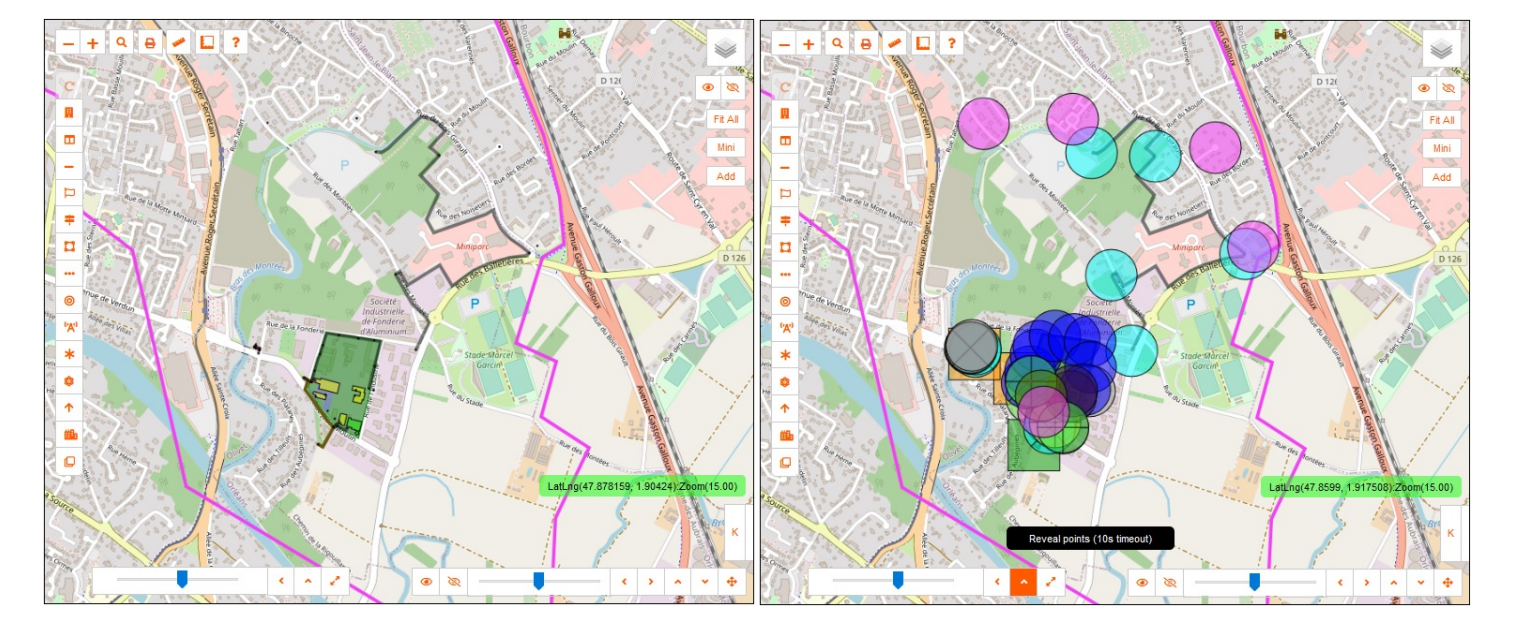

#### 6. Satellite View Overlay Control

This overlay assists in the building of the network. The options are: Show Overlay, Hide Overlay and Set Opacity

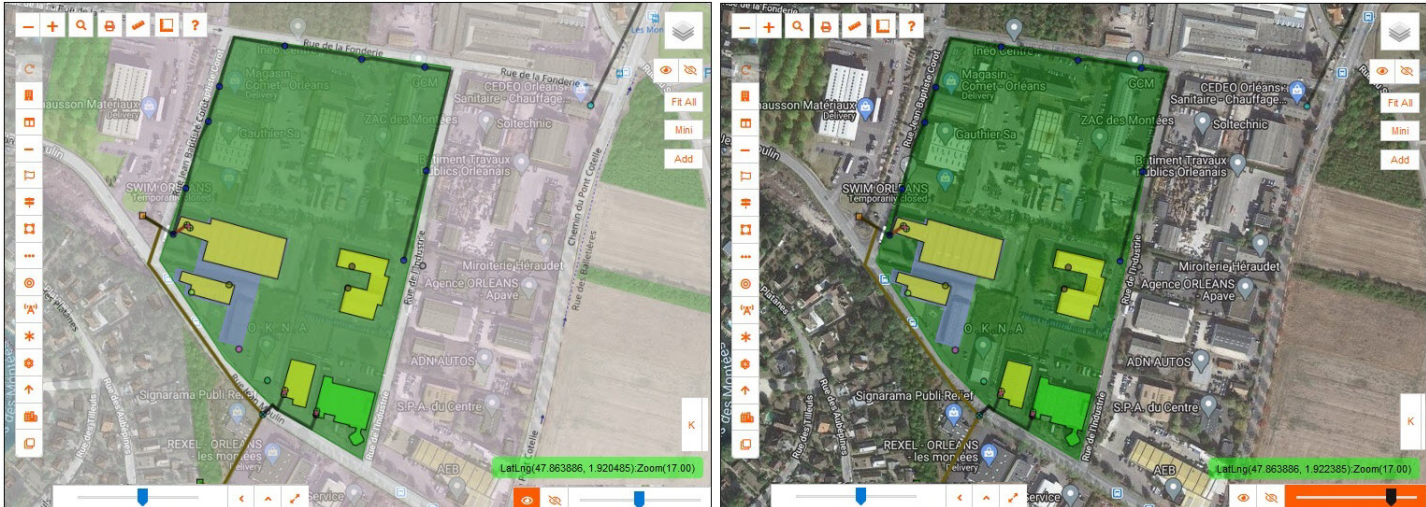

#### 7. Repeat last selection

After selecting an item to be created, the toolbar will remember that action and open the sidebar to assist in the next creation.

#### 8. Pointer Information

The pointer information follows the mouse, and reports live LatLng (Latitude and Longitute) information, as well as Zoom level.

Hovering over an item will give details of it

i.e.: hover over duct and the name will appear, along with the length of the duct.

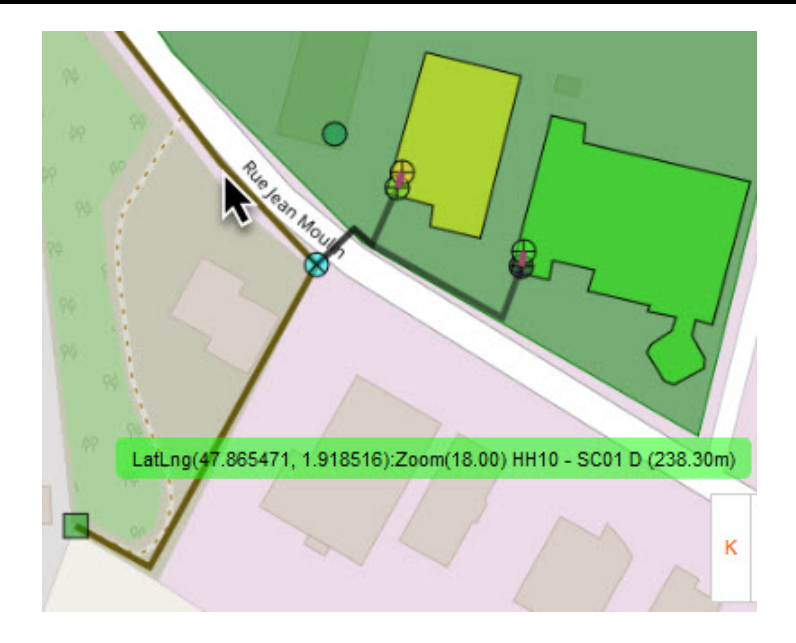

#### 9. KML Load

The map has the ability to load in kml as an overlay. Expand the 'K' bar. The options are: Clear Load, Fit Loaded Items, Toggle Layer On/Off and Load.

| к | × | Fit | 0 | ± |
|---|---|-----|---|---|
|   |   |     |   |   |

Load allows multiple files at one time.

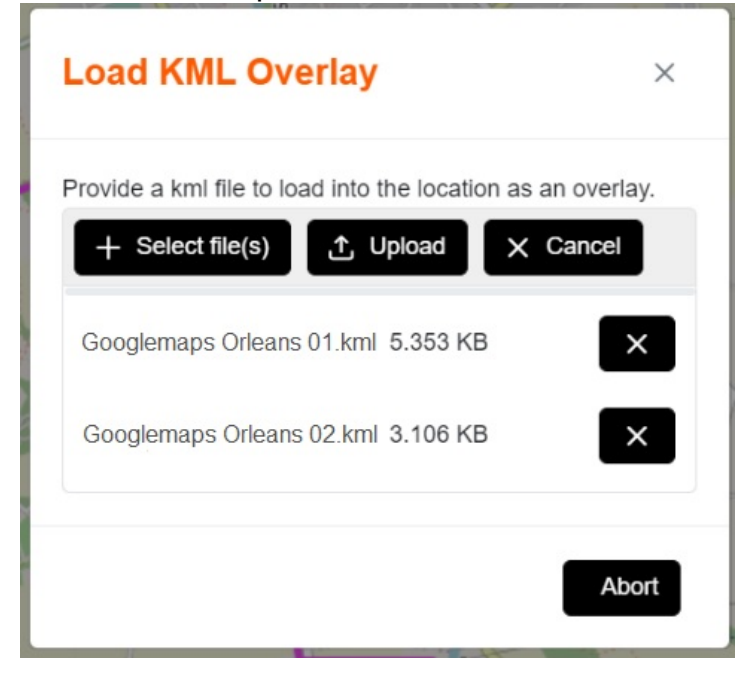

#### 2.14.2 Creating in Map

Getting to know the *map buttons* in the previous section will make the guide easier to follow.

All point items get created in a similar way,

Any items that need particular items first, like a building for an ONT, or particular rules, will have a message to assist the user.

Enter the map by selecting the Map button on the top right of the forms.

## 2.14.3 Creating Points in Map

Select the item you want to start designing with - this example is a Street Cabinet.

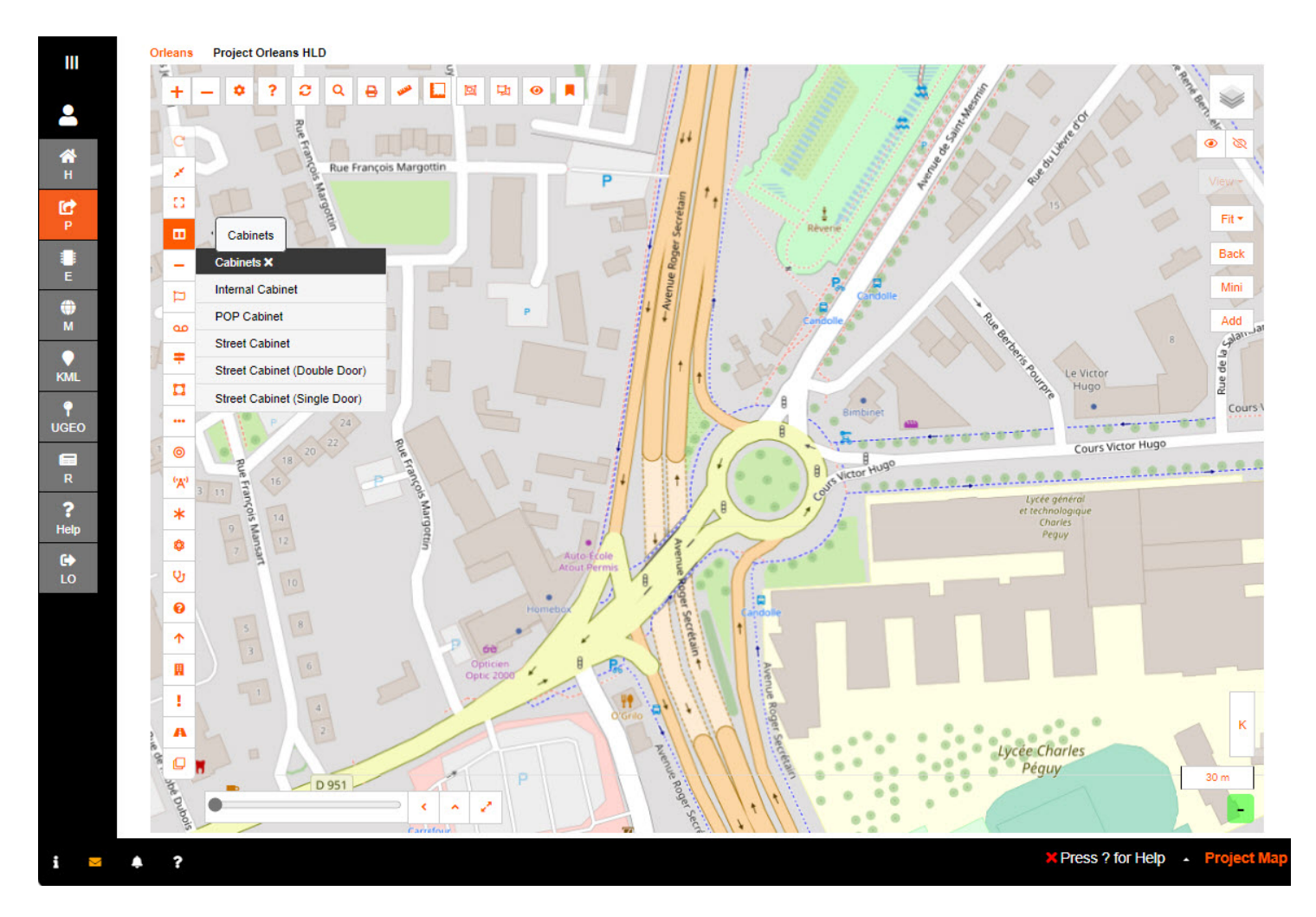

A sidebar will appear on the right-hand side.

Input a display name for the Cabinet according to your *naming convention* and any relevant Notes you wish to add.

There is an option to 'Add and continue' and 'Auto Increment'.

| 111  | Orleans Project Orleans HLD | ×<br>Street Cabinet (Single Door) |
|------|-----------------------------|-----------------------------------|
| •    | +-•?298/0                   | * Display Name:                   |
|      |                             | SCD01                             |
| Ан   | Rue François Margottin      | N. de ca                          |
| C.   |                             |                                   |
| P    |                             |                                   |
| E    |                             |                                   |
| ۲    |                             | Add and Continue                  |
| M    |                             | Auto Increment                    |
| KML  |                             | Prefix                            |
| Ŷ    | Burbinet                    | Start Onset:                      |
| UGEO |                             | Number Width:                     |
| R    |                             | 6                                 |
| ?    |                             | OK Cancel                         |
| нер  |                             |                                   |

Clicking **OK** re-engages the map screen with a target marker.

Move around the map and use the zoom function to place this as accurately as possible on your map.

The Latitude and Longitude coordinates of the marker are visible in the top right-hand corner of the maps screen for reference.

#### Click to place the marker.

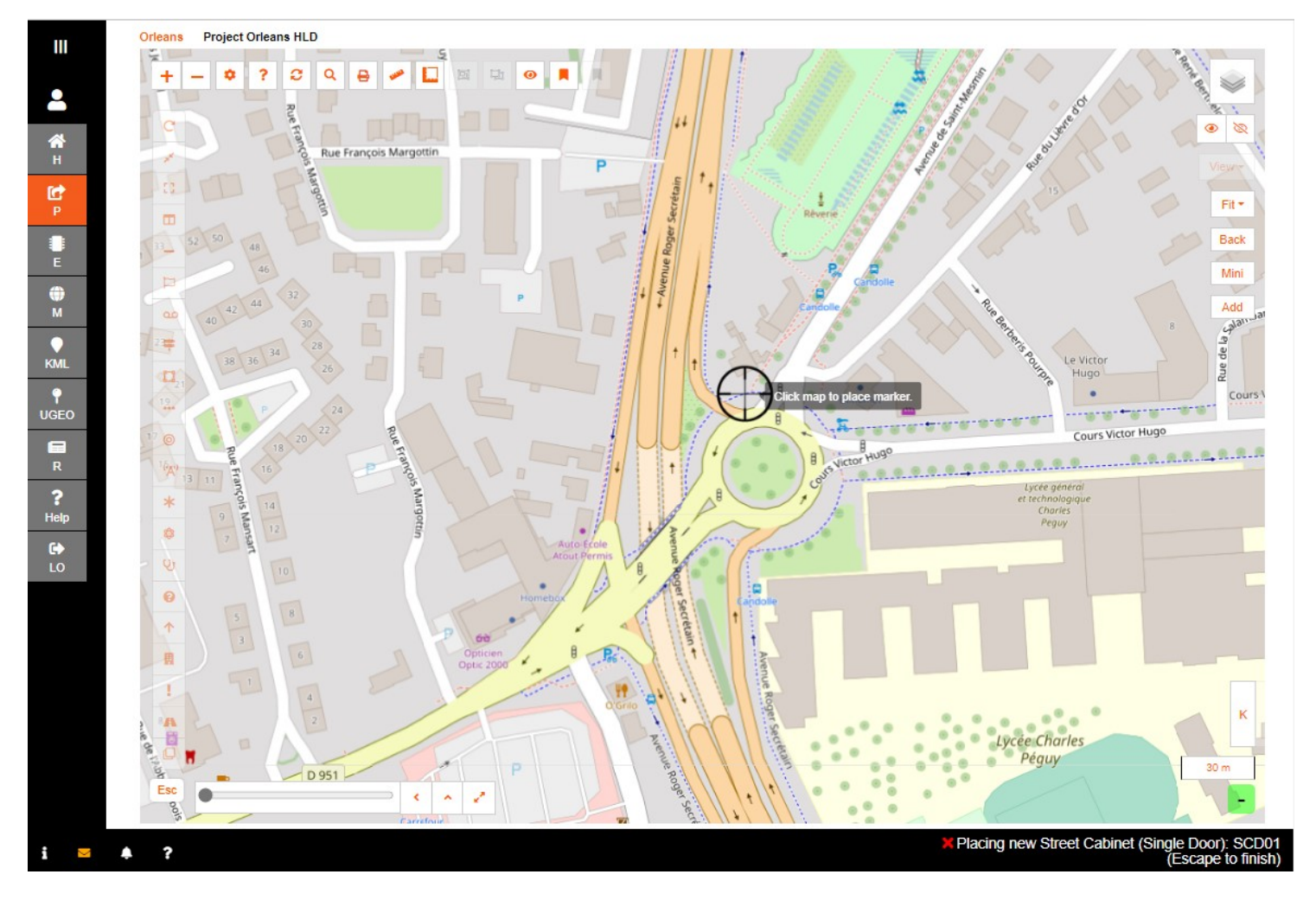

The Cabinet will now appear in the **Tree**, but as a Project Task. Open the burger bar to see the tree items.

Right click on the Cabinet Project Task on the tree then gives you the option to view the Details.

Another way to Cabinet **Details** is to click the icon on the map.

This will display the Cabinet name, along with the options to Details, Delete, Move, Create Cable, Connections, Fit, Start Point and Print.

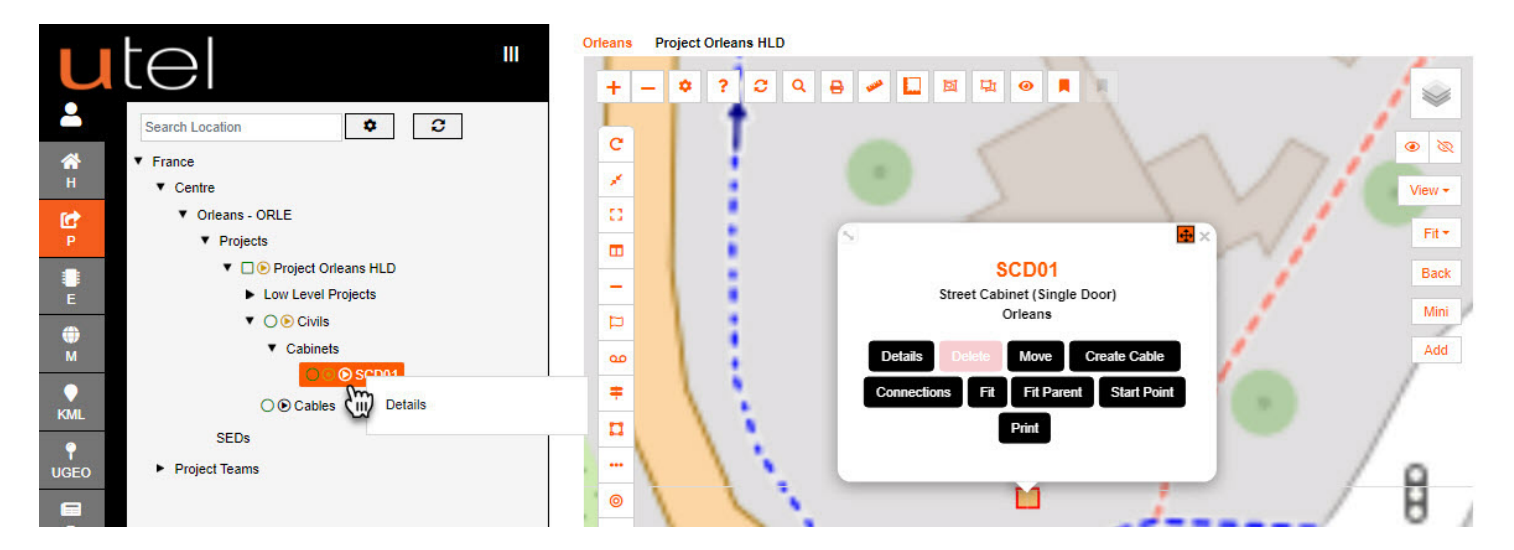

Hover over the **name** will give a few quick view details.

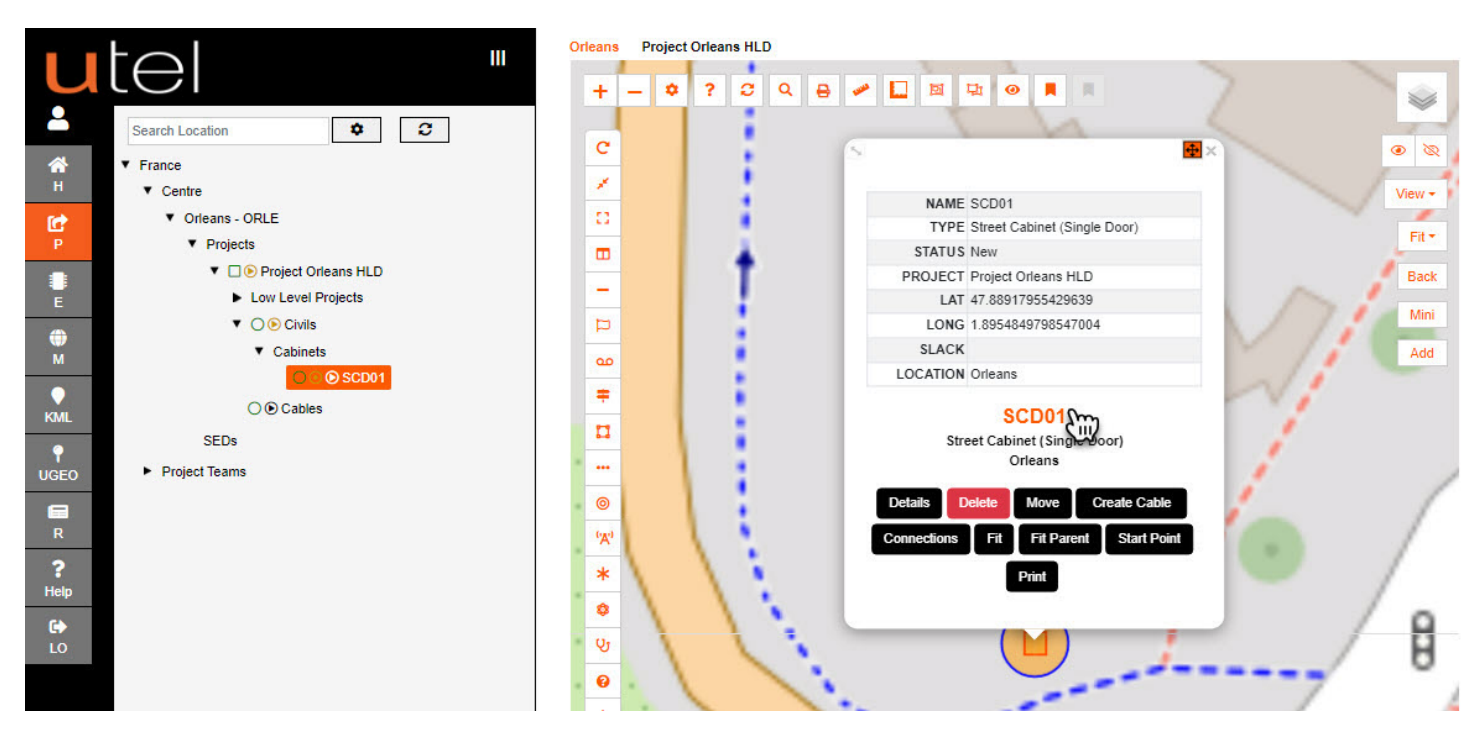

The options for manholes are the following:

|           | Orleans Project Orleans HLD |               |              |  |  |  |
|-----------|-----------------------------|---------------|--------------|--|--|--|
|           | 1 10 1                      |               |              |  |  |  |
|           | + - • ?                     | C Q 🖶 🛩 🗖     | 🖾 🖳 🕑 📕 🔳    |  |  |  |
| 2         | LEI                         |               | T            |  |  |  |
| <b>*</b>  |                             |               |              |  |  |  |
| н         | 1 5                         |               |              |  |  |  |
| C         |                             |               |              |  |  |  |
| P         |                             |               | •            |  |  |  |
|           | _ Manholes ×                | Footways X    | wvo <b>x</b> |  |  |  |
| <b>_</b>  | Boundary Boxes              | s Footway Box | Original     |  |  |  |
| <b>()</b> | Carriageways                | FW2 Chamber   | Verge        |  |  |  |
|           | Footways                    | FW3 Chamber   | Walkway      |  |  |  |
| KMI       | # Handholes                 | FW4 Chamber   | 1            |  |  |  |
|           |                             | FW6 Chamber   | A            |  |  |  |
| UGEO      |                             | FW10 Chamber  | 1.1          |  |  |  |
|           | Manholes                    | 11. N         |              |  |  |  |
| R         | ( <b>X</b> )                |               | 1            |  |  |  |
| ?         | *                           |               | · · · ·      |  |  |  |
| Help      |                             |               | / K / ·      |  |  |  |
| •         | Ø                           |               | 1.1          |  |  |  |

#### 2.14.4 Creating Paths in Map

In order to create Ducts, or non-duct cables, you need to have already created Cabinets, Manholes, Poles and DP/NTs.

These items will be used as a start and end point.

Remember that you should **always build from the POP towards the ONT** in order to ensure you have a fully connected Network.

In the toolbar, select the Ducts icon.
| -   | ÷.           |              | 1 1                     |
|-----|--------------|--------------|-------------------------|
|     | -            |              |                         |
| -   | Ducts ×      | Multiducts × | 4 Way 🗙                 |
| Þ   | Single Ducts | 2 Way        | Multiduct 4 Way         |
| -   | Microducts   | 3 Way        | 7/3.5mm Multiduct 4 Way |
| -   | Multiducts   | 4 Way        | 8/5mm Multiduct 4 Way   |
| -   | Other Ducts  | 7 Way        | 12/10mm Multiduct 4 Way |
| П   |              | 8 Way        | 14/10mm Multiduct 4 Way |
|     | Ducts        | = 12 Way     | 16/12mm Multiduct 4 Way |
| 0   |              | 19 Way       | 1.                      |
| "A" |              | 24 Way       | 1                       |
| *   | TI           | 26 Way       | 1 1.                    |
| 8   |              |              | X                       |
| 0.  |              |              |                         |

Select the type of Duct you wish to create.

Use the **Pointer Information** green bar, on the bottom right-hand corner of the screen, for reference on distances.

First select a **Start Item** (POP/Cabinet/Manhole/Pole). The text on the footer will prompt you with the next step.

Then select an End Item (Cabinet/Manhole/Pole/DP/NT/ONT).

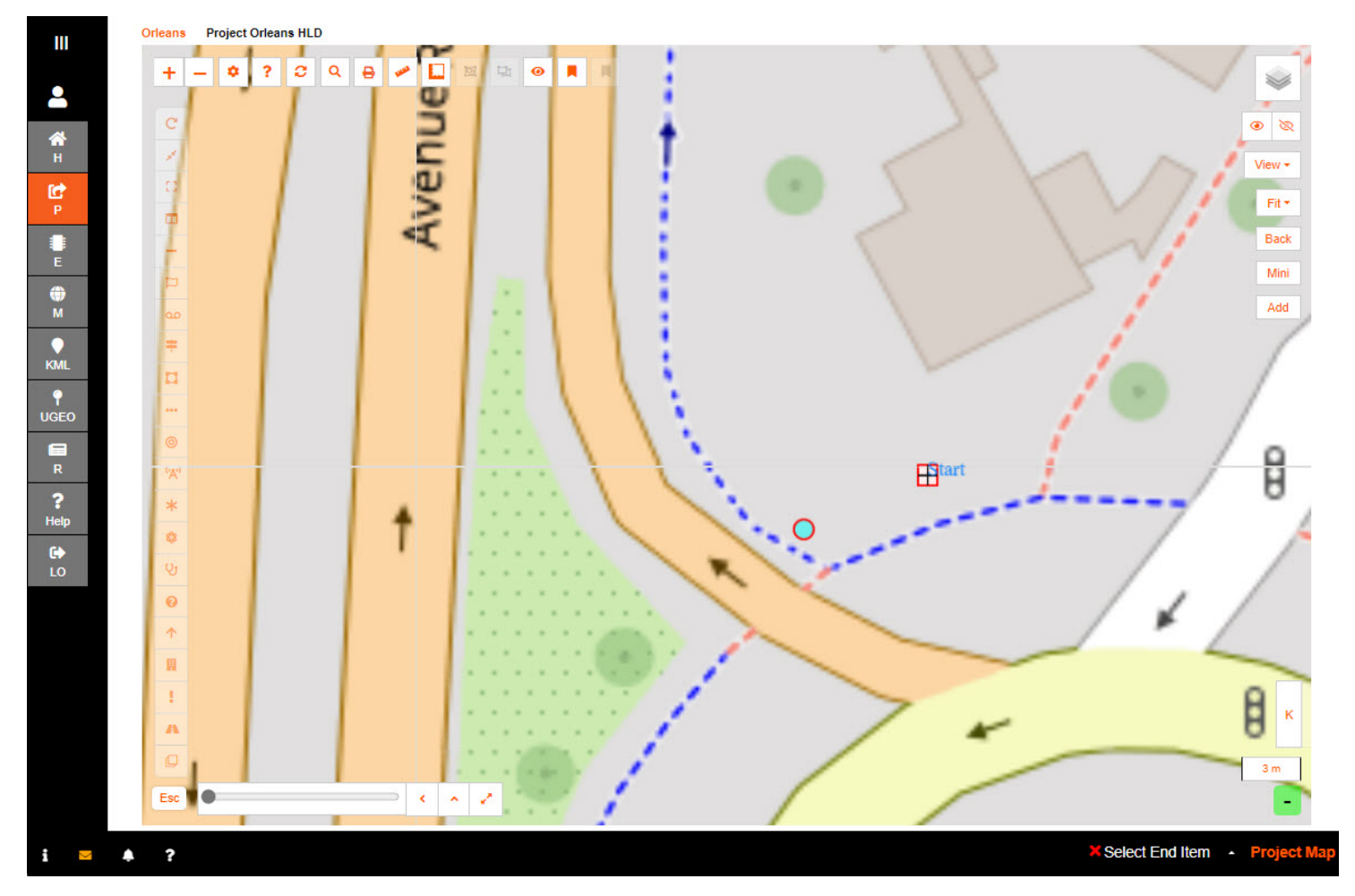

When you have selected your end point, your path route place will become active.

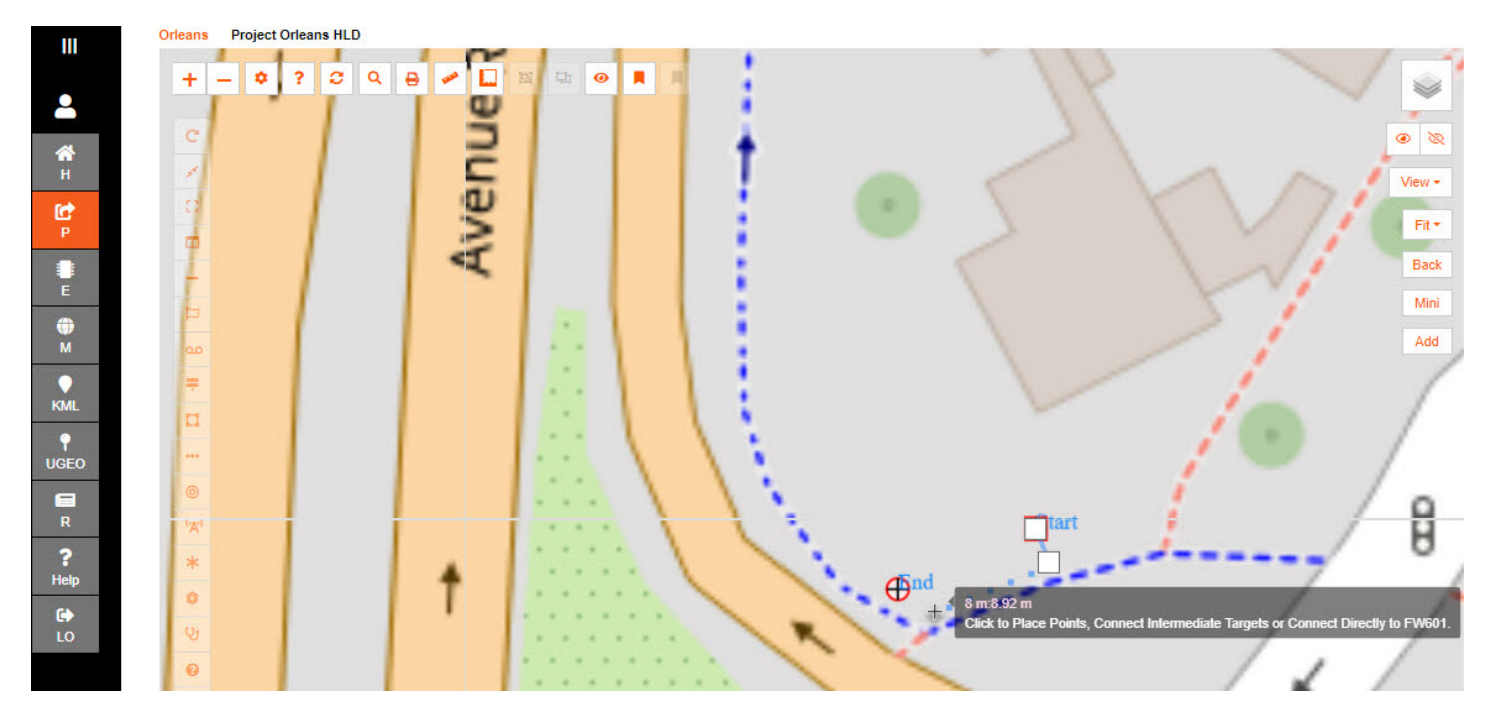

As accurately as possible, click on the map to create the required path - using as many points as necessary.

You will notice that it auto-calculates the distance between the start and end points.

The duct path can be edited at anytime after being created if the exact path isn't known.

Include any **intermediate items**, if there are any, and the duct naming will automatically be modified to include the points "*Start point – End point*".

Click the Last Item to finish your line.

This will then display the duct on the screen as a line and will now appear in the Tree, but as a Project Task.

Open the burger bar to see the tree items.

Right click on the Duct Project Task on the tree then gives you the option to view the Details.

Another way to Duct **Details** is to click the icon on the map. This will display the Duct name, along with the options to **Details**, **Delete**, **Edit**, **Split**, **Fit**, **Check Angles**, and Add Ducting.

Hover over the name will give a few quick view details.

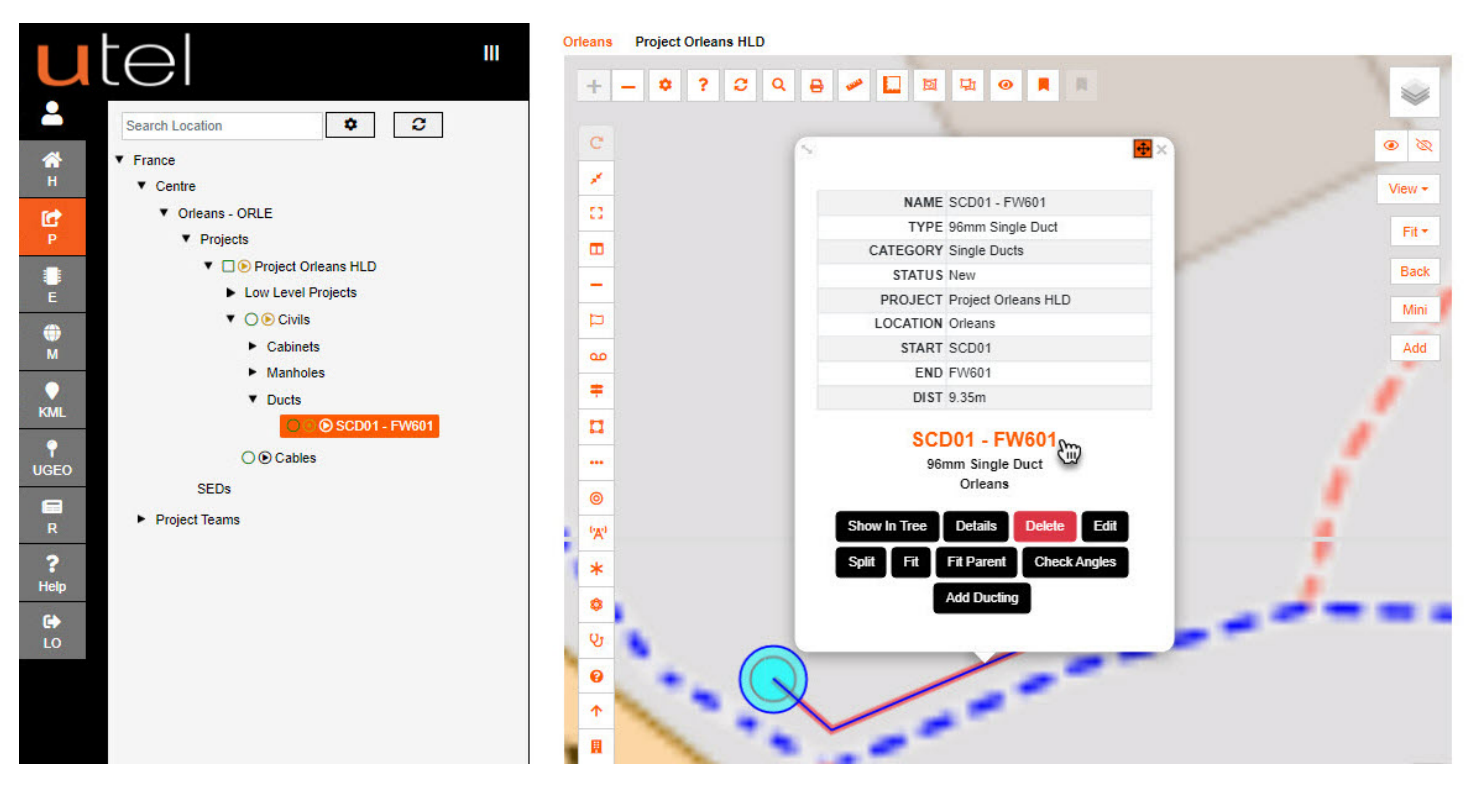

There is an option to create a Multiduct or Microduct within a Singleduct with the Add Ducting functionality. Scroll and select the desired inner duct to be added.

|           |                                     | Orleans Project Orleans HLD |            |
|-----------|-------------------------------------|-----------------------------|------------|
| U         |                                     | + - • ? 2 9 8 2 1 8 9 8 8   |            |
| -         | Search Location                     |                             |            |
| <b>*</b>  | ▼ France                            |                             | <b>(</b> ) |
| C         | <ul> <li>Vorleans - ORLE</li> </ul> | C Add Ducting Select Item   | View -     |
| P         | Projects     Project Ocleans HLD    | Add Ducking - Select item   | Fit *      |
| E         | Low Level Projects                  |                             | Back       |
| ۲         | ▼ ○ O Civils                        | 14/10mm Microduct           | Mini       |
| M         | Manholes                            | 25/20mm Microduct           | Add        |
| KML       | Ducts     O O SCD01 - FW601         | 20/16mm Microduct           |            |
| P<br>UGEO | ○ • Cables                          | 8/5mm Multiduct 2 Way       |            |
|           | SEDs                                | 14/10mm Multiduct 2 Way     |            |
| R         | <ul> <li>Project Teams</li> </ul>   | 12/10mm Multiduct 2 Way     |            |
| ?<br>Help |                                     | * 45/42mm Multiduct 2 Way   |            |
| <b>C+</b> |                                     | Control Records: 36         |            |
| LO        |                                     |                             |            |
|           |                                     | 1                           |            |
|           |                                     |                             |            |

Click the duct path and both items will be displayed to be selected.

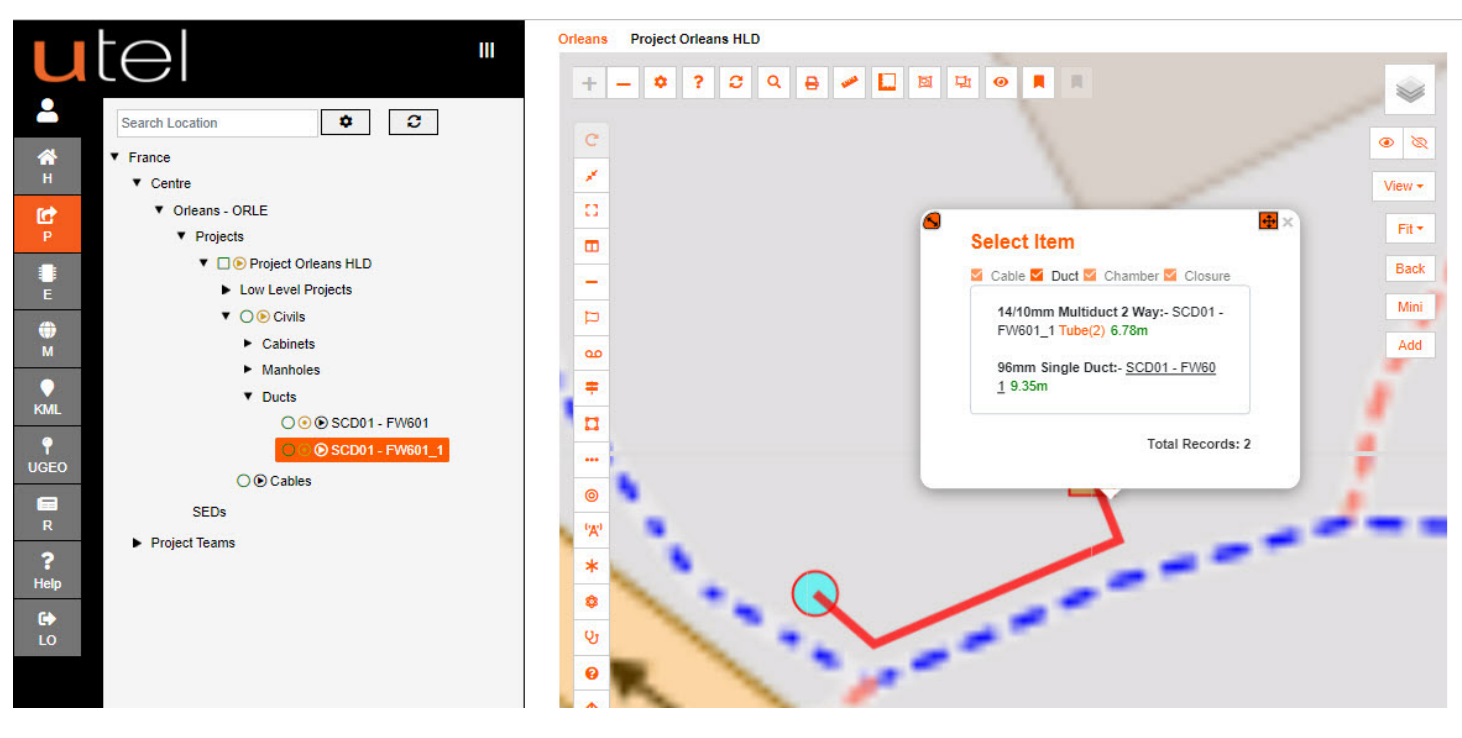

Cables can now be created to follow the duct path.

The Cables can be selected from the toolbar or from it's starting point 'Create Cable' button.

The functionality will be the same as ducting, except the user will get the opportunity to select which tube if within a Multiduct.

#### 2.14.5 Creating Regions

In Fastlight; Zones, DP Locations, Boundaries and Properties are regions.

Since Regions are an area rather than a specific point, you draw it with the Region Draw Type setting you chose.

Either 'Click Points' (by clicking the square icons around the edge of the required area) or 'Drag Rectangle'.

#### 2.14.5.1 Creating Zones

In the Tree, select the relevant POP-Location and then the *Network Locations* folder. In the maps shortcut menu, select the **Zones** icon.

| *         |               |
|-----------|---------------|
| \$        |               |
| 1         | Zones 🗙       |
| <b>66</b> | Planning Zone |
|           | Splitter Zone |
| ø         | Zone          |

Select the Zone you wish to create (Planning Zone, Splitter Zone and Zone).

Zone is effectively an area to separate out the items within a POP location. All types of Network locations can be placed within this area, and they will fall under it's parent in the Tree.

A sidebar will appear on the right-hand side.

| utel "                  |                                                                                                    | Zone                                                                                                    |
|-------------------------|----------------------------------------------------------------------------------------------------|----------------------------------------------------------------------------------------------------|
| Search Q C              | c and the second second second second second second second second second second second second second second se | * Display Name:<br>Zone                                                                                         |
| H Centre                |                                                                                                    | Notes:                                                                                                    |
| A ORLE-POP 01           |                                                                                                    |                                                                                                    |
| T Preallocated Networks |                                                                                                    | Add and Continue                                                                                                |
|                         |                                                                                                    | Auto Increment Prefix                                                                                           |
| E                       | Laser<br>Quest                                                                                                 | Start Offset:                                                                                                   |
|                         |                                                                                                    | Number Width:<br>6                                                                                              |
| ♥<br>UGEO               |                                                                                                    | OK Cancel                                                                                                    |
|                         |                                                                                                    | a de la companya de la companya de la companya de la companya de la companya de la companya de la companya de l |

Input a display name for the Zone according to your *Naming Convention* and any relevant Notes you wish to add.

There is an option to 'Add and continue' and 'Auto Increment'.

Clicking OK re-engages the map screen with a white box marker. Place the region and Complete.

The Zone name will now appear in the **Tree**, right click and you will get options for easy navigation to **Details**.

Another way to Zone **Details** is to click the icon on the map.

This will display the Zone name, along with the options to **Details**, **Delete**, **Edit**, **Fit** and **Set Colour**. Please note that if an items are placed in this area - the delete will not be available.

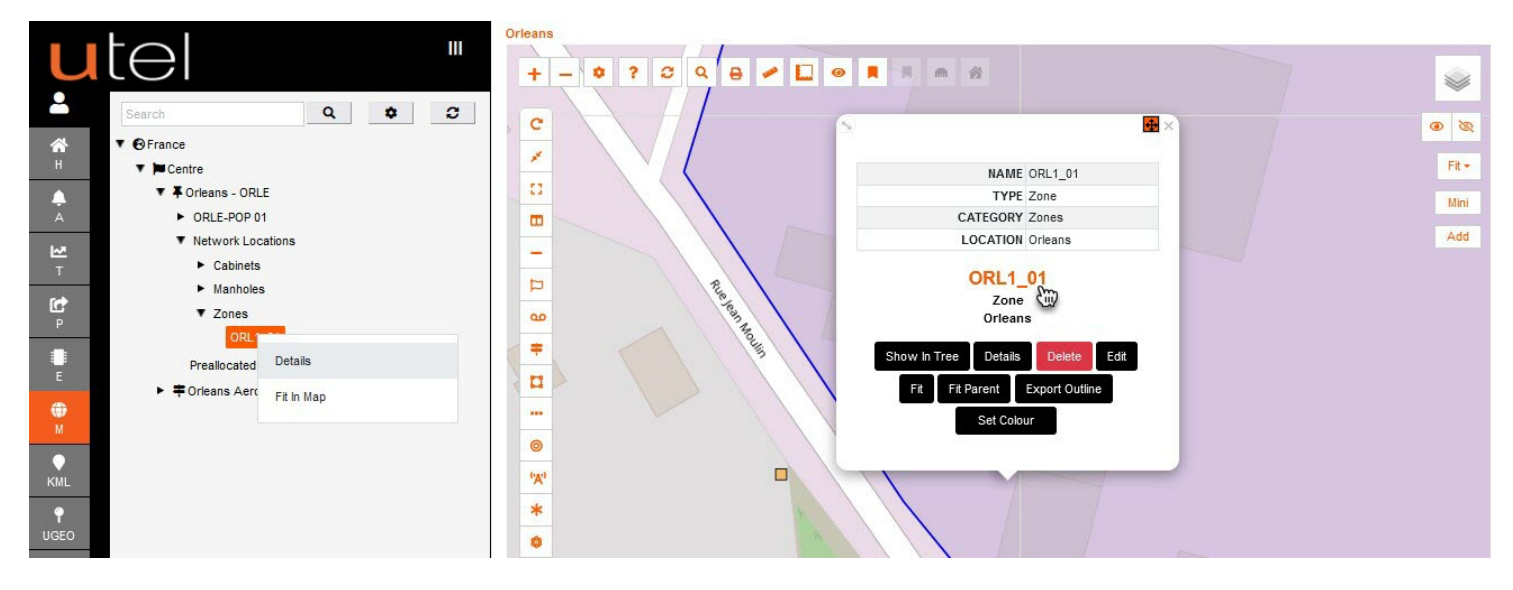

On the Zone **Details** form you can rename the Zone at anytime.

On the Zone Edit; move the boundary outline until the desired edit.

Ensure you click the Complete button to save the Edit change.

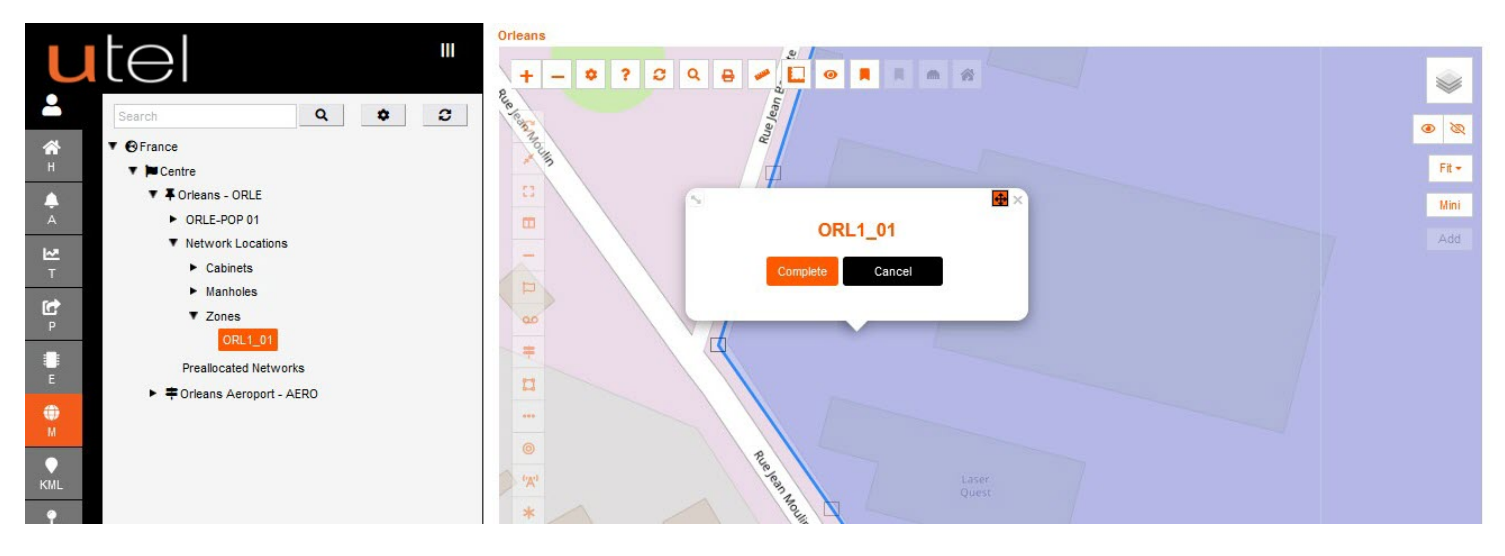

On the Zone **Set Colour**; select the desired colour and shade. You can also type in the name of the colour you need.

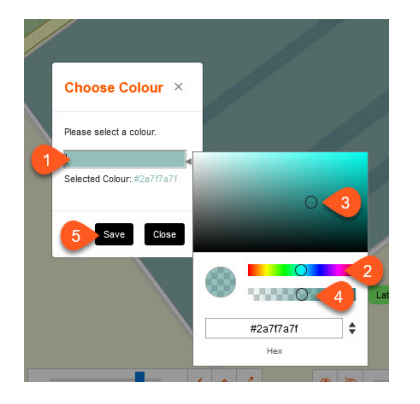

#### 2.14.5.2 Creating Default Building

In the Tree, select the relevant POP-Location and then the *Network Locations* folder. In the maps shortcut menu, select the **Properties** icon.

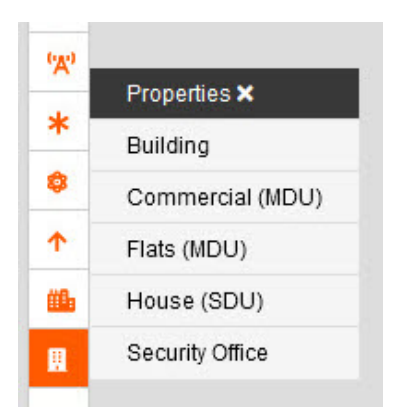

Select the type of Property you wish to create.

A sidebar will appear on the right-hand side.

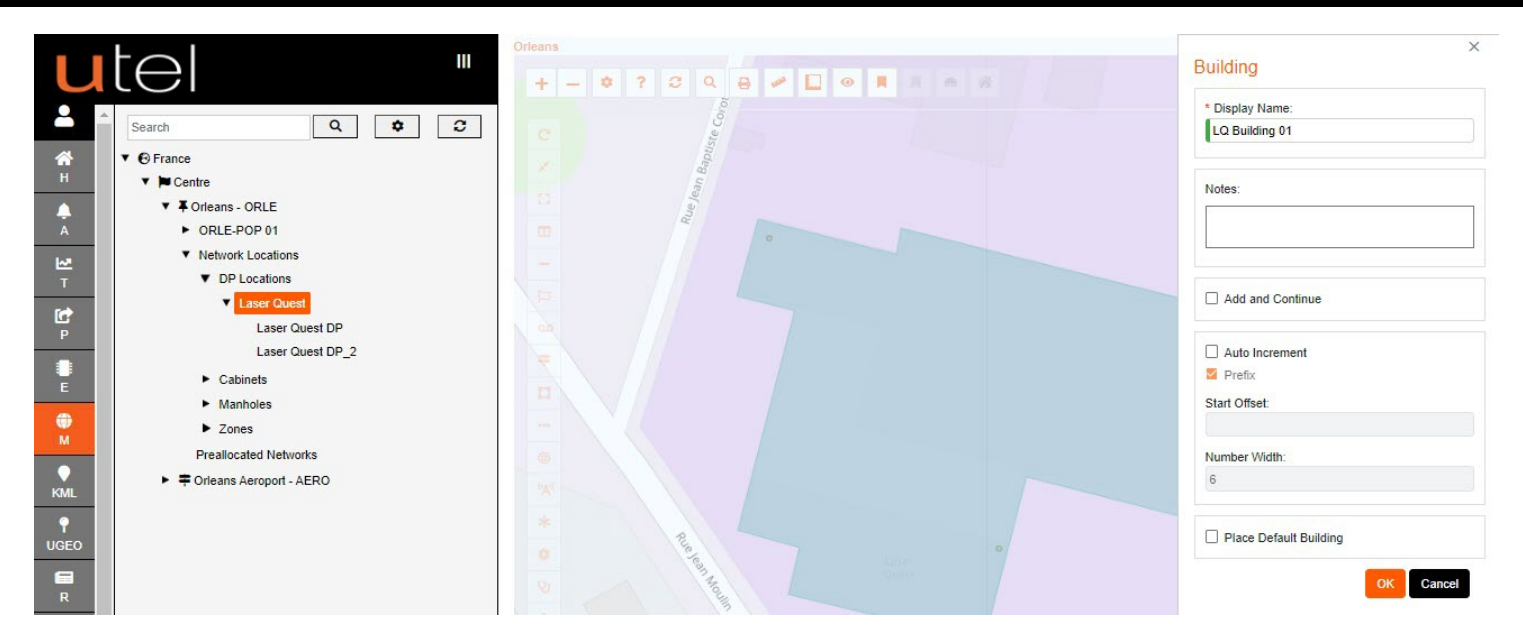

Input a display name for the Building according to your *naming convention* and any relevant Notes you wish to add.

There is an option to 'Add and continue' and 'Auto Increment'.

An option is available to automatically add a default building to save time.

#### An NT, ONT, Microwave and Boundary Box can be placed within this area, and it will fall under it's parent in the Tree.

This will be explained in depth in the next section.

Clicking OK re-engages the map screen with a white box marker. Place the region and Complete.

The Building name will now appear in the **Tree**, right click and you will get options for easy navigation to **Details**.

Another way to Building **Details** is to click the icon on the map.

This will display the Building name, along with the options to **Details**, **Delete**, **Edit**, **Move** and **Fit**. Please note that if an items are placed in this area - the delete will not be available.

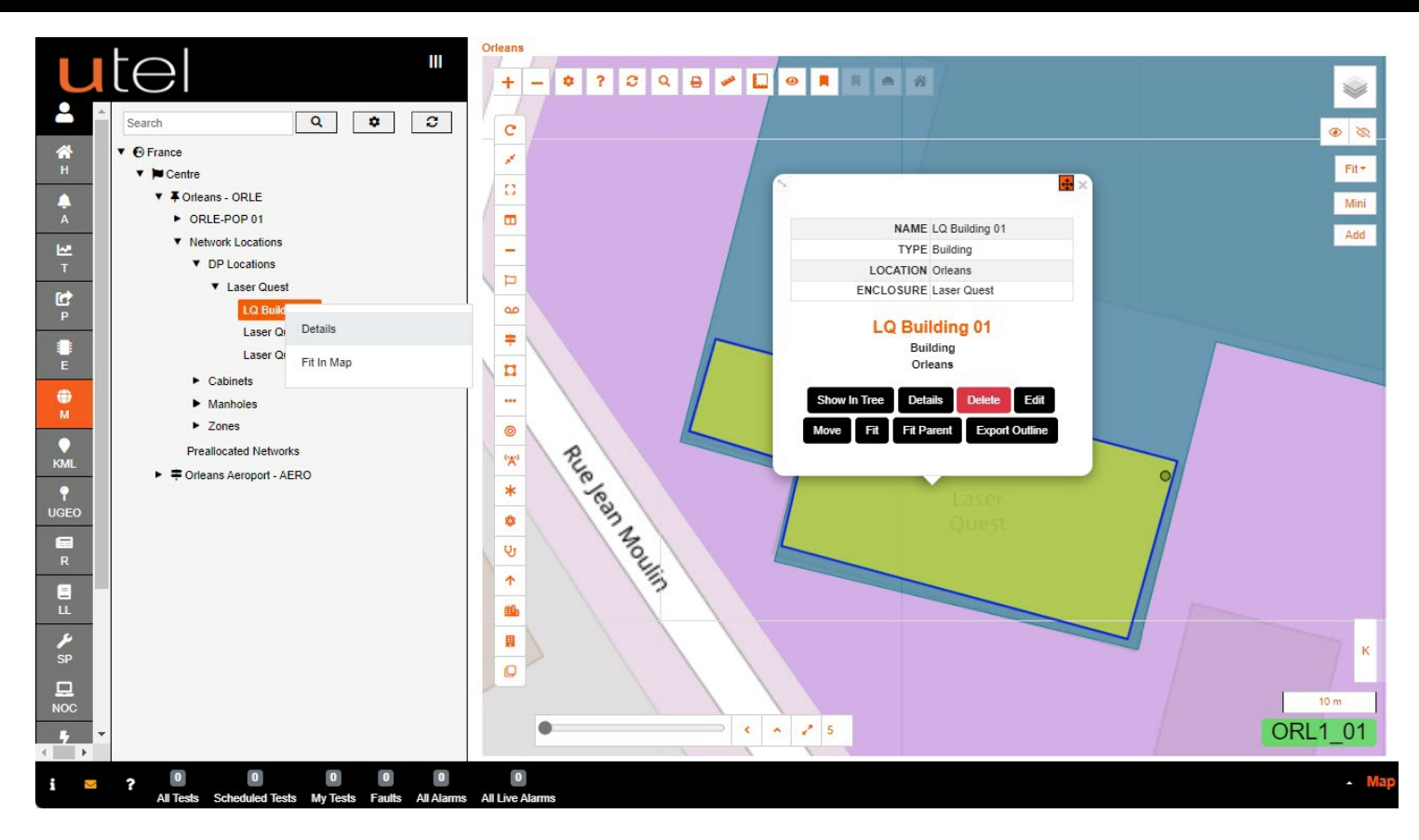

The options to create a **Default Building** are:

| 🗹 Place Default Building   |     |              | 4   |
|----------------------------|-----|--------------|-----|
| 🛃 Place NT                 |     | Place Microw | ave |
| SC-UPC NT                  |     |              | ~   |
| Cable to NT                |     | Cable to ONT |     |
| Drop Cable 1 (1bx1f)       |     |              | ×   |
| Select Cable Sheath:       |     |              |     |
| red _                      |     |              |     |
| Select Default Closure Typ | be: |              |     |
| 4 way Closure              |     |              | ×   |
| Select Default Duct Type:  |     |              |     |
| Duct 2 way 8/5mm           |     |              | ~   |
| Place ONT                  |     |              |     |
| 1 Port Generic ONT         |     |              | ~   |
| NT to ONT Patch Type:      |     |              |     |
|                            |     |              |     |

| Disco NT                                                                                                    |                       |
|----------------------------------------------------------------------------------------------------|-----------------------|
|                                                                                                    | Place Microwave       |
| SC-UPC NT                                                                                                    | ~                     |
| 🗹 Cable to NT                                                                                                    | Cable to ONT          |
| Drop Cable 1 (1tx1f)                                                                                                    | ~                     |
| Select Cable Sheath:                                                                                                    |                       |
| red management                                                                                                    | ~                     |
|                                                                                                    |                       |
| Select Default Closure 1                                                                                                    | Гуре:                 |
| Select Default Closure 1<br>4 way Closure                                                                                                    | Гуре:                 |
| Select Default Closure 1<br>4 way Closure<br>Select Default Duct Typ                                                                                 | Гуре:<br>С            |
| Select Default Closure 1<br>4 way Closure<br>Select Default Duct Typ<br>Duct 2 way 8/5mm                                                             | Type:<br>V<br>e:<br>V |
| Select Default Closure T<br>4 way Closure<br>Select Default Duct Typ<br>Duct 2 way 8/5mm<br>Place ONT                                                | Type:                 |
| Select Default Closure 1<br>4 way Closure<br>Select Default Duct Typ<br>Duct 2 way 8/5mm<br>Place ONT<br>1 Port Generic ONT                          | Гуре:<br>e:           |
| Select Default Closure T<br>4 way Closure<br>Select Default Duct Typ<br>Duct 2 way 8/5mm<br>Place ONT<br>1 Port Generic ONT<br>NT to ONT Patch Type: | Type:<br>e:           |

| Place NT                     | lace Microwave |
|------------------------------|----------------|
| SC-UPC NT                    | ~              |
| 🗹 Cable to NT 📃 C            | able to ONT    |
| Drop Cable 1 (1tx1f)         | ~              |
| Select Cable Sheath:         |                |
| red                          | $\sim$         |
| Select Default Closure Type: |                |
| 4 way Closure                | ~              |
| Select Default Duct Type:    |                |
| Duct 2 way 8/5mm             | ~              |
| Place ONT                    |                |
| 1 Port Generic ONT           | ~              |
| NT to ONT Patch Type:        |                |
|                              | - Constanting  |

| Place NT                  | Place M  | licrowave |
|---------------------------|----------|-----------|
| SC-UPC NT                 |          | ~         |
| Cable to NT               | Cable to | D ONT     |
| Drop Cable 1 (1tx1f)      |          | ~         |
| Select Cable Sheath:      |          |           |
| red                       |          | ~         |
| Select Default Closure Ty | /pe:     |           |
| 4 way Closure             |          | ~         |
| Select Default Duct Type  | :        |           |
| Duct 2 way 8/5mm          |          | V         |
| Place ONT                 |          |           |
| 1 Port Generic ONT        |          | ~         |
| NT to ONT Patch Type:     |          |           |
| SC-APC to SC-APC Pat      | ch       |           |

| erial NT              |           | ~    |
|-----------------------|-----------|------|
| Cable to Microwave    |           | Land |
| licrowave Cable Fiber | 2 (1bx2f) | 4    |

| 🗹 Place Default Building     |              |
|------------------------------|--------------|
| Place NT Place               | ce Microwave |
| SC-UPC NT                    | ~            |
| Cable to NT 🛛 🛃 Cab          | le to ONT    |
| Drop Cable 1 (1tx1f)         | ~            |
| Select Cable Sheath:         |              |
| red management               | ~            |
| Select Default Closure Type: |              |
| 4 way Closure                | ~            |
| Select Default Duct Type:    |              |
| Duct 2 way 8/5mm             | ~            |
| Place ONT                    |              |
| 1 Port Generic ONT           | ~            |
| NT to ONT Patch Type:        |              |
| SC-APC to SC-APC Patch       | ~            |
| Place Default Building       |              |
| Place NT 🗹 Place             | e Nicrowave  |
| Apris NT                     |              |

Microwave Cable Fiber 2 (1b2f) Please Select equipment type Microwave Cable Fiber 2 (1b2f) Microwave Cable Fiber 4 (1b2f) ~

#### 2.14.5.3 Creating Default Boundary

#### The options to create a **Default Boundary** are:

| Place Default Boundary    |   | Place Default Boundary    | < 2 |
|---------------------------|---|---------------------------|-----|
| Place Default<br>Building | - | Place Default<br>Building | -   |
| Building                  | ~ | Building                  | ~   |
| Place Boundary Box        |   | Place Boundary Box        |     |
| Boundary Box              | ~ | Boundary Box              | ~   |
| Associate Type:           |   | Associate Type:           |     |
| Associate                 | ~ | Associate                 | ~   |

- 1. Place just a Building within the Property
- 2. Place a Boundary Box within the Property and Associate it with the Building

When placing a **Default Boundary** you don't get the option to place the outline, just a point that you can modify if needed.

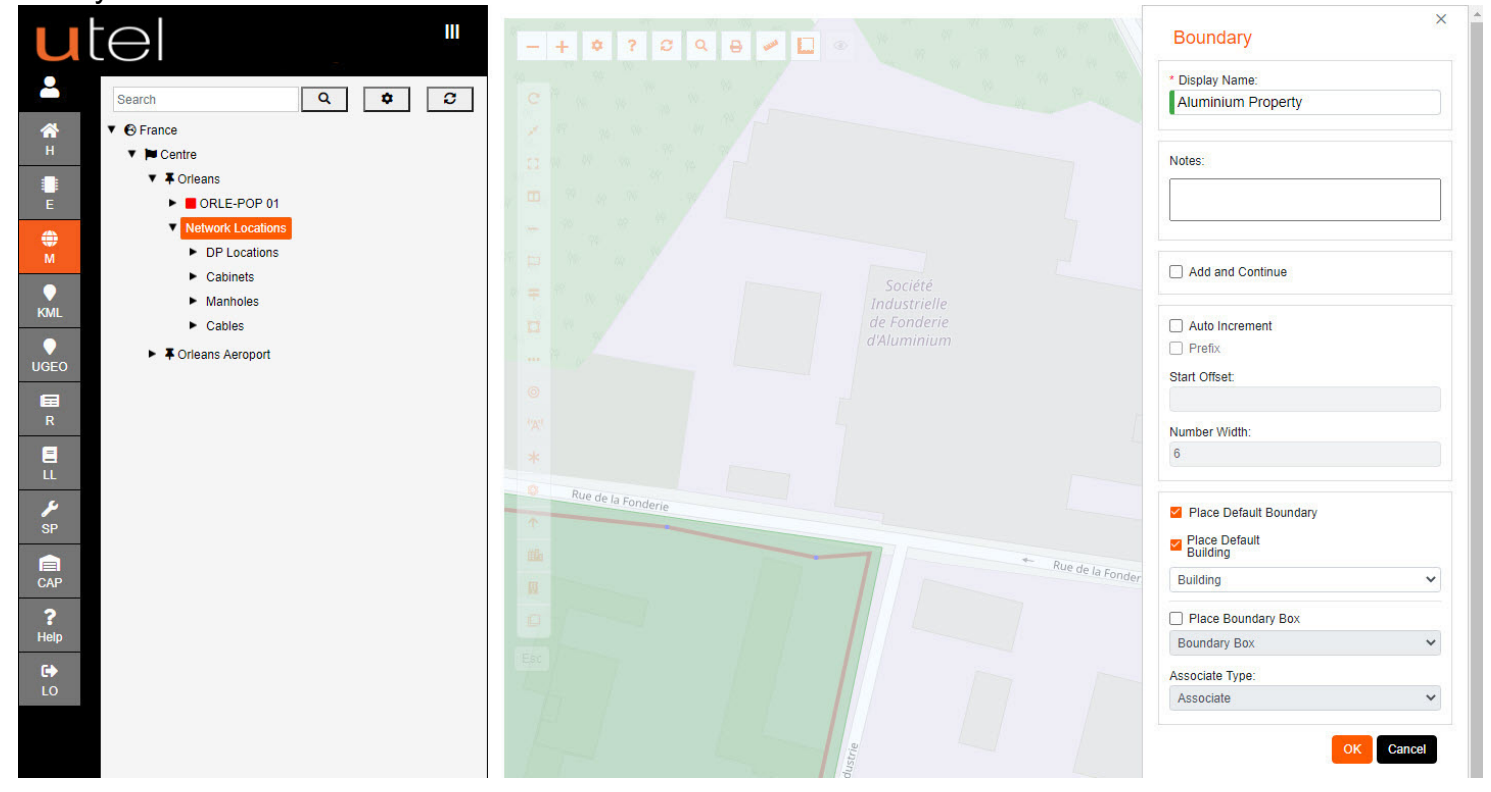

A Default Building within a Default Boundary will also display as a box in a box.

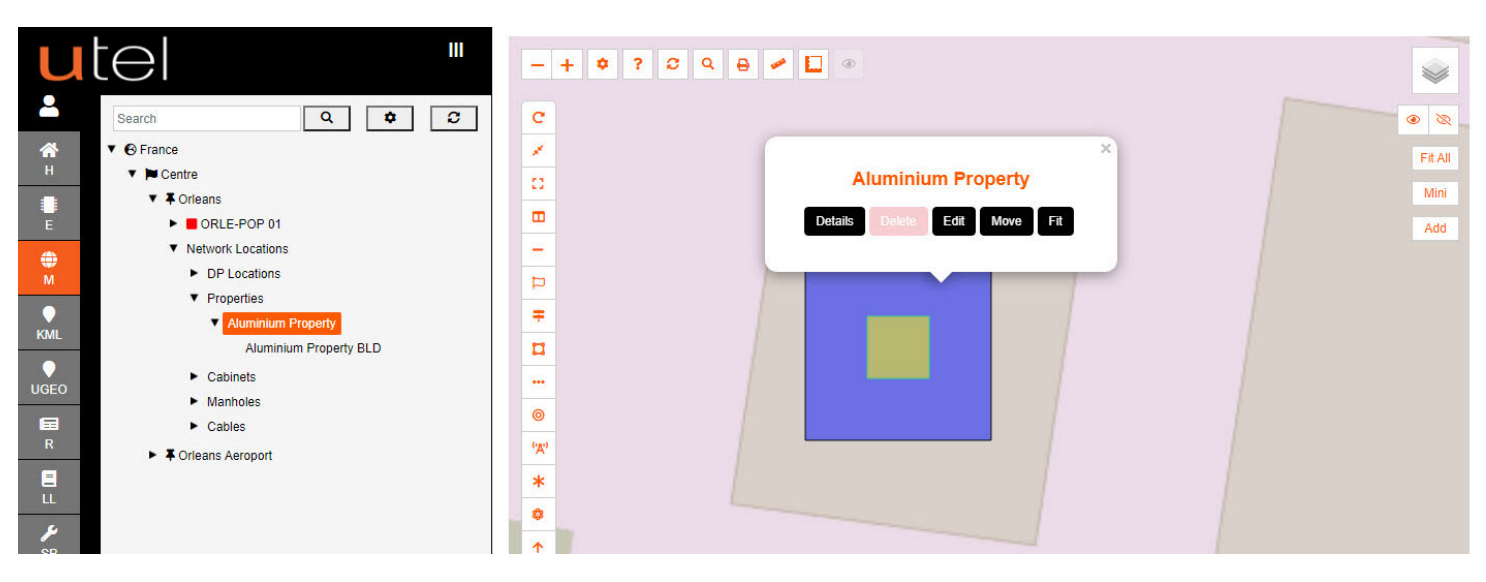

If required - edit the outline of the Boundary and/or Building and select 'Complete'

| <b>⊕</b><br>M   | Network Locations     DP Locations               |                                       |
|-----------------|--------------------------------------------------|---------------------------------------|
| <b>♦</b><br>KML | Aluminium Property     Aluminium Property BLD_01 | Aluminium Property BLD_01             |
| UGEO            | <ul><li>Cabinets</li><li>Manholes</li></ul>      | Complete Cancel                       |
| R               | Cables     Forleans Aeroport                     | Société<br>Industriele<br>Industriele |
| LL              |                                                  |                                       |

If required - create more Buildings within the Boundary

There is functionality to associate a **Boundary Box** to a Building.

Select a **Boundary Box** on the map

Select 'Create Associate' button, and then select the building it should be associated to.

An **Associate** is created and viewed on the map as a solid line to the center of the building. The **Boundary Box** will also now be displayed under the associated building in the tree This **Associate** can be deleted at anytime.

All associations can be turned off on the layer control if desired, similar to the other elements.

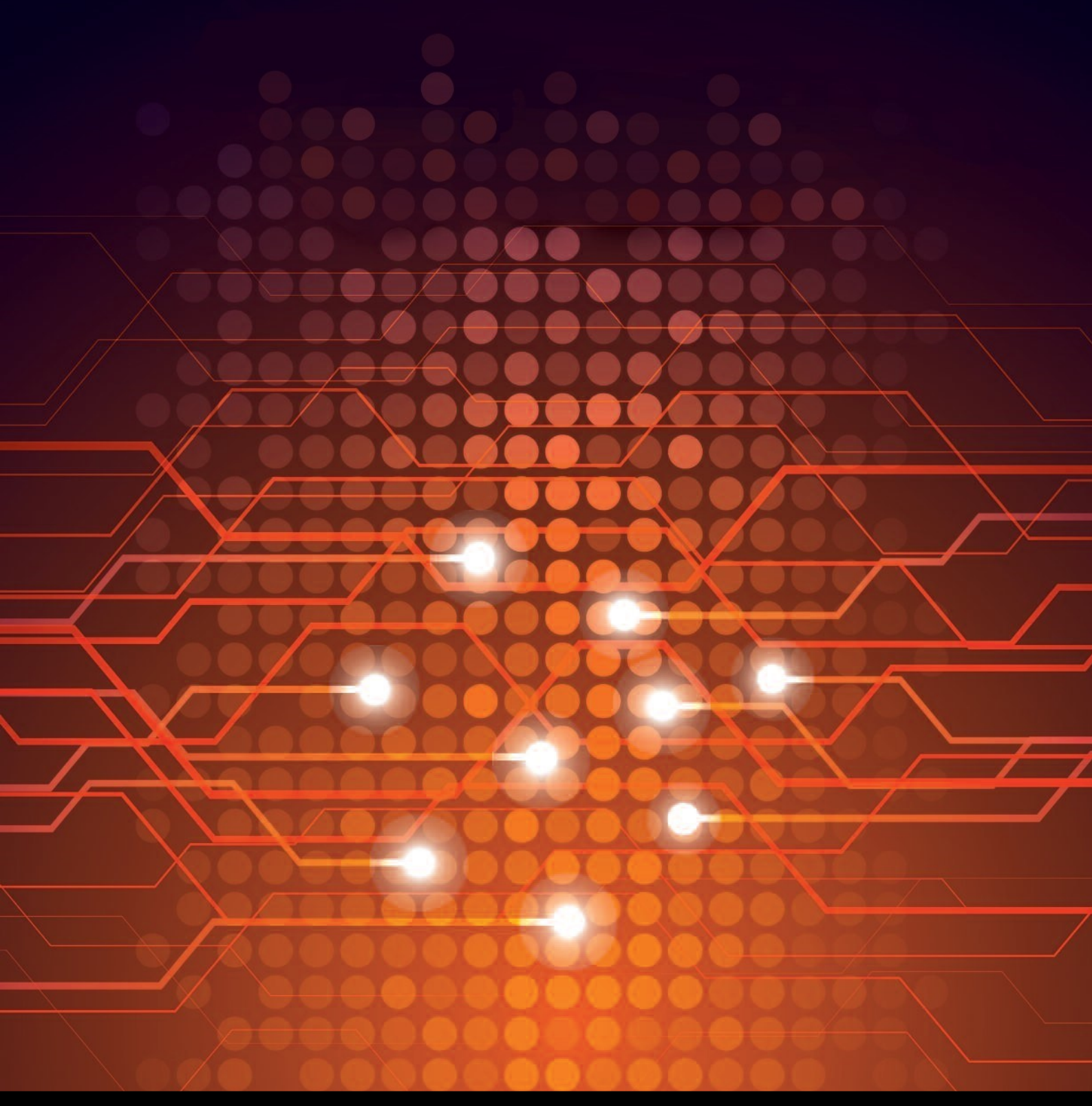

UTEL Laboratories Wolves Farm Lane Hadleigh Suffolk IP7 6BH United Kingdom

Tel: +44 (0)1473 828 909 Email: training@utel.co.uk

# www.utel.co.uk